# HP Photosmart Plus B209 series

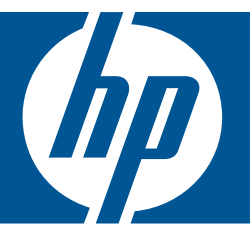

# "Windows" žinynas

# HP Photosmart Plus B209 series

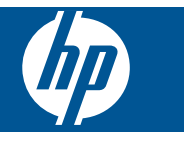

# Turinys

| 1  | "HP Photosmart Plus B209 series" žinynas                                                                                                    | 3                                |
|----|----------------------------------------------------------------------------------------------------|----------------------------------|
| 2  | Užbaikite HP Photosmart nustatymą<br>HP Photosmart prijungimas prie tinklo<br>"Bluetooth" ryšio nustatymas                                                                                                    | 5<br>10                          |
| 3  | Pažinkite HP Photosmart<br>Spausdintuvo dalys<br>Valdymo skydelio ypatybės                                                                                                    | 15<br>18                         |
| 4  | Kaip?                                                                                                    | 19                               |
| 6  | Spausdinimas      Dokumentų spausdinimas.      Nuotraukų spausdinimas.      Kūrybinio projekto spausdinimas.      Tinklalapio spausdinimas.      Formų ir šablonų (Spausdinimo šablonai) spausdinimas.                                                                                                    | 29<br>30<br>36<br>40<br>41       |
| 7  | Nuskaitymas<br>Nuskaitymas į kompiuterį<br>Nuskaitymas į atminties kortelę ar USB atmintinės įtaisą                                                                                                    | 47<br>48                         |
| 8  | <mark>Kopijavimas</mark><br>Teksto ar mišrių dokumentų kopijavimas                                                                                                    | 53                               |
| 9  | Nuotraukų perspausdinimas                                                                                                    | 59                               |
| 10 | <mark>Nuotraukų įrašymas</mark><br>Nuotraukų įrašymas kompiuteryje<br>Nuotraukų atsarginės kopijos įrašymas į USB atmintinės įtaisą                                                                                                    | 61<br>62                         |
| 11 | Kaip prižiūrėti HP Photosmart<br>Rašalo lygio patikrinimas<br>Rašalo užsakymas<br>Kasečių pakeitimas<br>Kasetės garantijos informacija<br>Išspausdinkite ir įvertinkite spausdinimo kokybės ataskaitą                                                                                                    | 63<br>64<br>64<br>66<br>67       |
| 12 | Problemos sprendimas<br>HP pagalba<br>Sąrankos trikčių diagnostika ir šalinimas<br>Spausdinimo trikčių diagnostika ir šalinimas<br>Spausdinimo kokybės problemų diagnostika ir šalinimas<br>Atminties kortelių trikčių diagnostika ir šalinimas<br>Nuskaitymo trikčių diagnostika ir šalinimas<br>Kopijavimo trikčių diagnostika ir šalinimas. | 71<br>72<br>78<br>83<br>83<br>83 |
|    | Klaidos                                                                                                    | 88                               |

#### 14 Techninė informacija

| Pastaba                                      |     |
|----------------------------------------------|-----|
| Kasetės lusto informacija                    | 119 |
| Specifikacijos                               | 120 |
| Produkto aplinkos priežiūros programa        |     |
| Reglamentinės normos                         |     |
| Reglamentiniai belaidžio ryšio patvirtinimai |     |
| Rodvklė                                      |     |
| ,                                            |     |

# 1 "HP Photosmart Plus B209 series" žinynas

Informacijos apie HP Photosmart rasite:

- "<u>Užbaikite HP Photosmart nustatyma</u>," puslapyje 5
- "Pažinkite HP Photosmart," puslapyje 15
- "Kaip ...?," puslapyje 19
- "Spausdinimas," puslapyje 29
- "Nuskaitymas," puslapyje 47
- "Kopijavimas," puslapyje 53
- "Nuotraukų perspausdinimas," puslapyje 59
- "Nuotraukų įrašymas," puslapyje 61
- "Kaip prižiūrėti HP Photosmart," puslapyje 63
- "Techninė informacija," puslapyje 119

#### Užbaikite HP Photosmart nustatymą 5

# 2 Užbaikite HP Photosmart nustatymą

- HP Photosmart prijungimas prie tinklo
- <u>"Bluetooth" ryšio nustatymas</u>

### HP Photosmart prijungimas prie tinklo

- "Apsaugotoji sąranka "WiFi Protected Setup" (WPS)," puslapyje 5
- "Belaidis prijungimas su kelvedžiu (infrastruktūrinis tinklas)," puslapyje 6
- "Belaidis prisijungimas be kelvedžio (naudojant specialiojo (ad hoc) tinklo ryšį)," puslapyje 7

#### Apsaugotoji sąranka "WiFi Protected Setup" (WPS)

Kad galėtumėte prijungti HP Photosmart prie belaidžio tinklo naudodamiesi sąrankos priemone "WiFi Protected Setup" (WPS), reikia:

Belaidžio 802.11 tinklo su su belaidžiu kelvedžiu, galinčiu naudoti WPS, arba prieigos tašku.

Stalinis arba skreitinis kompiuteris, palaikantis belaidį ryšį arba turintis tinklo sąsajos plokštę (network interface card – NIC). Kompiuteris, kuriame norite įdiegti HP Photosmart, turi būti prijungtas prie belaidžio tinklo.

## Kaip prijungti HP Photosmart prie tinklo naudojant "WiFi" apsaugotąją sąranką (WPS)

1. Atlikite vieną iš šių veiksmų:

#### "Push Button" (Prijungimas mygtuko paspaudimu, PBC) metodo naudojimas

a. Pasirinkite sąrankos metodą.

Ekrane Pradžia palieskite į dešinę nukreiptą rodyklę, kad pasiektumėte daugiau parinkčių.

Palieskite Setup (Sąranka).

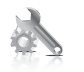

Palieskite Network (Tinklas).

Palieskite **"WiFi" apsaugotoji sąranka**. Palieskite **Prijungimas mygtuko paspaudimu**.

b. Nustatykite belaidį ryšį.

Palieskite Pradėti.

Spustelėkite atitinkamą mygtuką kelvedyje ar kitame tinklo įrenginyje, palaikančiame WPS technologiją.

c. Įdiekite programinę įrangą.

Pastaba Produkte suaktyvinamas laikmatis apytiksliai dviem minutėms, per kurias turi būti paspaustas atitinkamas mygtukas tinklo įrenginyje.

#### PIN metodo naudojimas

a. Pasirinkite sąrankos metodą.

Ekrane Pradžia palieskite į dešinę nukreiptą rodyklę, kad pasiektumėte daugiau parinkčių.

Palieskite Setup (Sąranka).

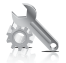

Palieskite **Network** (Tinklas). Palieskite **"WiFi" apsaugotoji sąranka**.

Palieskite PIN.

b. Nustatykite belaidį ryšį.

Palieskite **Pradėti**. Įrenginys parodys PIN. Įveskite PIN kelvedyje ar kitame tinklo įrenginyje, palaikančiame WPS technologiją.

- Palieskite OK (gerai).
- c. Įdiekite programinę įrangą.
- Pastaba Produkte suaktyvinamas laikmatis apytiksliai dviem minutėms, per kurias turi būti įvestas PIN tinklo įrenginyje.
- Žiūrėti šios temos animaciją.

#### Susijusios temos

"Programinės įrangos, skirtos tinklo ryšiui, diegimas," puslapyje 10

#### Belaidis prijungimas su kelvedžiu (infrastruktūrinis tinklas)

Kompaktiniame diske esanti programinė įranga HP Photosmart ir kartu komplektuojamas USB kabelis leis nesudėtingai HP Photosmart prijungti prie belaidžio tinklo.

Siekiant optimalaus našumo ir saugos belaidžiame tinkle, jungiantis prie produkto ir kitų tinklo elementų, HP rekomenduoja naudoti belaidį kelvedį arba prieigos tašką (802.11). Tinklo elementų sujungimas per belaidį kelvedį yra vadinamas **infrastruktūros** tinklu.

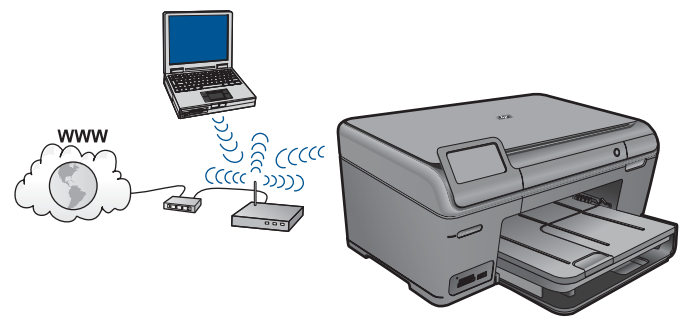

Kad HP Photosmart prijungtumėte prie integruoto belaidžio (802.11) WLAN tinklo, reikalingi:

Belaidis (802.11) tinklas su belaidžiu kelvedžiu ar prieigos tašku.

Stalinis arba skreitinis kompiuteris, palaikantis belaidį ryšį arba turintis tinklo sąsajos plokštę (network interface card – NIC). Kompiuteris, kuriame norite įdiegti HP Photosmart, turi būti prijungtas prie belaidžio tinklo.

Rekomenduojama plačiajuostė prieiga prie interneto, pvz., kabelis arba DSL.

Jei HP Photosmart jungiate prie bevielio tinklo su interneto prieiga, HP rekomenduoja naudoti bevielį kelvedį (prieigos tašką arba bazinį įrenginį), kuris naudoja dinaminį valdančiojo kompiuterio konfigūracijos protokolą (Dynamic Host Configuration Protocol – DHCP).

Tinklo pavadinimas (SSID).

WEP raktas arba WPA slapta frazė (jei reikia).

#### Kaip prisijungti prie produkto

- 1. Į kompiuterio CD-ROM įtaisą įdėkite produkto programinės įrangos kompaktinį diską.
- Vykdykite ekrane pateikiamus nurodymus. Paraginti prijunkite produktą prie kompiuterio USB sąrankos kabeliu, esančiu dėžėje. Produktas bandys prisijungti prie tinklo. Jei ryšio užmegzti nepavyksta, vadovaudamiesi nurodymais sutvarkykite problemą ir pabandykite dar kartą.
- Baigę diegti būsite paraginti atjungti USB kabelį ir patikrinti belaidžio tinklo ryšį. Kai tik produktas sėkmingai prisijungs prie tinklo, įdiekite programinę įrangą visuose kompiuteriuose, kurie naudos produktą tinkle.

#### Susijusios temos

"Programinės įrangos, skirtos tinklo ryšiui, diegimas," puslapyje 10

#### Belaidis prisijungimas be kelvedžio (naudojant specialiojo (ad hoc) tinklo ryšį)

Naudokitės šiuo skyriumi, jei norite HP Photosmart prijungti su belaidį tinklą galinčiu naudoti kompiuteriu tiesiogiai, be belaidžio kelvedžio arba prieigos taško.

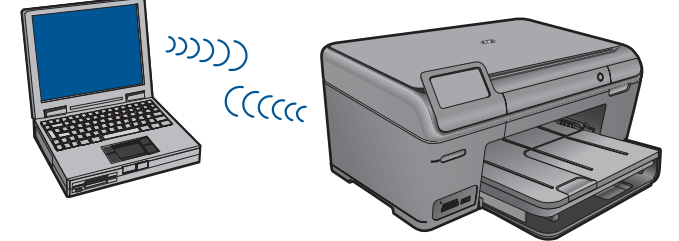

Yra du būdai, kuriais galite prijungti HP Photosmart prie kompiuterio naudodami specialųjį (ad hoc) belaidžio tinklo ryšį. Kai prisijungiate, galite įdiegti HP Photosmart programinę įrangą.

Ijunkite belaidį radiją įrenginyje HP Photosmart ir kompiuteryje. Kompiuteryje prisijunkite prie tinklo pavadinimo (SSID) hpsetup (hp sąranka), kuris yra numatytasis specialusis (ad hoc) tinklas, sukurtas produkto HP Photosmart.

#### ARBA

- Naudokite specialiojo (ad hoc) tinklo profilį kompiuteryje, kad prisijungtumėte prie produkto. Jei kompiuteris dar nesukonfigūruotas su specialiojo (ad hoc) tinklo profiliu, teisingo būdo, kaip sukurti specialųjį (ad hoc) profilį kompiuteryje, ieškokite jūsų operacinės sistemos faile "Žinynas". Kai sukuriamas specialaus (ad hoc) tinklo profilis, įdėkite diegimo kompaktinį diską, kurį gavote su produktu, ir įdiekite programinę įrangą. Prisijunkite prie specialaus (ad hoc) tinklo profilio, kurį sukūrėte kompiuteryje.
- Pastaba Specialusis (ad hoc) ryšys gali būti naudojamas, jei neturite belaidžio kelvedžio arba prieigos taško, bet turite belaidį radiją kompiuteryje. Tačiau palyginti su infrastruktūros tinklo ryšiu naudojant belaidį kelvedį arba prieigos tašką specialusis (ad hoc) ryšys gali pateikti mažą tinklo saugos lygį ir galbūt prastesnę atlikimo kokybę.

HP Photosmart prisijungti prie "Windows" kompiuterio su atsitiktine jungtimi, kompiuteris turi būti su belaidžio tinklo adapteriu ir atsitiktinės jungties profiliu. Vadovaukitės toliau pateikiamais nurodymais, kad sukurtumėte tinklo profilį sistemą "Windows Vista" arba "Windows XP" vykdančiam kompiuteriui.

Pastaba Jei naudojatės ne operacine sistema "Windows Vista" arba "Windows XP", HP rekomenduoja naudoti konfigūravimo programą, gautą kartu su belaidžio LAN kortele. Kad rastumėte belaidžio LAN kortelės konfigūravimo programą, peržiūrėkite kompiuterio programų sąrašą.

#### Tinklo profilio kūrimas

- Pastaba Produktas pateikiamas su sukonfigūruotu tinklo profiliu, kurio tinklo pavadinimas (SSID) yra hpsetup (hp sąranka). Vis dėlto saugumo ir privatumo sumetimais HP rekomenduoja susikurti naują tinklo profilį savo kompiuteriui, kaip čia nurodoma.
- 1. Aplanke Control Panel Valdymo skydas, dukart spragtelėkite Network Connections (Tinklo ryšiai).
- Lange Network Connections (Tinklo ryšiai) dešiniuoju pelės mygtuku spustelėkite Wireless Network Connection (Bevielis tinklo ryšys). Jei išskleidžiamajame meniu matote mygtuką Enable (ljungti), pasirinkite jį. Arba jeigu meniu matote mygtuką Disable (lšjungti), vadinasi, bevielis ryšys jau įjungtas.
- Dešiniuoju pelės mygtuku spustelėkite piktogramą Bevielis tinklo ryšys, po to spragtelėkite Ypatybės.
- 4. Spustelėkite skirtuką Wireless Networks (Bevielis ryšys).

- 5. Pasirinkite Use Windows to configure my wireless network settings (Naudoti sistemą Windows bevielio tinklo nustatymams sukonfigūruoti) žymės langelį.
- 6. Spragtelėkite Add (Pridėti), ir tada atlikite šiuos veiksmus:
  - a. Lange **Tinklo pavadinimas (SSID)** įrašykite savo sugalvotą unikalų tinklo pavadinimą.
    - Pastaba Tinklo pavadinimas yra labai svarbus, todėl reikia prisiminti visas didžiąsias ir mažąsias raides.
  - b. Jei egzistuoja sąrašas Tinklo autentifikacija, pasirinkite Atidaryti. Priešingu atveju pereikite į kitą žingsnį.
  - c. Sąraše Duomenų šifravimas, pasirinkite WEP.
  - d. Įsitikinkite, kad žymės langelis, esantis prie pasirinkties The key is provided for me automatically (Raktas pateikiamas automatiškai), nėra pažymėtas. Jei jis pažymėtas, spustelėkite žymės langelį ir panaikinkite žymę.
  - e. Laukelyje Network key (Tinklo raktas) įveskite WEP raktą, kuris turi lygiai 5 arba lygiai 13 skaičių arba raidžių (ASCII). Pavyzdžiui, jei norite naudoti 5 simbolius, galite įvesti ABCDE arba 12345. Arba jei norite naudoti 13 simbolių, galite įvesti ABCDEF1234567. (12345 ir ABCDE yra tik pavyzdžiai. Pasirinkite savo pageidaujamą derinį).

Taip pat WEP raktui galite naudoti HEX (šešioliktainius) simbolius. Šešioliktainiu WEP raktu 10 simbolių šifruojama 40 bitų, 26 simboliai šifruojami 128 bitais.

- f. Lange **Patvirtinti tinklo raktą** įveskite tokį pat WEP raktą, kaip ankstesniame žingsnyje.
  - Pastaba Turite atsiminti tikslias viršutiniojo registro (didžiąsias) ir apatiniojo registro (mažąsias) raides. Neteisingai įvedus produkto WEP raktą, belaidžio ryšio užmegzti nepavyks.
- g. Įveskite WEP raktą tokį pat kaip įvedėte anksčiau, įtraukiant mažąsias ir didžiąsias raides.
- Pažymėkite langelį This is a computer-to-computer (ad hoc) network (Tinklas tarp kompiuterių (ad hoc); bevielis prieigos taškas nenaudojamas).
- i. Spauskite **OK** (Gerai), kad uždarytumėte langą **Wireless network properties** (Belaidžio tinklo ypatybės), tada dar kartą paspauskite **Gerai**.
- j. Norėdami uždaryti Wireless Network Properties Connection (Bevielio tinklo ryšio ypatybės), dar kartą paspauskite OK (Gerai).

#### Kaip prisijungti prie produkto

- 1. Į kompiuterio CD-ROM įtaisą įdėkite produkto programinės įrangos kompaktinį diską.
- Vykdykite ekrane pateikiamus nurodymus. Paraginti prijunkite produktą prie kompiuterio USB sąrankos kabeliu, esančiu dėžėje. Produktas bandys prisijungti prie tinklo. Jei ryšio užmegzti nepavyksta, vadovaudamiesi nurodymais sutvarkykite problemą ir pabandykite dar kartą.
- Baigę diegti būsite paraginti atjungti USB kabelį ir patikrinti belaidžio tinklo ryšį. Kai tik produktas sėkmingai prisijungs prie tinklo, įdiekite programinę įrangą visuose kompiuteriuose, kurie naudos produktą tinkle.

#### Susijusios temos

"Programinės įrangos, skirtos tinklo ryšiui, diegimas," puslapyje 10

#### Programinės įrangos, skirtos tinklo ryšiui, diegimas

Šiame skyriuje aprašoma, kaip įdiegti HP Photosmart programinę įrangą prie tinklo prijungtame kompiuteryje. Prieš diegdami programinę įrangą įsitikinkite, kad HP Photosmart yra prijungtas prie tinklo. Jei HP Photosmart prie tinklo neprijungtas, kad jį prie tinklo prijungtumėte, vykdykite ekrano nurodymus, pateikiamus programinės įrangos diegimo metu.

Pastaba Jeigu kompiuteris sukonfigūruotas taip, kad galėtų jungtis prie kelių tinklo įrenginių, prieš diegdami programinę įrangą įsitikinkite, kad kompiuteris prie šių įrenginių yra prijungtas. Kitu atveju HP Photosmart programinės įrangos diegimo programa gali pasirinkti vieną iš jau naudojamų įrenginių raidžių, o tada prisijungti prie atitinkamo tinklo įrenginio jau negalėsite.

**Pastaba** [diegimas gali trukti nuo 20 iki 45 minučių priklausomai nuo operacinės sistemos, laisvos disko vietos ir kompiuterio procesoriaus greičio.

## Kaip įdiegti "Windows" programinę įrangą HP Photosmart tinkle esančiuose kompiuteriuose

- 1. uždarykite visas kompiuteriu vykdomas programas.
- Į kompiuterio kompaktinių diskų skaitymo įrenginį įdėkite "Windows" kompaktinį diską, kurį gavote kartu su gaminiu, ir vykdykite ekrane pateikiamus nurodymus.
  - Pastaba Jei HP Photosmart neijungtas į tinklą, pasirodžius raginimui prijunkite produktą prie kompiuterio pakuotėje pateikiamu USB sąrankos laidu. Tada produktas bandys prisijungti prie tinklo.
- Jeigu atsiranda dialogo langas apie užkardą, vadovaukitės instrukcijomis. Jeigu matote iššokančius užkardos pranešimus, visada turite priimti arba leisti juos rodyti.
- Ekrane Connection Type (Ryšio tipas) pasirinkite tinkamą parinktį ir spustelėkite Next (Kitas).

Kol sąrankos programa tinkle ieško gaminio, pasirodo ekranas Searching (leškoma).

5. Ekrane **Rastas spausdintuvas** patvirtinkite, kad spausdintuvo aprašymas yra teisingas.

Jeigu tinkle randami keli spausdintuvai, pasirodo ekranas **Rasti spausdintuvai**. Pasirinkite gaminį, kurį norite prijungti.

- Vykdykite nurodymus programinei įrangai diegti. Įdiegus programinę įrangą gaminys bus parengtas naudoti.
- Jei norite patikrinti tinklo ryšį, iš kompiuterio atspausdinkite gaminio savitikros ataskaitą.

### "Bluetooth" ryšio nustatymas

Jei prijungiate HP "Bluetooth" adapteris (pavyzdžiui, "HP bt500") prie priekinio USB lizdo, galite spausdinti su HP Photosmart iš "Bluetooth" įrenginių, pavyzdžiui, PDA, telefonų su kamera ir kompiuterių.

Šiame skyriuje pateikiamos tokios temos:

- "Ko reikia "Bluetooth" ryšiui," puslapyje 11
- "Prijunkite HP Photosmart prie kompiuterio naudodami "Bluetooth®" belaidę jungtį," puslapyje 11
- "Prijunkite HP Photosmart prie kitų "Bluetooth" įrenginių naudodami "Bluetooth®" belaidę jungtį," puslapyje 13

#### Ko reikia "Bluetooth" ryšiui

Kad prijungtumėte HP Photosmart "Bluetooth" ryšiu, reikės tokios įrangos:

"Bluetooth" (suderinamas HCRP arba SPP profilis) palaikančio įrenginio (pvz., PDA, fototelefono arba kompiuterio)

HP "Bluetooth" adapteris adapterio

Kai kurie "Bluetooth" įrenginiai tarpusavio ryšiui naudoja įrenginių adresus, todėl gali prireikti HP Photosmart adreso, kad galėtumėte užmegzti ryšį.

#### Kaip sužinoti produkto įrenginio adresą

- 1. Įkiškite HP "Bluetooth" adapteris į priekinį USB lizdą.
- Ekrane Pradžia palieskite į dešinę nukreiptą rodyklę, kad pasiektumėte daugiau parinkčių.
- 3. Palieskite Setup (Sąranka).

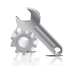

- 4. Palieskite Bluetooth.
- Palieskite Device Address (įrenginio adresas).
  Pasirodo Device Address (įrenginio adresas), jis skirtas tik skaityti.
- 6. Užsirašykite įrenginio adresą. Jo gali prireikti vėliau.

Informacijos, kaip HP Photosmart produktu spausdinti iš "Bluetooth" įrenginių naudojant "Bluetooth" ryšį, rasite skyriuose:

- "Prijunkite HP Photosmart prie kompiuterio naudodami "Bluetooth®" belaidę jungtį," puslapyje 11
- "Prijunkite HP Photosmart prie kitų "Bluetooth" įrenginių naudodami "Bluetooth®" belaidę jungtį," puslapyje 13

#### Prijunkite HP Photosmart prie kompiuterio naudodami "Bluetooth®" belaidę jungtį

Su "Bluetooth" ryšiu galima greitai ir paprastai nenaudojant kabelio spausdinti vaizdus iš kompiuterio, kuriame įgalintas "Bluetooth". Turint "Bluetooth" ryšį galima naudotis beveik visomis spausdinimo funkcijomis, kaip ir su USB jungtimi. Pavyzdžiui, galima patikrinti spausdintuvo būseną ir gauti apytikslį rašalo lygio kasetėse įvertinimą.

Pastaba Vienintelė programinės įrangos funkcija, galima su "Bluetooth" jungtimi, yra spausdinimas. "Bluetooth" ryšiu negalima nuskaityti ir kopijuoti programine įranga. Tačiau paprasto kopijavimo funkcijos vis dar galimos.

Prieš spausdindami turite prijungti HP "Bluetooth" adapteris prie HP Photosmart.

Kompiuteryje reikia turėti įdiegtą operacinę sistemą "Windows Vista" arba "Windows XP" ir "Microsoft Bluetooth<sup>®</sup> Protocol Stack" arba "Widcomm Bluetooth<sup>®</sup> Protocol Stack", kad prijungtumėte HP Photosmart. Kompiuteryje galima turėti ir "Microsoft Stack", ir "Widcomm Stack", tačiau HP Photosmart prijungimui reikia naudoti tik vieną iš jų.

- Microsoft stack: Jei kompiuteryje įdiegta sistema "Windows Vista" arba "Windows XP" su "Service Pack 2", vadinasi, jūsų kompiuteryje yra "Microsoft Bluetooth<sup>®</sup> Protocol Stack". "Microsoft stack" leidžia automatiškai įdiegti išorinį "Bluetooth<sup>®</sup>" adapterį. Jei "Bluetooth<sup>®</sup>" adapteris palaiko "Microsoft stack", bet automatiškai neįdiegiamas, vadinasi, kompiuteryje "Microsoft stack" nėra. Su "Bluetooth<sup>®</sup>" adapteriu gautuose dokumentuose patikrinkite, ar jis palaiko "Microsoft stack".
- Widcomm stack: Jei turite HP kompiuterį su įtaisytu "Bluetooth<sup>®</sup>", vadinasi, jūsų kompiuteryje yra "Widcomm stack". Jei turite HP kompiuterį ir prijungiate HP "Bluetooth" adapteris, jis bus įdiegtas automatiškai, naudojant "Widcomm stack".

#### Kaip diegti ir spausdinti naudojant "Microsoft" saugyklą

- 1. Įsitikinkite, kad kompiuteryje įdiegta produkto programinė įranga.
  - Pastaba Programinės įrangos diegimo tikslas yra užtikrinti, kad spausdintuvo tvarkyklė bus pasiekiama "Bluetooth<sup>®</sup>" ryšiui. Todėl, jei programinę įrangą jau įdiegėte, jos pakartotinai diegti nereikia. Jei produkte norite naudoti ir USB jungtį, ir "Bluetooth<sup>®</sup>" ryšį, pirmiausia įdiekite USB jungtį. Plačiau apie tai skaitykite sąrankos instrukcijose. Tačiau, jei nenorite naudoti USB jungties, pasirinkite Directly to the computer (tiesiai į kompiuterį) ekrane Connection Type (ryšio tipas). Be to, ekrane Connect Your Device Now (dabar prijunkite įrenginį) pažymėkite žymės langelį, esantį ekrano apačioje šalia If you are unable to connect your device now... (jei dabar įrenginio prijungti negalite...).
- 2. Prie produkto priekinio USB prievado prijunkite HP "Bluetooth" adapteris.
- 3. Jeigu kompiuteryje naudojate išorinį "Bluetooth<sup>®</sup>" adapterį, patikrinkite, ar kompiuteris jjungtas, ir tada prie kompiuterio USB prievado prijunkite "Bluetooth<sup>®</sup>" adapterį. Jei naudojate operacinę sistemą "Windows Vista" arba "Windows XP" su pataisų paketu "Service Pack 2", "Bluetooth<sup>®</sup>" tvarkyklės įdiegiamos automatiškai. Jei esate raginami pasirinkti "Bluetooth<sup>®</sup>" profilį, pasirinkite **HCRP**.
  - Jei kompiuteryje yra įtaisytasis "Bluetooth®", patikrinkite, ar įjungtas kompiuteris.
- Sistemos "Windows" užduočių juostoje, paspauskiteStart (pradėti), tada spauskite Printers and Faxes (spausdintuvai ir faksai), (arba spauskite Control Panel (valdymo skydas), ir tuomet – Printers (spausdintuvai)).
- 5. Dukart spustelėkite piktogramą Add Printer (pridėti spausdintuvą) (arba spustelėkite Add a printer (pridėti spausdintuvą)).
- 6. Spustelėkite Next (Pirmyn), tada pasirinkite A Bluetooth Printer (Bluetooth spausdintuvas).
- 7. Baikite diegti vadovaudamiesi ekrane pateikiamomis instrukcijomis.
- 8. Spausdinkite kaip su bet kokiu kitu spausdintuvu.

#### Kaip diegti ir spausdinti naudojant "Widcomm" saugyklą

- 1. Įsitikinkite, kad kompiuteryje įdiegta produkto programinė įranga.
  - Pastaba Programinės įrangos diegimo tikslas yra užtikrinti, kad spausdintuvo tvarkyklė bus pasiekiama "Bluetooth<sup>®</sup>" ryšiui. Todėl, jei programinę įrangą jau įdiegėte, jos pakartotinai diegti nereikia. Jei produkte norite naudoti ir USB jungtį, ir "Bluetooth<sup>®</sup>" ryšį, pirmiausia įdiekite USB jungtį. Plačiau apie tai skaitykite sąrankos instrukcijose. Tačiau, jei nenorite naudoti USB jungties, pasirinkite Directly to the computer (tiesiai į kompiuterį) ekrane Connection Type (ryšio tipas). Be to, ekrane Connect Your Device Now (dabar prijunkite įrenginį) pažymėkite žymės langelį, esantį ekrano apačioje šalia If you are unable to connect your device now... (jei dabar įrenginio prijungti negalite...).
- 2. Prie priekinio USB prievado prijunkite HP "Bluetooth" adapteris.
- Darbalaukyje arba užduočių juostoje spustelėkite My Bluetooth Places (Mano Bluetooth padėtys).
- 4. Spustelėkite View devices in range (Peržiūrėti įrenginius diapazone).
- 5. Radę pasiekiamų įrenginių, dukart spustelėkite produkto pavadinimą ir baikite diegti.
- 6. Spausdinkite kaip su bet kokiu kitu spausdintuvu.

# Prijunkite HP Photosmart prie kitų "Bluetooth" įrenginių naudodami "Bluetooth<sup>®</sup>" belaidę jungtį

Galite spausdinti nuotraukas iš bet kokio įrenginio, kuriame įdiegta belaidė "Bluetooth" technologija. Jei turite PDA ar mobilųjį telefoną, kuriame įdiegta belaidė "Bluetooth" technologija, galite prijungti HP "Bluetooth" adapteris prie HP Photosmart ir siųsti nuotraukas į produktą belaidžiu ryšiu. Taip pat galite spausdinti iš kitų įrenginių, kuriuose įdiegta belaidė "Bluetooth" technologija, pvz., skaitmeninių kamerų ar skreitinių kompiuterių.

#### Kaip prijungti kitus "Bluetooth" įrenginius ir iš jų spausdinti

- 1. Patikrinkite, ar "Bluetooth" įrenginyje įdiegta reikiama programinė įranga.
- 2. Prie priekinio USB prievado prijunkite HP "Bluetooth" adapteris.
- 3. Nustatykite, kad įrenginys ieškotų pasiekiamų "Bluetooth" įrenginių.
- 4. Radę pasiekiamų įrenginių, pasirinkite produkto pavadinimą.

Pastaba Prieš spausdinant, kai kuriuos mobiliuosius telefonus reikia suporuoti su HP Photosmart. Numatytasis slaptažodis poruoti su HP Photosmart yra 0000.

 Nusiųskite spausdinimo užduotį iš "Bluetooth" įrenginio į produktą. Specialių instrukcijų, kaip pradėti spausdinimo užduotį, ieškokite "Bluetooth" įrenginio dokumentacijoje. Skyrius 2 skyrius

# 3 Pažinkite HP Photosmart

- Spausdintuvo dalys
- Valdymo skydelio ypatybės

### Spausdintuvo dalys

HP Photosmart priekinės dalies vaizdas

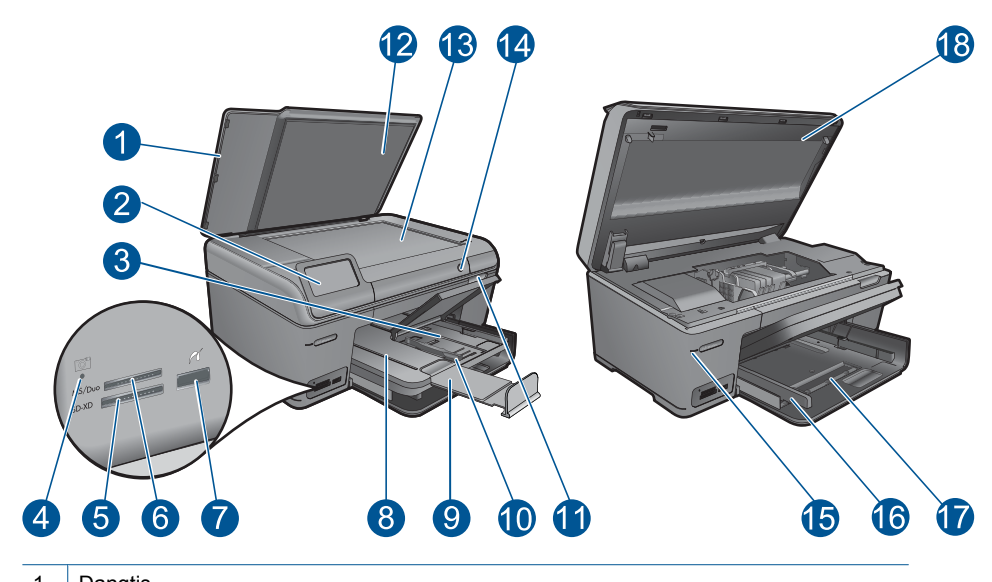

| 1  | Dangtis                                                                                                    |
|----|----------------------------------------------------------------------------------------------------|
| 2  | Spalvotos grafikos ekranas (taip pat vadinamas ekranu)                                                                                                    |
| 3  | Nuotraukų dėklas                                                                                                    |
| 4  | Atminties kortelė angų lemputė                                                                                                    |
| 5  | Atminties kortelė anga "Secure Digital" ir "XD" kortelėms                                                                                                    |
| 6  | Atminties kortelé anga "Memory Stick" korteléms                                                                                                    |
| 7  | Priekinis USB lizdas, skirtas su "PictBridge" standartu suderinamai skaitmeninei kamerai, kitiems saugojimo įrenginiams ir išoriniam "Bluetooth" adapteriui prijungti.                                           |
| 8  | lšvesties dėklas                                                                                                    |
| 9  | Popieriaus dėklo ilgintuvas (taip pat vadinamas dėklo ilgintuvu)                                                                                                    |
| 10 | Nuotraukų dėklo popieriaus pločio kreiptuvas                                                                                                    |
| 11 | Kasetės dangtelio rankenėlė                                                                                                    |
| 12 | Dangčio pagrindas                                                                                                    |
| 13 | Nuskaitymo stiklas                                                                                                    |
| 14 | ljungimo mygtukas: juo ijungiamas arba išjungiamas produktas. Išjungtas produktas naudoja nedidelį energijos kiekį. Jeigu norite visiškai išjungti maitinimą, išjunkite produktą ir ištraukite maitinimo kabelį. |
| 15 | Belaidžio ryšio lemputė                                                                                                    |
| 16 | Pagrindinio dėklo popieriaus pločio kreiptuvas                                                                                                    |
| 17 | Pagrindinis dėklas (taip pat vadinamas įvesties dėklu)                                                                                                    |
| 18 | Kasečių dangtis                                                                                                    |
|    |                                                                                                    |

HP Photosmart viršutinės ir galinės dalių vaizdai

•

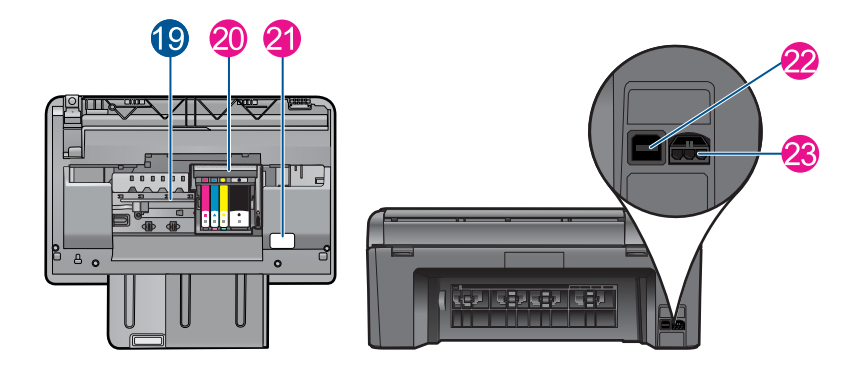

| 19 | Kasečių prieigos sritis                                                    |
|----|----------------------------------------------------------------------------|
| 20 | Spausdinimo galvučių blokas                                                |
| 21 | Modelio numerio vieta                                                      |
| 22 | Galinis USB lizdas                                                         |
| 23 | Maitinimo prijungimas (naudokite tiktai HP pateikiamą maitinimo adapterį). |

### Valdymo skydelio ypatybės

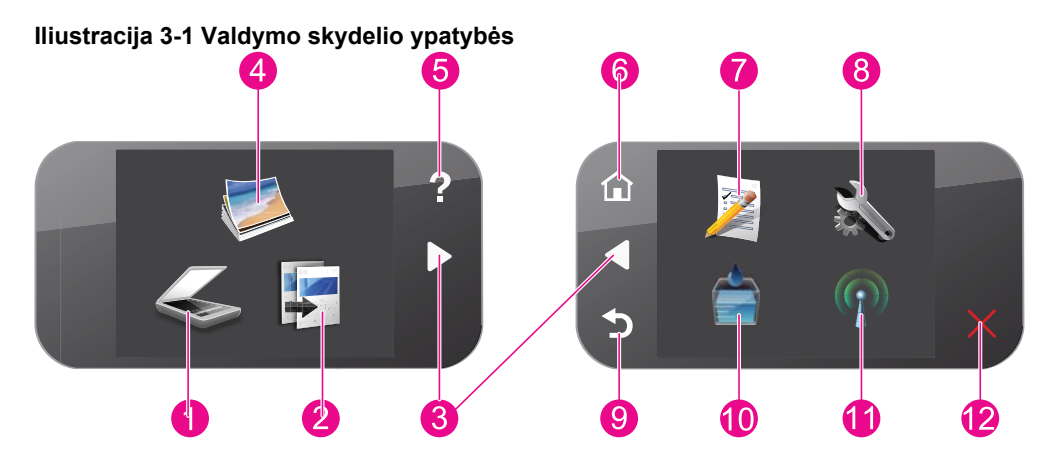

| 1  | Scan (Nuskaityti): atidaromas meniu Scan To (Nuskaityti į), kur galite nurodyti nuskaitytų vaizdų paskirties vietą.                                                                                                    |
|----|----------------------------------------------------------------------------------------------------|
| 2  | <b>Copy (Kopijuoti)</b> : atidaromas meniu <b>Copy (Kopijuoti)</b> , kur galite pasirinkti kopijavimo tipą arba keisti kopijavimo nuostatas.                                                                                                    |
| 3  | Krypčių mygtukai: leidžia naršyti tarp nuotraukų ir meniu parinkčių. Palieskite į dešinę nukreiptos rodyklės mygtuką, kad pasiektumėte antrinį ekraną Pradžia.                                                                                                    |
| 4  | Photo (Nuotrauka): atidaromas meniu Photo (Nuotrauka).                                                                                                    |
| 5  | Žinynas: atidaromas meniu Žinynas, kur galite pasirinkti temą, apie kurią norėtumėte<br>sužinoti daugiau. Ekrane Pradžia palietę Žinynas pamatysite temų, kurių žinyno informacija<br>yra prieinama, sąrašą. Priklausomai nuo pasirinktos temos, tema bus parodyta produkto<br>ekrane arba kompiuterio ekrane. Kai peržiūrite kitus ekranus, o ne ekraną Pradžia, mygtuku<br>Žinynas pasieksite žinyno informaciją, susijusią su esamu ekranu. |
| 6  | Home (pradžia): grąžina į ekraną Pradžia (numatytąjį ekraną, pasirodantį įjungus produktą).                                                                                                    |
| 7  | Quick Forms (Spausdinimo šablonai): spausdina įvairius tuščius maketus, pvz., mokyklos laikraščio, penklinių lapo, labirintų ir kontrolinių sąrašų.                                                                                                    |
| 8  | Setup (Sąranka): atidaromas sąrankos meniu, kuriame galite keisti produkto nuostatas ir vykdyti priežiūros funkcijas.                                                                                                    |
| 9  | Atgal: grąžina ankstesnį ekrano vaizdą.                                                                                                    |
| 10 | Ink (Rašalas): atidaromas ekranas Apytikris rašalo lygis.                                                                                                    |
| 11 | Wireless (Belaidis): rodomas ekranas Wireless Summary (Belaidžio ryšio informacija),<br>kur galite rasti produkto unikalų vardą tinkle, IP adresą ir SSID.                                                                                                    |
| 12 | Cancel (Atšaukti): sustabdoma vykdoma operacija.                                                                                                    |
|    |                                                                                                    |

18

# Kaip ...?

# 4 Kaip ...?

Šiame skyriuje pateiktos nuorodos į dažniausiai atliekamas užduotis, kaip antai: nuotraukų spausdinimas, nuskaitymas ir kopijavimas.

- <u>"Nuotraukų spausdinimas iš atminties</u> kortelės ar USB atminties įrenginio," puslapyje 32
- "Kūrybinio projekto spausdinimas," puslapyje 36
- "Nuotraukų įrašymas," puslapyje 61
- "Laikmenų įdėjimas," puslapyje 24
- "Kasečių pakeitimas," puslapyje 64

- "Nuskaitymas į kompiuterį," puslapyje 47
- "Nuskaitymas į atminties kortelę ar USB atmintinės įtaisą.," puslapyje 48

# 5 Pagrindinė informacija apie popierių

Į HP Photosmart galima dėti įvairių rūšių ir dydžių popierių: "Letter" arba A4 formato popierių, fotopopierių, skaidres ir vokus.

HP Photosmart yra iš anksto nustatytas automatiškai nustatyti popieriaus, įdėto į įvesties dėklą, dydį ir rūšį ir tuomet pritaikyti tam popieriui tinkamas nuostatas taip, kad spausdinimo kokybė būtų geriausia. Jei naudojate specialų popierių, pvz., fotopopierių, skaidrių fotojuosteles, vokus ar etiketes, arba jei spausdinimo kokybė netenkina naudojant automatinę nuostatą, galima rankiniu būdu nustatyti popieriaus dydį ir rūšį spausdinimo ir kopijavimo užduotims atlikti.

Šiame skyriuje pateikiamos tokios temos:

- "Rekomenduojamos nuotraukų spausdinimo popieriaus rūšys," puslapyje 21
- "Rekomenduojamos spausdinimo popieriaus rūšys," puslapyje 22
- "Laikmenų įdėjimas," puslapyje 24
- "Informacija apie popierių," puslapyje 28

### Rekomenduojamos nuotraukų spausdinimo popieriaus rūšys

Norint pasiekti geriausią spausdinimo kokybę, HP rekomenduoja naudoti HP popieriaus rūšis, pritaikytas konkrečiai jūsų spausdinimo užduočiai.

Atsižvelgiant į jūsų šalį / regioną, kai kurių popieriaus rūšių gali nebūti.

#### Fotopopierius "HP Advanced"

Šis storas fotopopierius pasižymi greitai džiūstančiu paviršiumi, kad būtų lengva naudotis neišsitepant. Jis atsparus vandeniui, dėmėms, pirštų atspaudams ir drėgmei. Jūsų spaudiniai atrodys panašūs į parduotuvėje parduodamas nuotraukas. Popierius gaminamas kelių dydžių, įskaitant A4, 8,5 x 11 colių ir 10 x 15 cm (su skirtukais ar be jų) ir 13 x 18 cm ir dviejų paviršių – blizgaus arba švelniai blizgaus (satininio matinio). Jo sudėtyje nėra rūgščių, ilgiau išliekančioms nuotraukoms.

#### HP Everyday Photo Paper (HP įprastinis fotopopierius)

Pigiai spausdinkite spalvotus kasdienius vaizdus naudodami popierių, sukurtą paprastų nuotraukų spausdinimui. Šis nebrangus fotopopierius greitai džiūsta, jį nesunku naudoti. Gaukite ryškius, aiškius vaizdus naudodami šį popierių su bet kuriuo "inkjet" spausdintuvu. Popierius gaminamas pusiau blizgiu paviršiumi, kelių dydžių, įskaitant A4, 8,5 x 11 colių ir 10 x 15 cm (su atvartais ar be jų). Ilgiau išliekančioms nuotraukoms, sudėtyje nėra rūgščių.

#### HP ekonomiški fotopaketai

Pakuotėse "HP Photo Value Packs" patogiai supakuotos originalios HP kasetės ir fotopopierius "HP Advanced", kad galėtumėte taupyti laiką nuvyti šalin spėliones spausdindami nebrangias profesionalias nuotraukas savo HP Photosmart. Originalūs HP rašalai ir fotopopierius "HP Advanced" buvo sukurti naudoti kartu, taigi kiekvieną kartą spausdindami gausite ilgaamžes ir ryškias nuotraukas. Puikiai tiks spausdinti visas atostogų nuotraukas ar keletą spaudinių, kuriais norite pasidalyti.

Jei norite užsisakyti HP popieriaus ir kitų reikmenų, apsilankykite <u>www.hp.com/buy/</u> <u>supplies</u>. Jei būsite paraginti, pasirinkite savo šalį ir (arba) regioną, vadovaudamiesi raginimais pasirinkite produktą ir spustelėkite vieną iš puslapyje esančių apsipirkimo nuorodų.

Pastaba Šiuo metu dalis informacijos HP svetainėje pateikiama tik anglų kalba.

### Rekomenduojamos spausdinimo popieriaus rūšys

Norint pasiekti geriausią spausdinimo kokybę, HP rekomenduoja naudoti HP popieriaus rūšis, pritaikytas konkrečiai jūsų spausdinimo užduočiai.

Atsižvelgiant į jūsų šalį / regioną, kai kurių popieriaus rūšių gali nebūti.

#### Fotopopierius "HP Advanced"

Šis storas fotopopierius pasižymi greitai džiūstančiu paviršiumi, kad būtų lengva naudotis neišsitepant. Jis atsparus vandeniui, dėmėms, pirštų atspaudams ir drėgmei. Jūsų spaudiniai atrodys panašūs į parduotuvėje parduodamas nuotraukas. Popierius gaminamas kelių dydžių, įskaitant A4, 8,5 x 11 colių ir 10 x 15 cm (su skirtukais ar be jų) ir 13 x 18 cm ir dviejų paviršių – blizgaus arba švelniai blizgaus (satininio matinio). Jo sudėtyje nėra rūgščių, ilgiau išliekančioms nuotraukoms.

#### HP Everyday Photo Paper (HP įprastinis fotopopierius)

Pigiai spausdinkite spalvotus kasdienius vaizdus naudodami popierių, sukurtą paprastų nuotraukų spausdinimui. Šis nebrangus fotopopierius greitai džiūsta, jį nesunku naudoti. Gaukite ryškius, aiškius vaizdus naudodami šį popierių su bet kuriuo "inkjet" spausdintuvu. Popierius gaminamas pusiau blizgiu paviršiumi, kelių dydžių, įskaitant A4, 8,5 x 11 colių ir 10 x 15 cm (su atvartais ar be jų). Ilgiau išliekančioms nuotraukoms, sudėtyje nėra rūgščių.

#### Popierius "HP Brochure" arba popierius "HP Superior Inkjet"

Šie popieriai padengti blizgiu arba matiniu sluoksniu kiekvienoje pusėse, kad būtų galima spausdinti abiejose pusėse. Jis idealiai tinka beveik fotografinės kokybės reprodukcijoms ir profesionalų grafikai, pvz., ataskaitų viršeliams, specialioms pateiktims, brošiūroms, vokams ir kalendoriams.

#### Popierius "HP Premium Presentation" arba popierius "HP Professional"

Šis sunkus, matinis popierius, skirtas dvipusiam spausdinimui, idealiai tinka pateiktims, pasiūlymams, ataskaitoms ir informaciniams biuleteniams. Jis sunkus, kad būtų įspūdingesnis.

#### Popierius "HP Bright White Inkjet"

Popierius "HP Bright White Inkjet" užtikrina kontrastingas spalvas ir ryškų tekstą. Tinkamas naudoti dvipusiam spalvotam spausdinimui, nes yra nepermatomas, todėl idealiai tinka informaciniams biuleteniams, ataskaitoms ir skrajutėms. Jame įdiegtos technologijos "ColorLok" dėka jis mažiau tepus, užtikrina raiškesnius juodus atspalvius, ryškesnes spalvas.

#### HP spausdinimo popierius

HP spausdinimo popierius – tai aukštos kokybės daugiafunkcis popierius. Ant jo išspausdinti dokumentai atrodo tvirtesni, nei išspausdinti ant standartinio daugiafunkcio ar kopijavimo popieriaus. Dėl jame įdiegtos technologijos "ColorLok" jis mažiau tepus, užtikrina raiškesnius juodus atspalvius, ryškesnes spalvas. Jo sudėtyje nėra rūgščių, ilgiau išliekančioms nuotraukoms.

#### HP biuro popierius

HP biuro popierius – tai aukštos kokybės daugiafunkcis popierius. Tinkamas kopijoms, juodraščiams, priminimams ir kitiems kasdieniams dokumentams. Jame įdiegtos technologijos "ColorLok" dėka jis mažiau tepus, užtikrina raiškesnius juodus atspalvius, ryškesnes spalvas. Jo sudėtyje nėra rūgščių, ilgiau išliekančioms nuotraukoms.

#### HP karštojo perkėlimo lipdukai

HP karštojo perkėlimo lipdukai (spalvotiems audiniams arba lengviems ar baltiems audiniams) – tai puikus būdas sukurti unikalius marškinėlius su savo nuotraukomis.

#### HP "Premium Inkjet" skaidrės

HP Premium Inkjet Transparency Film (HP "Premium Inkjet" skaidrės) suteiks jūsų spalvotoms pateiktims gyvybingumo ir išraiškingumo. Šias skaidres naudoti labai parasta, jos greitai džiūsta ir džiūdamos nesusistepa.

#### HP ekonomiški fotopaketai

Pakuotėse "HP Photo Value Packs" patogiai supakuotos originalios HP kasetės ir fotopopierius "HP Advanced", kad galėtumėte taupyti laiką nuvyti šalin spėliones spausdindami nebrangias profesionalias nuotraukas savo HP Photosmart. Originalūs HP rašalai ir fotopopierius "HP Advanced" buvo sukurti naudoti kartu, taigi kiekvieną kartą spausdindami gausite ilgaamžes ir ryškias nuotraukas. Puikiai tiks spausdinti visas atostogų nuotraukas ar keletą spaudinių, kuriais norite pasidalyti.

#### "ColorLok"

HP rekomenduoja paprastą popierių su "ColorLok" logotipu kasdieniams dokumentams spausdinti ir kopijuoti. Visos "ColorLok" logotipu paženklintos popieriaus rūšys yra nepriklausomai išbandytos, kad atitiktų aukštus patikimumo ir spausdinimo kokybės standartus ir atspausdintų aiškius, ryškių spalvų, raiškių juodų atspalvių dokumentus ir džiūtų greičiau nei įprastos paprasto popieriaus rūšys. Ieškokite įvairių kiekių ir dydžių popieriaus rūšių su "ColorLok" logotipu iš didžiųjų popieriaus gamintojų.

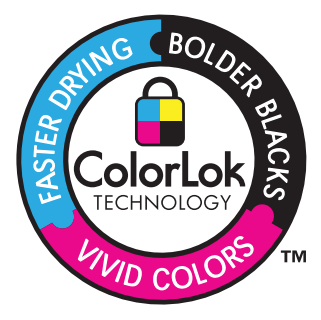

Jei norite užsisakyti HP popieriaus ir kitų reikmenų, apsilankykite <u>www.hp.com/buy/</u> <u>supplies</u>. Jei būsite paraginti, pasirinkite savo šalį ir (arba) regioną, vadovaudamiesi raginimais pasirinkite produktą ir spustelėkite vieną iš puslapyje esančių apsipirkimo nuorodų.

Pastaba Šiuo metu dalis informacijos HP svetainėje pateikiama tik anglų kalba.

### Laikmenų įdėjimas

1. Atlikite vieną iš šių veiksmų:

#### 10 x 15 cm (4 x 6 colių) dydžio popieriaus įdėjimas

a. Pakelkite nuotraukų dėklo dangtį.

Atkelkite nuotraukų dėklo dangtį ir traukite popieriaus pločio kreiptuvą į išorę.

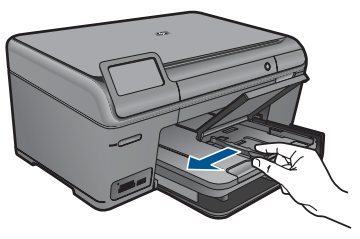

b. Įdėkite popieriaus.

Įdėkite pluoštą fotopopieriaus į nuotraukų dėklą trumpuoju kraštu į priekį spausdinamąja puse žemyn.

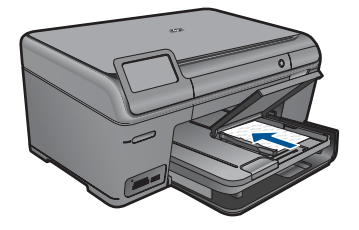

Popieriaus pluoštą stumkite pirmyn tol, kol jis sustos.

Pastaba Jei jūsų naudojamas fotopopierius yra perforuotas, įdėkite jį taip, kad skylutės būtų nukreiptos į jus.

Stumkite popieriaus pločio kreiptuvą į vidų, kol jis sustos prie popieriaus krašto.

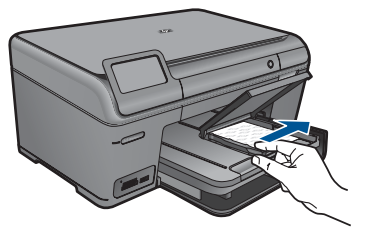

c. Nuleiskite nuotraukų dėklo dangtį.

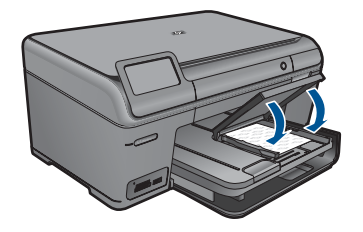

#### A4 formato arba 8.5 x 11 colių popieriaus įdėjimas

a. Pakelkite išvesties dėklą.

Pakelkite ir laikykite išvesties dėklą atidarytą. Slinkite popieriaus pločio kreiptuvą į išorę. Iš pagrindinio įvesties dėklo pašalinkite visą popierių.

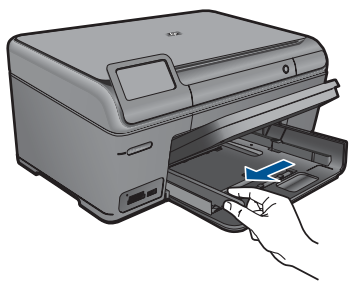

b. Įdėkite popieriaus.

Įdėkite pluoštą popieriaus į pagrindinį įvesties dėklą trumpuoju kraštu į priekį spausdinamąja puse žemyn.

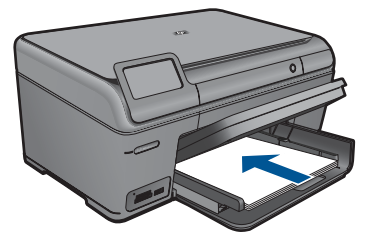

Popieriaus pluoštą stumkite pirmyn tol, kol jis sustos. Stumkite popieriaus pločio kreiptuvą į vidų, kol jis sustos prie popieriaus krašto.

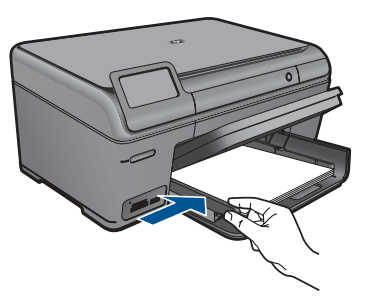

c. Nuleiskite išvesties dėklą.

Nuleiskite išvesties dėklą ir traukite dėklo ilgintuvą į save tiek, kiek trauksis. Atlenkite popieriaus gaudyklę, esančią popieriaus dėklo ilgintuvo gale.

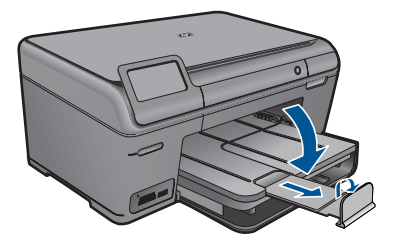

Pastaba Kai naudojate "legal" dydžio popierių, popieriaus gaudyklės neatidarykite.

#### Vokų įdėjimas

a. Pakelkite išvesties dėklą.

Pakelkite ir laikykite išvesties dėklą atidarytą.

Slinkite popieriaus pločio kreiptuvą į išorę.

Iš pagrindinio įvesties dėklo pašalinkite visą popierių.

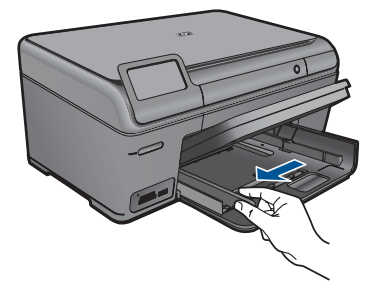

b. Įdėkite vokus.

Įdėkite vieną arba kelis vokus į dešinijį tolimesnijį pagrindinio įvesties dėklo kraštą vokų atlankais į viršų ir į kairę.

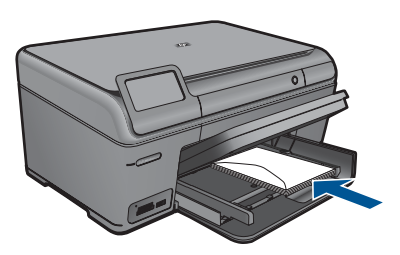

Vokų pluoštą stumkite pirmyn tol, kol jis sustos.

Pastumkite popieriaus pločio kreiptuvą link vokų pluošto, kol jis sustos.

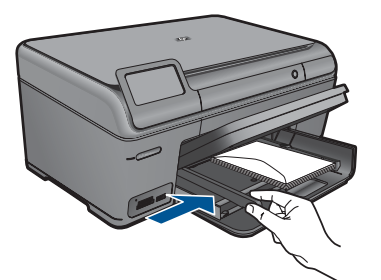

c. Nuleiskite išvesties dėklą.

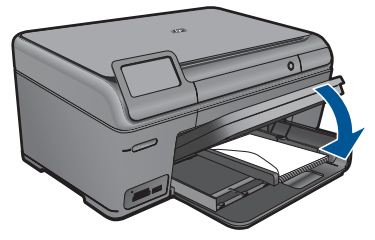

2. Žiūrėti šios temos animaciją.

#### Susijusios temos

"Informacija apie popierių," puslapyje 28

### Informacija apie popierių

HP Photosmart pritaikytas dirbti beveik su visomis popieriaus rūšimis. Prieš pirkdami didelį popieriaus kiekį, patikrinkite popieriaus rūšis. Raskite tinkamą geram spausdinimui popierių, kurį būtų lengva įsigyti. HP popieriaus rūšys yra sukurtos, kad būtų pasiekti geriausi spausdinimo rezultatai. Taip pat vadovaukitės šiais patarimais:

- Nenaudokite pernelyg plono, glotnios tekstūros ir lengvai besitempiančio popieriaus. Jis gali būti būti prastai tiekiamas ir užstrigti.
- Fotografines laikmenas laikykite originaliose jų pakuotėse, sandariame plastikiniame maišelyje, ant lygaus paviršiaus, vėsioje, sausoje vietoje. Kai būsite pasirengę spausdinti, imkite tik tiek popieriaus, kiek sunaudosite iš karto. Kai baigsite spausdinti, nepanaudotą fotopopierių sudėkite atgal į plastikinį maišelį.
- Įvesties dėkle nepalikite nepanaudoto fotopopieriaus. Jis gali pradėti raitytis, todėl ant jo išspausdintų spaudinių kokybė gali būti prasta. Susiraitęs popierius gali ir užstrigti.
- Fotopopierių laikykite tik už kraštų. Dėl pirštų antspaudų ant fotopopieriaus gali suprastėti spausdinimo kokybė.
- Nenaudokite labai gilios tekstūros popieriaus. Dėl to gali būti prastai spausdinami grafiniai elementai arba tekstas.
- Į įvesties dėklą nedėkite skirtingų rūšių ir dydžių popieriaus lapų; visas popierius įvesties dėkle turi būti to paties dydžio ir rūšies.
- Geriausių rezultatų pasieksite, jei neleisite, kad išvesties dėkle prisikauptų daug atspausdintų nuotraukų.
- Atspausdintas nuotraukas laikykite po stiklu arba albume, kad dėl drėgmės jos nesusilietų.

### 6 **Spausdinimas**

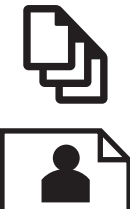

"Dokumentų spausdinimas," puslapyje 29

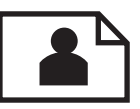

"Nuotraukų spausdinimas," puslapyje 30

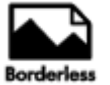

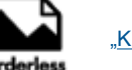

"Kūrybinio projekto spausdinimas," puslapyje 36

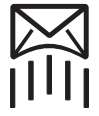

"Tinklalapio spausdinimas," puslapyje 40

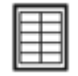

"Formų ir šablonų (Spausdinimo šablonai) spausdinimas," puslapyje 41

#### Susijusios temos

- "Laikmenų įdėjimas," puslapyje 24
- "Rekomenduojamos nuotraukų spausdinimo popieriaus rūšys," puslapyje 21
- "Rekomenduojamos spausdinimo popieriaus rūšys," puslapyje 22

### Dokumentų spausdinimas

Daugumą spausdinimo nuostatų automatiškai valdo taikomoji programa. Jums reikia rankiniu būdu pakeisti nustatymus tik tada, kai norite keisti spausdinimo kokybę, spausdinti ant specifinio popieriaus ar skaidrės, ar naudoti specifines funkcijas.

#### Kaip spausdinti iš taikomosios programos

- 1. Patikrinkite, ar į įvesties dėklą įdėjote popieriaus.
- Meniu File (failas) spustelėkite Print (spausdinti).
- 3. Įsitikinkite, kad produktas yra pasirinktas spausdintuvas.

 Jei reikia pakeisti nustatymus, spustelėkite mygtuką, kuris atsiranda Properties (ypatybių) dialogo lange.

Priklausomai nuo taikomosios programos šis mygtukas gali vadintis **Properties** (ypatybės), **Options** (parinktys), **Printer Setup** (spausdintuvo sąranka), **Printer** (spausdintuvas) arba **Preferences** (pagrindinės parinktys).

- Pastaba Jei spausdinate nuotrauką, turite pažymėti konkretaus fotopopieriaus ir nuotraukos patobulinimo pasirinktis.
- Spausdinimo darbui tinkamas parinktis nustatykite pasinaudojant skirtukų galimybėmis - Advanced (plačiau), Printing Shortcuts (sparčiosios spausdinimo nuorodos), Features (savybės) ir Color (spalvinis).
  - Patarimas Galite parinkti savo spausdinimo darbui tinkamas pasirinktis, pažymėdami vieną iš iš anksto numatytų spausdinimo darbų skirtuke Printing Shortcuts (spausdinimo nuorodos). Pasirinkite spausdinimo užduoties rūšį iš sąrašo Printing Shortcuts (spausdinimo nuorodos). Šios spausdinimo užduoties rūšies numatytosios nuostatos nustatytos ir apibendrintos skirtuke Printing Shortcuts (spausdinimo nuorodos). Jei būtina, čia galite atlikti norimus pakeitimus ir juos įrašyti į naują spausdinimo nuorodą. Jei norite įrašyti pasirinktą nuorodą, pasirinkite nuorodą ir spustelėkite Save As (įrašyti kaip). Jei norite pašalinti nuorodą, pasirinkite norimą nuorodą ir spustelėkite Delete (šalinti).
- 6. Spustelėdami OK (gerai), uždarykite Properties (ypatybių) dialogo langą.
- 7. Spustelėkite Print (spausdinti) ar OK (gerai).

#### Susijusios temos

- "Rekomenduojamos spausdinimo popieriaus rūšys," puslapyje 22
- "Laikmenų įdėjimas," puslapyje 24
- "Spausdinimo skyros peržiūra," puslapyje 43
- "Spausdinimo nuorodų naudojimas," puslapyje 43
- "Numatytujų spausdinimo nuostatų nustatymas," puslapyje 44
- "Vykdomos užduoties sustabdymas," puslapyje 117

### Nuotraukų spausdinimas

- <u>"Kompiuteryje įrašytų nuotraukų spausdinimas,</u>" puslapyje 30
- "Nuotraukų spausdinimas iš atminties kortelės ar USB atminties įrenginio," puslapyje 32

#### Kompiuteryje įrašytų nuotraukų spausdinimas

#### Kaip spausdinti nuotraukas ant fotopopieriaus

- Įdėkite iki 13 x 18 cm (5 x 7 colių) popieriaus į nuotraukų dėklą arba viso dydžio fotopopieriaus į pagrindinį įvesties dėklą.
- 2. Stumkite popieriaus pločio kreiptuvą į vidų, kol jis sustos prie popieriaus krašto.
- 3. Meniu File (failas) spustelėkite Print (spausdinti).
- 4. Įsitikinkite, kad produktas yra pasirinktas spausdintuvas.

- 5. Spustelėkite mygtuką, kuris atidaro dialogo langą Properties (ypatybės). Priklausomai nuo taikomosios programos šis mygtukas gali vadintis Properties (ypatybės), Options (parinktys), Printer Setup (spausdintuvo sąranka), Printer (spausdintuvas) arba Preferences (pagrindinės parinktys).
- 6. Spustelėkite skirtuką Features (funkcijos).
- Srities Basic Options (pagrindinės parinktys) išplečiamajame sąraše Paper Type (popieriaus rūšis) pasirinkite More (daugiau). Tada pasirinkite atitinkamą fotopopieriaus rūšį.
- 8. Srities Resizing Options (dydžio keitimo parinktys) išplečiamajame sąraše Size (dydis) pasirinkite More (daugiau). Tada pasirinkite atitinkamą fotopopieriaus dydį. Jei popieriaus dydis ir popierius rūšis tarpusavyje nesuderinami, spausdintuvo programa parodys įspėjimą ir leis pasirinkti kitą popieriaus rūšį ar dydį.
- (Nebūtina) Jei žymimasis langelis Borderless printing (Spausdinimas be apvado) nepažymėtas, pažymėkite jį.
   Jei spausdinimui be apvado popieriaus dydis ir popierius rūšis nesuderinami, prietaiso programinė iranga parodys ispėjima ir leis išrinkti kita popieriaus rūši ar dydi.
- **10.** Srities **Basic Options** (pagrindinės parinktys) išplečiamajame sąraše **Print Quality** (spausdinimo kokybė) pasirinkite aukštą spausdinimo kokybę, pvz., **Best** (geriausia).
  - Pastaba Kad išgautumėte didžiausią dpi skyrą, galite naudoti nuostatą Maximum dpi (maksimali dpi) su palaikomomis fotopopieriaus rūšimis. Jei nuostatos Maximum dpi (maksimali dpi) nėra išplečiamojo sąrašo Spausdinimo kokybė sąraše, galite įgalinti ją skirtuke Advanced (išsamiau). Išsamesnės informacijos rasite skyriuje "Spausdinimas naudojant didžiausią taškų colyje skaičių (dpi)," puslapyje 42.
- Srityje HP Real Life Technologies (HP technologijos kasdieniam darbui) spustelėkite išplečiamąjį sąrašą Photo fix (nuotraukų taisymas) ir pasirinkite vieną iš šių parinkčių:
  - Off (išjungta) vaizdui HP Real Life Technologies (HP technologijos kasdieniam darbui) netaikomos.
  - **Basic** (pagrindinis) pagerina mažos skyros vaizdus; nuosaikiai koreguojamas atvaizdo ryškumas.
- 12. Spustelėkite OK (gerai), kad grįžtumėte į dialogo langą Properties (ypatybės).
- Spustelėkite OK (gerai), tada spustelėkite Print (spausdinti) arba OK (gerai) dialogo lange Print (spausdinti).
- Pastaba Įvesties dėkle nepalikite nepanaudoto fotopopieriaus. Popierius ilgainiui gali imti raitytis, todėl spaudinių kokybė gali būti prasta. Geriausių rezultatų pasieksite, jei neleisite, kad išvesties dėkle prisikauptų daug atspausdintų nuotraukų.

#### Susijusios temos

- "<u>Rekomenduojamos nuotraukų spausdinimo popieriaus rūšys</u>," puslapyje 21
- "Laikmenų įdėjimas," puslapyje 24
- "Spausdinimas naudojant didžiausią taškų colyje skaičių (dpi)," puslapyje 42
- "<u>Spausdinimo skyros peržiūra</u>," puslapyje 43
- "<u>Spausdinimo nuorodų naudojimas</u>," puslapyje 43

- "Numatytųjų spausdinimo nuostatų nustatymas," puslapyje 44
- "<u>Vykdomos užduoties sustabdymas</u>," puslapyje 117

#### Nuotraukų spausdinimas iš atminties kortelės ar USB atminties įrenginio

1. Atlikite vieną iš šių veiksmų:

#### Nuotraukos spausdinimas ant mažo formato popieriaus

a. Įdėkite popieriaus.

Įdėkite iki 13 x 18 cm (5 x 7 colių) fotopopieriaus į nuotraukų dėklą.

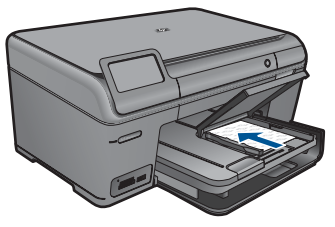

b. Įdėkite atminties įrenginį.

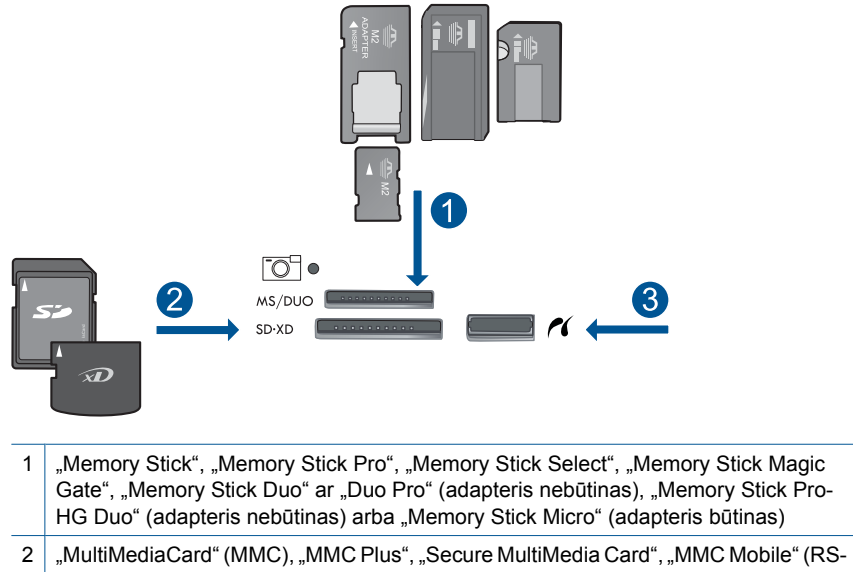

- 2 "MultiMediaCard (MMC), "MMC Plus, "Secure MultiMediaCard, "MMC Mobile (RS-MMC; būtinas adapteris), "Secure Digital" (SD), "Secure Digital Mini" (būtinas adapteris), "Secure Digital High Capacity" (SDHC), "TransFlash MicroSD Card" (būtinas adapteris) arba "xD-Picture card" ir FAT-12, FAT-16, FAT-32, HFS+
- 3 Priekinis USB lizdas / "PictBridge": Skaitmeninėms kameroms ir keičiamiesiems diskų įrenginiams

c. Pasirinkite nuotrauką.

Palieskite View & Print (peržiūrėti ir spausdinti).

Palieskite į kairę arba į dešinę nukreiptą rodyklę, kad slinktumėte nuotraukomis.

Palieskite nuotrauką, kurią norite spausdinti.

Palieskite į viršų nukreiptą rodyklę, kad padidintumėte kopijų skaičių.

d. Spausdinkite nuotrauką.

Palieskite **Print** (Spausdinti), kad peržiūrėtumėte spausdinimo užduotį. Palieskite **Print** (Spausdinti).

#### Spausdinkite nuotrauką ant viso dydžio popieriaus

a. Įdėkite popieriaus.

Įdėkite viso dydžio popieriaus į pagrindinį įvesties dėklą.

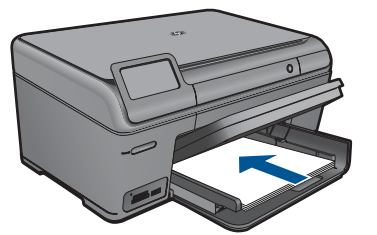

b. Įdėkite atminties įrenginį.
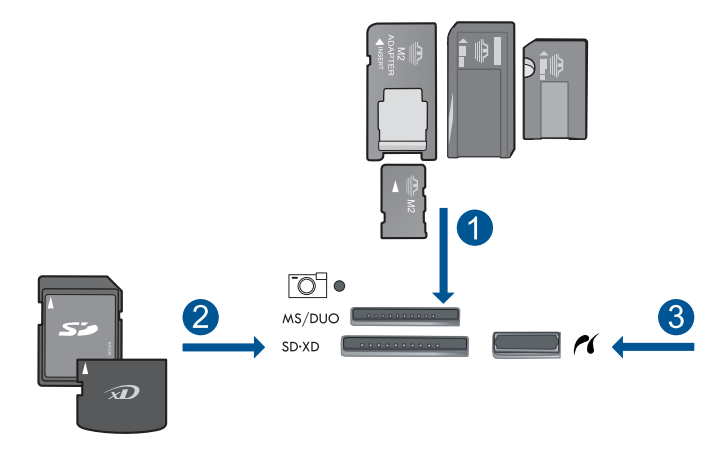

- 1 "Memory Stick", "Memory Stick Pro", "Memory Stick Select", "Memory Stick Magic Gate", "Memory Stick Duo" ar "Duo Pro" (adapteris nebūtinas), "Memory Stick Pro-HG Duo" (adapteris nebūtinas) arba "Memory Stick Micro" (adapteris būtinas)
- 2 "MultiMediaCard" (MMC), "MMC Plus", "Secure MultiMedia Card", "MMC Mobile" (RS-MMC; būtinas adapteris), "Secure Digital" (SD), "Secure Digital Mini" (būtinas adapteris), "Secure Digital High Capacity" (SDHC), "TransFlash MicroSD Card" (būtinas adapteris) arba "xD-Picture card" ir FAT-12, FAT-16, FAT-32, HFS+
- 3 Priekinis USB lizdas / "PictBridge": Skaitmeninėms kameroms ir keičiamiesiems diskų įrenginiams
- c. Pasirinkite nuotrauką.

Palieskite View & Print (peržiūrėti ir spausdinti).

Palieskite į kairę arba į dešinę nukreiptą rodyklę, kad slinktumėte nuotraukomis.

Palieskite nuotrauką, kurią norite spausdinti.

Palieskite į viršų nukreiptą rodyklę, kad padidintumėte kopijų skaičių.

d. Keiskite puslapio maketą.

Palieskite **Print** (Spausdinti), kad peržiūrėtumėte spausdinimo užduotį. Palieskite **Options** (Pasirinktys), kad keistumėte spausdinimo nuostatas. Palieskite **Print Layout** (Spausdinimo išdėstymas). Palieskite **8,5 x 11**. Palieskite **Atgal**.

e. Spausdinkite nuotrauką.

Palieskite Print (Spausdinti).

#### Kelių nuotraukų spausdinimas ant viso dydžio popieriaus

a. Įdėkite popieriaus.

Įdėkite viso dydžio popieriaus į pagrindinį įvesties dėklą.

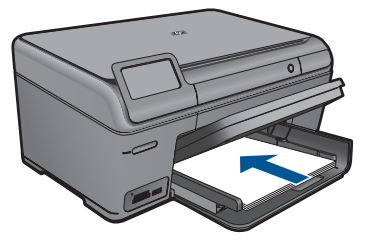

b. Įdėkite atminties įrenginį.

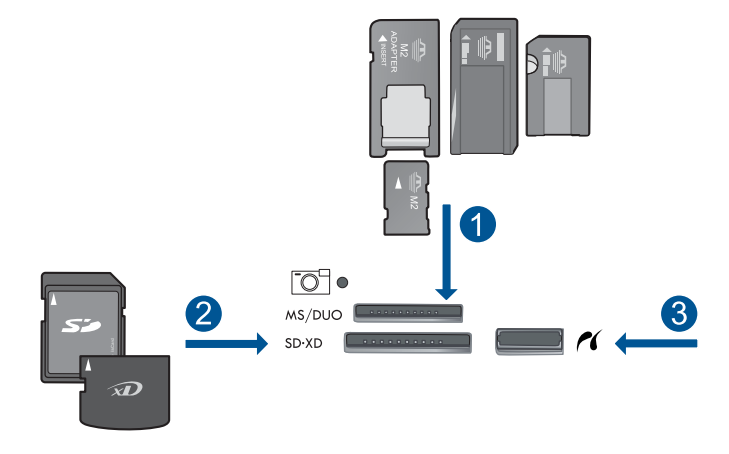

- 1 "Memory Stick", "Memory Stick Pro", "Memory Stick Select", "Memory Stick Magic Gate", "Memory Stick Duo" ar "Duo Pro" (adapteris nebūtinas), "Memory Stick Pro-HG Duo" (adapteris nebūtinas) arba "Memory Stick Micro" (adapteris būtinas)
- 2 "MultiMediaCard" (MMC), "MMC Plus", "Secure MultiMedia Card", "MMC Mobile" (RS-MMC; būtinas adapteris), "Secure Digital" (SD), "Secure Digital Mini" (būtinas adapteris), "Secure Digital High Capacity" (SDHC), "TransFlash MicroSD Card" (būtinas adapteris) arba "xD-Picture card" ir FAT-12, FAT-16, FAT-32, HFS+
- 3 Priekinis USB lizdas / "PictBridge": Skaitmeninėms kameroms ir keičiamiesiems diskų įrenginiams
- c. Pasirinkite nuotrauką.

Palieskite View & Print (peržiūrėti ir spausdinti).

Palieskite į kairę arba į dešinę nukreiptą rodyklę, kad slinktumėte nuotraukomis.

Palieskite nuotrauką, kurią norite spausdinti.

Palieskite į viršų nukreiptą rodyklę, kad padidintumėte kopijų skaičių.

d. Keiskite puslapio maketą.

Palieskite **Print** (Spausdinti), kad peržiūrėtumėte spausdinimo užduotį. Palieskite **Options** (Pasirinktys), kad keistumėte spausdinimo nuostatas. Palieskite **Print Layout** (Spausdinimo išdėstymas). Palieskite **3,5 x 5 ir 8,5 x 11**. Palieskite **Atgal**.

- e. Spausdinkite nuotrauką.
  - Palieskite Print (Spausdinti).
- 2. Žiūrėti šios temos animaciją.

#### Susijusios temos

- <u>"Rekomenduojamos nuotraukų spausdinimo popieriaus rūšys,</u>" puslapyje 21
- "Nuotraukų taisymas prieš spausdinant," puslapyje 45
- "Vykdomos užduoties sustabdymas," puslapyje 117

## Kūrybinio projekto spausdinimas

1. Atlikite vieną iš šių veiksmų:

#### Albumo puslapių spausdinimas

a. Įdėkite popieriaus.

Įdėkite iki 13 x 18 cm (5 x 7 colių) fotopopieriaus į nuotraukų dėklą arba viso dydžio fotopopieriaus pagrindinį įvesties dėklą.

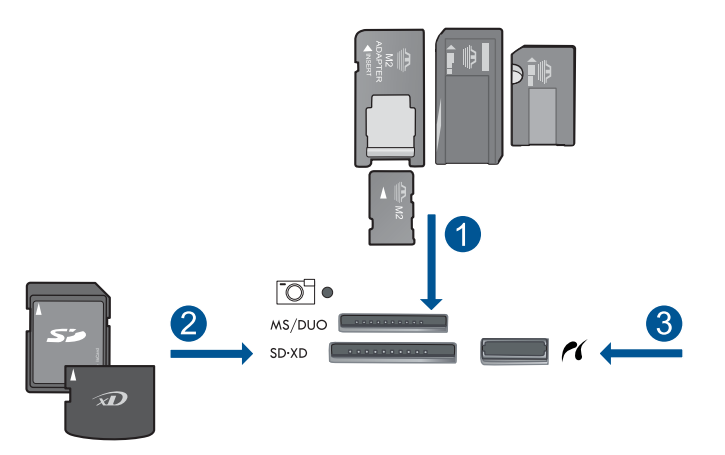

- 1 "Memory Stick", "Memory Stick Pro", "Memory Stick Select", "Memory Stick Magic Gate", "Memory Stick Duo" ar "Duo Pro" (adapteris nebūtinas), "Memory Stick Pro-HG Duo" (adapteris nebūtinas) arba "Memory Stick Micro" (adapteris būtinas)
- 2 "MultiMediaCard" (MMC), "MMC Plus", "Secure MultiMedia Card", "MMC Mobile" (RS-MMC; būtinas adapteris), "Secure Digital" (SD), "Secure Digital Mini" (būtinas adapteris), "Secure Digital High Capacity" (SDHC), "TransFlash MicroSD Card" (būtinas adapteris) arba "xD-Picture card" ir FAT-12, FAT-16, FAT-32, HFS+
- 3 Priekinis USB lizdas / "PictBridge": Skaitmeninėms kameroms ir keičiamiesiems diskų įrenginiams

c. Pasirinkite projekto rūšį.

Palieskite Create (Kurti).

Palieskite Album Pages (Albumo puslapiai).

d. Pasirinkite nuotrauką.

Palieskite į dešinę nukreiptą rodyklę, kad slinktumėte nuotraukomis. Palieskite į viršų nukreiptą rodyklę, kad padidintumėte kopijų skaičių. Palieskite **Done** (Baigta).

e. Spausdinkite nuotrauką.
 Palieskite Print (Spausdinti).

#### Panoraminių nuotraukų spausdinimas

a. Įdėkite popieriaus.

Įdėkite 10 x 30 cm (4 x 12 colių) panoraminio popieriaus į pagrindinį įvesties dėklą.

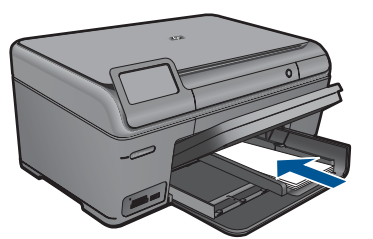

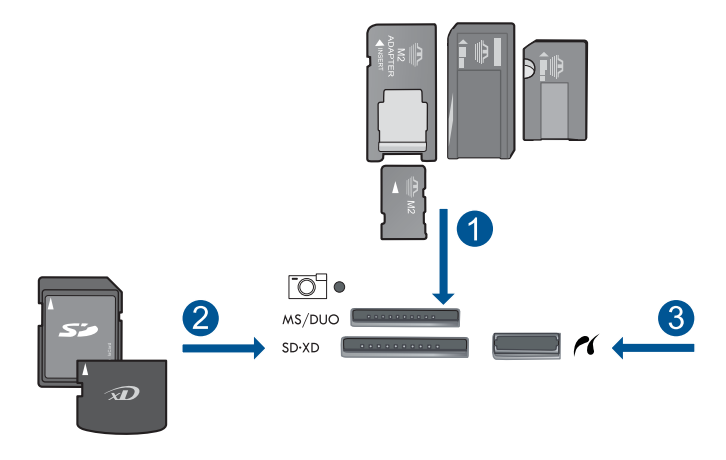

- 1 "Memory Stick", "Memory Stick Pro", "Memory Stick Select", "Memory Stick Magic Gate", "Memory Stick Duo" ar "Duo Pro" (adapteris nebūtinas), "Memory Stick Pro-HG Duo" (adapteris nebūtinas) arba "Memory Stick Micro" (adapteris būtinas)
- 2 "MultiMediaCard" (MMC), "MMC Plus", "Secure MultiMedia Card", "MMC Mobile" (RS-MMC; būtinas adapteris), "Secure Digital" (SD), "Secure Digital Mini" (būtinas adapteris), "Secure Digital High Capacity" (SDHC), "TransFlash MicroSD Card" (būtinas adapteris) arba "xD-Picture card" ir FAT-12, FAT-16, FAT-32, HFS+
- 3 Priekinis USB lizdas / "PictBridge": Skaitmeninėms kameroms ir keičiamiesiems diskų įrenginiams
- c. Pasirinkite projekto rūšį.

Palieskite Create (Kurti).

Palieskite Panorama Prints (Panoraminiai spaudiniai).

d. Pasirinkite nuotrauką.

Palieskite rodyklę, kad slinktumėte nuotraukomis, ir pasirinkite norimą nuotrauką.

Palieskite į viršų nukreiptą rodyklę, kad padidintumėte kopijų skaičių. Palieskite **Done** (Baigta), kad per iūrėtumėte spausdinimo u duotį.

e. Spausdinkite nuotrauką.

Palieskite Print (Spausdinti).

#### Piniginėje laikyti skirtų nuotraukų spausdinimas

a. Įdėkite popieriaus.

Įdėkite iki 13 x 18 cm (5 x 7 colių) fotopopieriaus į nuotraukų dėklą arba viso dydžio fotopopieriaus pagrindinį įvesties dėklą.

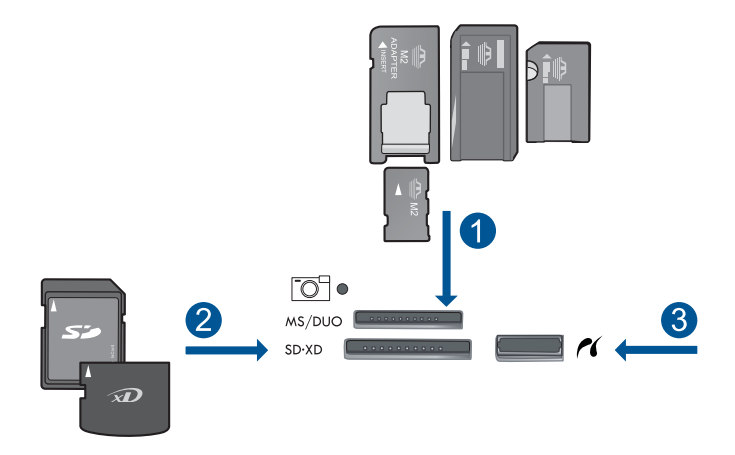

- 1 "Memory Stick", "Memory Stick Pro", "Memory Stick Select", "Memory Stick Magic Gate", "Memory Stick Duo" ar "Duo Pro" (adapteris nebūtinas), "Memory Stick Pro-HG Duo" (adapteris nebūtinas) arba "Memory Stick Micro" (adapteris būtinas)
- 2 "MultiMediaCard" (MMC), "MMC Plus", "Secure MultiMedia Card", "MMC Mobile" (RS-MMC; būtinas adapteris), "Secure Digital" (SD), "Secure Digital Mini" (būtinas adapteris), "Secure Digital High Capacity" (SDHC), "TransFlash MicroSD Card" (būtinas adapteris) arba "xD-Picture card" ir FAT-12, FAT-16, FAT-32, HFS+
- 3 Priekinis USB lizdas / "PictBridge": Skaitmeninėms kameroms ir keičiamiesiems diskų įrenginiams
- c. Pasirinkite projekto rūšį.

Palieskite Create (Kurti).

Palieskite Wallet Photos (Piniginėje laikyti skirtos nuotraukos).

#### d. Pasirinkite nuotrauką.

Palieskite rodyklę, kad slinktumėte nuotraukomis, ir pasirinkite norimą nuotrauką.

Palieskite į viršų nukreiptą rodyklę, kad padidintumėte kopijų skaičių. Palieskite **Done** (Baigta), kad per jūrėtumėte spausdinimo u duotį.

e. Spausdinkite nuotrauką.

Palieskite Print (Spausdinti).

#### Paso nuotraukų spausdinimas

a. Įdėkite popieriaus.

Įdėkite iki 13 x 18 cm (5 x 7 colių) fotopopieriaus į nuotraukų dėklą arba viso dydžio fotopopieriaus pagrindinį įvesties dėklą.

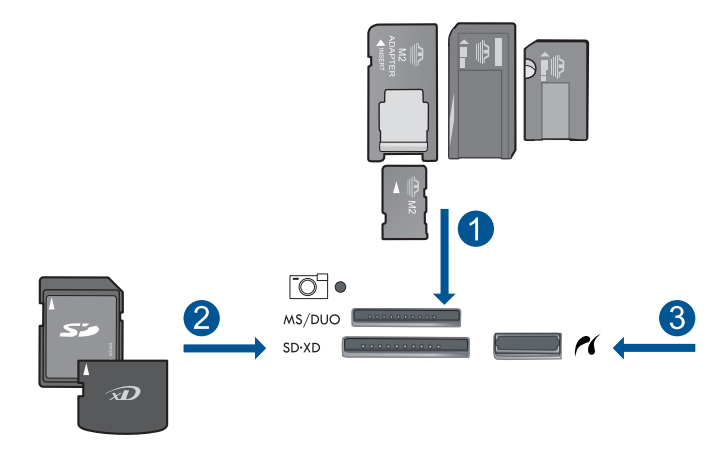

- 1 "Memory Stick", "Memory Stick Pro", "Memory Stick Select", "Memory Stick Magic Gate", "Memory Stick Duo" ar "Duo Pro" (adapteris nebūtinas), "Memory Stick Pro-HG Duo" (adapteris nebūtinas) arba "Memory Stick Micro" (adapteris būtinas)
- 2 "MultiMediaCard" (MMC), "MMC Plus", "Secure MultiMedia Card", "MMC Mobile" (RS-MMC; būtinas adapteris), "Secure Digital" (SD), "Secure Digital Mini" (būtinas adapteris), "Secure Digital High Capacity" (SDHC), "TransFlash MicroSD Card" (būtinas adapteris) arba "xD-Picture card" ir FAT-12, FAT-16, FAT-32, HFS+
- 3 Priekinis USB lizdas / "PictBridge": Skaitmeninėms kameroms ir keičiamiesiems diskų įrenginiams
- c. Pasirinkite projekto rūšį.

Palieskite Create (Kurti).

Palieskite Passport Photos (Paso nuotraukos).

d. Pasirinkite nuotrauką.

Palieskite rodyklę, kad slinktumėte nuotraukomis, ir pasirinkite norimą nuotrauką.

Palieskite į viršų nukreiptą rodyklę, kad padidintumėte kopijų skaičių.

Palieskite Done (Baigta), kad per iūrėtumėte spausdinimo u duotį.

e. Spausdinkite nuotrauką.

Palieskite Print (Spausdinti).

2. Žiūrėti šios temos animaciją.

#### Susijusios temos

- "Rekomenduojamos nuotraukų spausdinimo popieriaus rūšys," puslapyje 21
- "<u>Nuotraukų taisymas prieš spausdinant</u>," puslapyje 45
- "<u>Vykdomos užduoties sustabdymas</u>," puslapyje 117

## Tinklalapio spausdinimas

Naudodamiesi HP Photosmart galite spausdinti tinklalapius tiesiai iš interneto naršyklės.

Jei internete naršote "Internet Explorer 6.0" arba vėlesnės versijos naršykle, galite naudoti **HP Smart Web Printing** (HP intelektualiojo žiniatinklio spausdinimo

technologija), kuris užtikrina nesudėtingą, nuspėjamą tinklalapių spausdinimą ir suteikia galimybę valdyti spausdinti skirtą turinį ir jo spausdinimo ypatumus. **HP Smart Web Printing** (HP intelektualiojo žiniatinklio spausdinimo technologija) galite pasiekti "Internet Explorer" įrankių juostoje. Daugiau informacijos apie **HP Smart Web Printing** (HP intelektualiojo žiniatinklio spausdinimo technologija) rasite kartu pateikiamame žinyno faile.

#### Kaip atspausdinti tinklalapį

- 1. Įsitikinkite, kad į pagrindinį įvesties dėklą įdėjote popieriaus.
- 2. Naršyklės meniu File (rinkmena) spustelėkite komandą Print (spausdinti). Atsivers dialogo langas Print (spausdinti).
- 3. Įsitikinkite, kad produktas yra pasirinktas spausdintuvas.
- Jei jūsų naršyklė turi šią funkciją, pasirinkite, kuriuos tinklalapio elementus norite įtraukti į spaudinį.

Pavyzdžiui, naršyklėje "Internet Explorer" spustelėkite skirtuką **Options** (parinktys) ir pasirinkite tokias parinktis: **As laid out on screen** (kaip išdėstyta ekrane), **Only the selected frame** (tik parinktą rėmelį) ir **Print all linked documents** (spausdinti visus susijusius dokumentus).

- 5. Jei norite spausdinti tinklapį, spustelėkite Print (spausdinti) arba OK (gerai).
- Patarimas Kad tinklalapiai būtų spausdinami tinkamai, gali tekti nustatyti popieriaus padėtį Landscape (horizontali).

## Formų ir šablonų (Spausdinimo šablonai) spausdinimas

HP Photosmart turi įdiegtus šablonus, kurie leidžia spausdinti dažnai vartojamas formas, pvz., siaurai ir plačiai liniuotą popierių, milimetrinį popierių, užduočių kontrolinius sąrašus, kalendorius (palaiko ne visi modeliai), penklinių lapus ant paprasto "Letter" ar A4 formato popieriaus. Taip pat galite atsispausdinti žaidimus, pvz., "dots" (taškai) ar linksmus labirintus, kurie kiekvieną kartą spausdinami būtų vis kitokios struktūros.

#### Kaip spausdinti ataskaitas iš valdymo skydelio

- 1. Patikrinkite, ar į įvesties dėklą įdėjote popieriaus.
- Ekrane Pradžia palieskite į dešinę nukreiptą rodyklę, kad pasiektumėte daugiau parinkčių.
- 3. Palieskite Quick Forms (Spausdinimo šablonai).
- Palieskite į viršų arba į apačią nukreiptą rodyklę, kad slinktumėte formomis ir šablonais.
- 5. Palieskite formą, kurią norite spausdinti.
- 6. Jei prašoma, pasirinkite spausdinamos formos rūšį.
- Palieskite į viršų nukreiptą rodyklę, kad padidintumėte kopijų skaičių, tada palieskite Done (Baigta).

# Spausdinimas naudojant didžiausią taškų colyje skaičių (dpi)

Maksimalios skyros dpi (tšk. colyje) režimu spausdinkite aukštos kokybės, ryškius vaizdus.

Šio režimo privalumus išnaudosite spausdindami aukštos kokybės vaizdus, pvz., skaitmenines nuotraukas. Pasirinkus didžiausios skyros nuostatą spausdintuvo programinė įranga parodo optimizuotą skyrą (dpi), kuria spausdintuvas HP Photosmart spausdins. Spausdinimas maksimalia skyra yra palaikomas tik su tokių tipų popieriumi:

- Fotopopierius "HP Premium Plus Photo"
- Fotopopierius "HP Premium Photo"
- Fotopopierius "HP Advanced Photo"
- · Fotokortelės "Hagaki"

Režimu "didžiausias taškų colyje skaičius" spausdinama ilgiau, negu taikant kitas nuostatas; be to, tam reikia daugiau vietos diske.

#### Kaip spausdinti maksimalios dpi reikšmės režimu

- 1. Patikrinkite, ar į įvesties dėklą įdėjote popieriaus.
- 2. Meniu File (failas) spustelėkite Print (spausdinti).
- 3. [sitikinkite, kad produktas yra pasirinktas spausdintuvas.
- 4. Spustelėkite mygtuką, kuris atidaro dialogo langą Properties (ypatybės). Priklausomai nuo taikomosios programos šis mygtukas gali vadintis Properties (ypatybės), Options (parinktys), Printer Setup (spausdintuvo sąranka), Printer (spausdintuvas) arba Preferences (pagrindinės parinktys).
- 5. Spustelėkite skirtuką Advanced (papildomos funkcijos).
- Srityje Features (funkcijos) pažymėkite žymės langelį Enable maximum dpi setting (įgalinti maksimalią dpi nuostatą).
- 7. Spustelėkite skirtuką Features (funkcijos).
- Išsiskleidžiančiame sąraše Paper Type (popieriaus rūšis) spustelėkite More (daugiau), tada pasirinkite tinkamos rūšies popierių.
- Išsiskleidžiančiame meniu Print Quality (spausdinimo kokybė) spustelėkite Maximum dpi (didžiausias taškų colyje skaičius).
  - Pastaba Jei norite sužinoti, kiek dpi produktas spausdins pagal jūsų pasirinktas popieriaus rūšies ir spausdinimo kokybės nuostatas, spustelėkite Resolution (skyra).
- 10. Pasirinkite bet kokias kitas norimas spausdinimo nuostatas ir spustelėkite OK (gerai).

#### Susijusios temos

"Spausdinimo skyros peržiūra," puslapyje 43

Spausdintuvo programinė įranga rodo spausdinimo skyrą pagal dpi. Taškų colyje skaičius skiriasi priklausomai nuo spausdintuvo programinėje įrangoje pasirinktos popieriaus rūšies ir spausdinimo kokybės.

#### Kaip peržiūrėti spausdinimo skyrą

- 1. Patikrinkite, ar į įvesties dėklą įdėjote popieriaus.
- 2. Meniu File (failas) spustelėkite Print (spausdinti).
- 3. [sitikinkite, kad produktas yra pasirinktas spausdintuvas.
- 4. Spustelėkite mygtuką, kuris atidaro dialogo langą Properties (ypatybės). Priklausomai nuo taikomosios programos šis mygtukas gali vadintis Properties (ypatybės), Options (parinktys), Printer Setup (spausdintuvo sąranka), Printer (spausdintuvas) arba Preferences (pagrindinės parinktys).
- 5. Spustelėkite skirtuką Features (funkcijos).
- Išsiskleidžiamajame sąraše Paper Type (popieriaus rūšis) pasirinkite tokios rūšies popierių, kokį įdėjote.
- Išsiskleidžiamajame sąraše Print Quality (spausdinimo kokybė) pasirinkite savo užduočiai tinkamą spausdinimo kokybės nuostatą.
- 8. Spustelėkite mygtuką **Resolution** (skyra), kad peržiūrėtumėte popieriaus rūšies spausdinimo skyros dpi ir spausdinimo kokybės derinį, kurį pasirinkote.

### Spausdinimo nuorodų naudojimas

Jei dažnai spausdinate naudodami tas pačias spausdinimo nuostatas, galite naudoti spausdinimo nuorodas. Spausdintuvo programinėje įrangoje yra keletas specialios paskirties spausdinimo nuorodų, kurias rasite spausdinimo nuorodų sąraše.

Pastaba Kai pasirenkate spausdinimo nuorodą, atitinkamos spausdinimo nuostatos automatiškai parodomos ekrane. Galite palikti jas tokias, kokios yra, keisti jas ar kurti savas nuorodas dažnai vykdomoms užduotims atlikti.

Naudokite skirtuką "Printing Shortcuts", jei norite atlikti šias spausdinimo užduotis:

- General Everyday Printing (Įprastinis spausdinimas): Spausdinkite dokumentus sparčiai.
- Photo Printing–Borderless (Nuotraukų spausdinimas be apvado): Spausdinimas ant 10 x 15 cm ir 13 x 18 cm formato HP fotopopieriaus iki pat viršutinio, apatinio ir šoninių kraštų.
- Paper-saving Printing (popierių taupantis spausdinimas): Spausdinkite dvipusius dokumentus su keliais puslapiais tame pačiame lape, taip sumažindami popieriaus sąnaudas.
- Photo Printing–With White Borders (Nuotraukų su baltais apvadais spausdinimas): Spausdinti nuotrauką su baltais apvadais apie kraštus.

- Fast/Economical Printing (Spartus/taupus spausdinimas): Sparčiai spausdinti juodraštinės kokybės spaudinius.
- **Presentation Printing** (Spausdinimas pristatymams): Spausdinti aukštos kokybės dokumentus, pvz., laiškus ir skaidres.

#### Kaip kurti spausdinimo nuorodas

- 1. Meniu File (failas) spustelėkite Print (spausdinti).
- 2. Įsitikinkite, kad produktas yra pasirinktas spausdintuvas.
- Spustelėkite mygtuką, kuris atidaro dialogo langą Properties (ypatybės). Priklausomai nuo taikomosios programos šis mygtukas gali vadintis Properties (ypatybės), Options (parinktys), Printer Setup (spausdintuvo sąranka), Printer (spausdintuvas) arba Preferences (pagrindinės parinktys).
- 4. Spustelėkite skirtuką Printing Shortcuts (spausdinimo nuorodos).
- 5. Sąraše **Printing Shortcuts** (spausdinimo nuorodos) pasirinkite spausdinimo nuorodą.

Ekrane pasirodys pasirinktos spausdinimo nuorodos nuostatos.

- 6. Pakeiskite nuostatas, kurias norite naudoti naujoje spausdinimo nuorodoje.
- Spustelėkite Save as (įrašyti kaip) ir įveskite naujos spausdinimo nuorodos pavadinimą, tada spustelėkite Save (įrašyti). Spausdinimo nuoroda bus įtraukta į sarašą.

#### Kaip naikinti spausdinimo nuorodas

- 1. Meniu File (failas) spustelėkite Print (spausdinti).
- 2. [sitikinkite, kad produktas yra pasirinktas spausdintuvas.
- Spustelėkite mygtuką, kuris atidaro dialogo langą Properties (ypatybės). Priklausomai nuo taikomosios programos šis mygtukas gali vadintis Properties (ypatybės), Options (parinktys), Printer Setup (spausdintuvo sąranka), Printer (spausdintuvas) arba Preferences (pagrindinės parinktys).
- 4. Spustelėkite skirtuką Printing Shortcuts (spausdinimo nuorodos).
- 5. Sąraše **Printing Shortcuts** (spausdinimo nuorodos) pasirinkite spausdinimo nuorodą, kurią norite šalinti.
- Spustelėkite mygtuką Delete (šalinti). Spausdinimo nuoroda bus pašalinta iš sąrašo.
- Pastaba Pašalinti galite tik tas nuorodas, kurias sukūrėte patys. Originalių HP nuorodų šalinti negalėsite.

## Numatytųjų spausdinimo nuostatų nustatymas

Jei tam tikras nuostatas spausdindami naudojate dažnai, galbūt norėsite padaryti jas numatytosiomis, kad jos būtų iškart parinktos, kai tik programoje atversite dialogo langą **Print** (spausdinti).

#### Kaip pakeisti numatytąsias spausdinimo nuostatas

- HP sprendimų centras spustelėkite Settings (nuostatos), nurodykite Print Settings (spausdinimo nuostatos), tada spustelėkite Printer Settings (spausdintuvo nuostatos).
- 2. Pakeiskite spausdinimo nuostatas ir spustelėkite OK (gerai).

### Nuotraukų taisymas prieš spausdinant

1. Atlikite vieną iš šių veiksmų:

#### Nuotraukos pasukimas

a. Pasirinkite nuotrauką.

Palieskite **View & Print** (peržiūrėti ir spausdinti). Palieskite į kairę arba į dešinę nukreiptą rodyklę, kad slinktumėte nuotraukomis.

Palieskite nuotrauką, kurią norite pasukti.

b. Taisykite nuotrauką.

Palieskite **Taisyti**. Palieskite **Rotate** (Pasukti). Palieskite **Done** (Baigta).

#### Nuotraukos apkarpymas

a. Pasirinkite nuotrauką.

Palieskite View & Print (peržiūrėti ir spausdinti).

Palieskite į kairę arba į dešinę nukreiptą rodyklę, kad slinktumėte nuotraukomis.

Palieskite nuotrauką, kurią norite apkarpyti.

**b**. Taisykite nuotrauką.

Palieskite **Taisyti**. Palieskite **Crop** (Apkarpyti).

#### Nuotraukos taisymas

a. Pasirinkite nuotrauką.

Palieskite View & Print (peržiūrėti ir spausdinti).

Palieskite į kairę arba į dešinę nukreiptą rodyklę, kad slinktumėte nuotraukomis.

Palieskite nuotrauką, kurią norite taisyti.

b. Taisykite nuotrauką.

Palieskite **Taisyti**. Palieskite **Photo Fix** (Nuotraukos taisymas). Pasirinkite norimą parinktį.

#### Rėmelio pridėjimas

a. Pasirinkite nuotrauką.

Palieskite View & Print (peržiūrėti ir spausdinti).

Palieskite į kairę arba į dešinę nukreiptą rodyklę, kad slinktumėte nuotraukomis.

Palieskite nuotrauką, kuriai norite pridėti rėmelį.

- b. Taisykite nuotrauką.
  - Palieskite Taisyti.
  - Palieskite Add Frame (Pridėti rėmelius).

Pasirinkite norimą parinktį.

#### Šviesumo reguliavimas

a. Pasirinkite nuotrauką.

Palieskite View & Print (peržiūrėti ir spausdinti).

Palieskite į kairę arba į dešinę nukreiptą rodyklę, kad slinktumėte nuotraukomis.

Palieskite nuotrauką, kurios šviesumą norite reguliuoti.

b. Taisykite nuotrauką.

Palieskite Taisyti.

Palieskite Brightness (Šviesumas).

Nustatykite šviesumą ir palieskite Done (Baigta).

#### Spalvų efektas

a. Pasirinkite nuotrauką.

Palieskite View & Print (peržiūrėti ir spausdinti).

Palieskite į kairę arba į dešinę nukreiptą rodyklę, kad slinktumėte nuotraukomis.

Palieskite nuotrauką, kuriai norite pritaikyti spalvų efektą.

b. Taisykite nuotrauką.

Palieskite **Taisyti**.

Palieskite Color Effect (Spalvų efektas).

Pasirinkite norimą parinktį.

2. Žiūrėti šios temos animaciją.

## 7 Nuskaitymas

- "Nuskaitymas į kompiuterį," puslapyje 47
- "Nuskaitymas į atminties kortelę ar USB atmintinės įtaisą.," puslapyje 48
- "Nuotraukų nuskaitymas ir perspausdinimas," puslapyje 59

## Nuskaitymas į kompiuterį

#### Kaip nuskaityti į kompiuterį

- 1. Įdėkite originalą.
  - a. Pakelkite įrenginio dangtį.

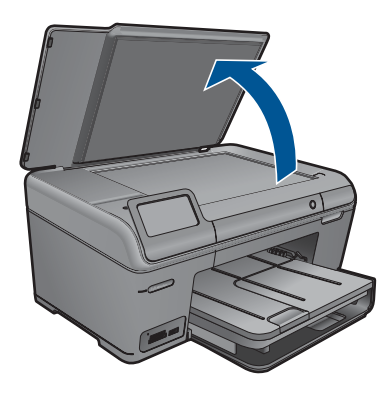

b. Padėkite originalą spausdinamąja puse žemyn palei priekinį dešinijį stiklo kampą.

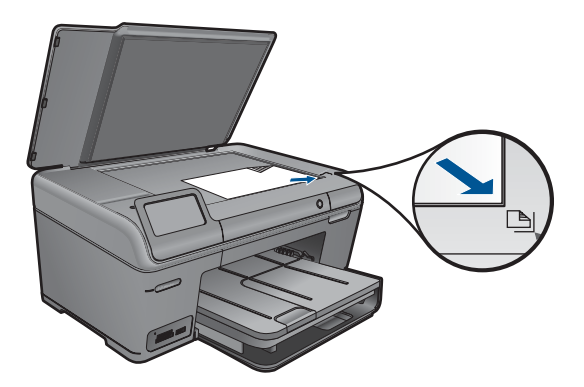

- c. Uždarykite dangtį.
- 2. Pradėkite nuskaitymą.
  - a. Palieskite komandą Scan (Nuskaityti) ekrane Pradžia. Atsidarys meniu Scan To (Nuskaityti į).
  - b. Palieskite Kompiuteris.

Jei produktas prijungtas prie tinklo, rodomas pasiekiamų kompiuterių sąrašas. Pasirinkite kompiuterį, į kurį norite perkelti, kad pradėtumėte nuskaityti.

- 3. Palieskite užduoties nuorodą, kurią norite naudoti.
- 4. Žiūrėti šios temos animaciją.

#### Susijusios temos

"Vykdomos užduoties sustabdymas," puslapyje 117

### Nuskaitymas į atminties kortelę ar USB atmintinės įtaisą.

- Pastaba Nuskaitytą vaizdą JPEG formatu galite siųsti į dabar įdėtą atminties kortelę arba atmintinės įtaisą. Tai leidžia naudoti nuotraukų spausdinimo parinktis norint iš nuskaityto vaizdo atspausdinti spaudinius be apvado ir albumo puslapius.
- 1. Atlikite vieną iš šių veiksmų:

#### Nuskaityto vaizdo įrašymas į atminties kortelę

a. Įdėkite originalą.

Pakelkite įrenginio dangtį.

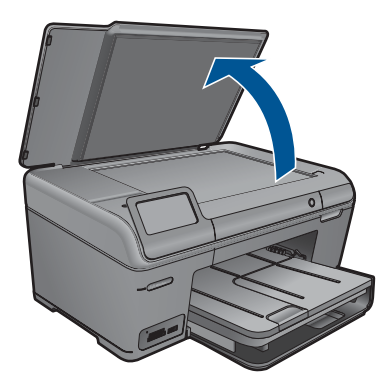

Padėkite originalą spausdinamąja puse žemyn palei priekinį dešinįjį stiklo kampą.

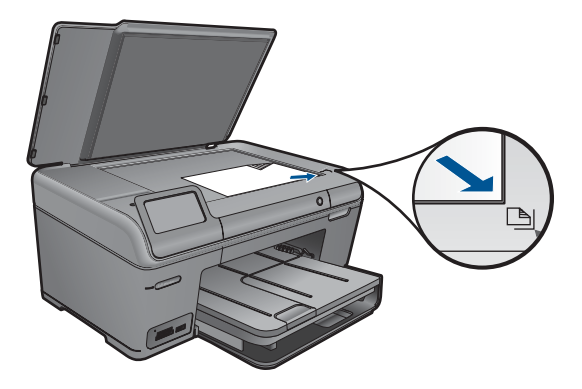

Uždarykite dangtį.

**b**. Įdėkite atminties įrenginį.

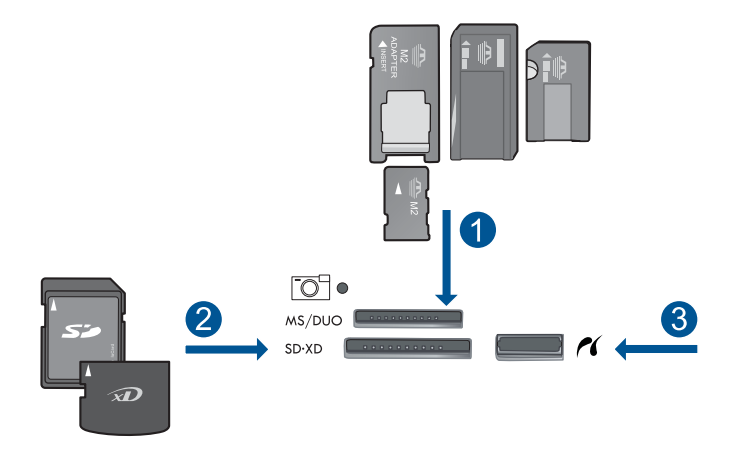

- 1 "Memory Stick", "Memory Stick Pro", "Memory Stick Select", "Memory Stick Magic Gate", "Memory Stick Duo" ar "Duo Pro" (adapteris nebūtinas), "Memory Stick Pro-HG Duo" (adapteris nebūtinas) arba "Memory Stick Micro" (adapteris būtinas)
- 2 "MultiMediaCard" (MMC), "MMC Plus", "Secure MultiMedia Card", "MMC Mobile" (RS-MMC; būtinas adapteris), "Secure Digital" (SD), "Secure Digital Mini" (būtinas adapteris), "Secure Digital High Capacity" (SDHC), "TransFlash MicroSD Card" (būtinas adapteris) arba "xD-Picture card"
- 3 Priekinis USB lizdas / "PictBridge": Skaitmeninėms kameroms ir keičiamiesiems diskų įrenginiams
- c. Pradėkite nuskaitymą.

Palieskite komandą **Scan (Nuskaityti)** ekrane Pradžia. Atsidarys meniu **Scan To (Nuskaityti į)**. Palieskite **Atminties kortelė**.

Nuskaitymas

49

#### Nuskaityto vaizdo įrašymas į USB atmintinę

a. Įdėkite originalą.

Pakelkite įrenginio dangtį.

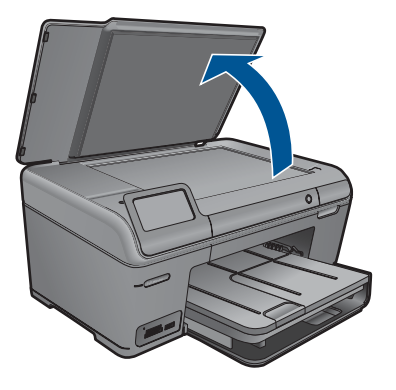

Padėkite originalą spausdinamąja puse žemyn palei priekinį dešinįjį stiklo kampą.

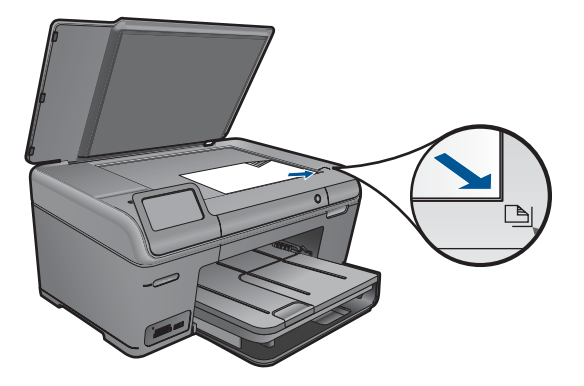

Uždarykite dangtį.

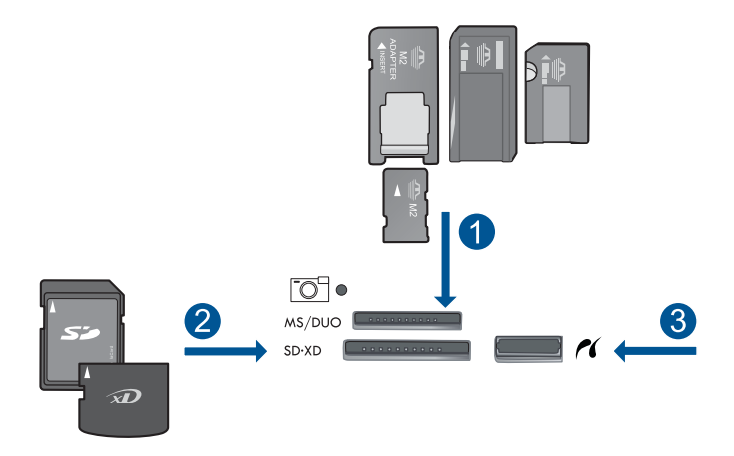

- 1 "Memory Stick", "Memory Stick Pro", "Memory Stick Select", "Memory Stick Magic Gate", "Memory Stick Duo" ar "Duo Pro" (adapteris nebūtinas), "Memory Stick Pro-HG Duo" (adapteris nebūtinas) arba "Memory Stick Micro" (adapteris būtinas)
- 2 "MultiMediaCard" (MMC), "MMC Plus", "Secure MultiMedia Card", "MMC Mobile" (RS-MMC; būtinas adapteris), "Secure Digital" (SD), "Secure Digital Mini" (būtinas adapteris), "Secure Digital High Capacity" (SDHC), "TransFlash MicroSD Card" (būtinas adapteris) arba "xD-Picture card"
- 3 Priekinis USB lizdas / "PictBridge": Skaitmeninėms kameroms ir keičiamiesiems diskų įrenginiams
- c. Pradėkite nuskaitymą.

Palieskite komandą Scan (Nuskaityti) ekrane Pradžia. Atsidarys meniu Scan To (Nuskaityti į). Palieskite USB atmintinė.

2. Žiūrėti šios temos animaciją.

#### Susijusios temos

"Vykdomos užduoties sustabdymas," puslapyje 117

51

Skyrius 7 skyrius

## 8 Kopijavimas

- "Teksto ar mišrių dokumentų kopijavimas," puslapyje 53
- "Nuotraukų kopijavimas (perspausdinimas)," puslapyje 59

## Teksto ar mišrių dokumentų kopijavimas

1. Atlikite vieną iš šių veiksmų:

#### Nespalvotas kopijavimas

a. Įdėkite popieriaus.

Įdėkite viso dydžio popieriaus į pagrindinį įvesties dėklą.

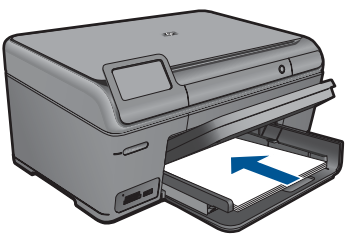

b. Įdėkite originalą.
 Pakelkite įrenginio dangtį.

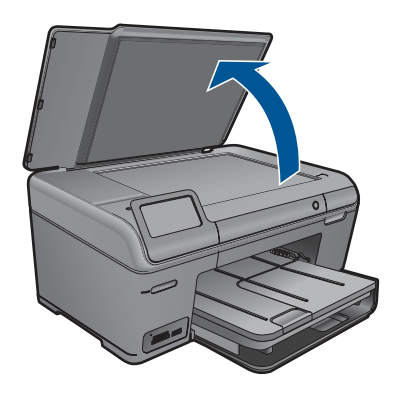

☆ Patarimas Dangtį galite pašalinti, jei reikia kopijuoti storus originalus, pavyzdžiui, knygas.

Padėkite originalą spausdinamąja puse žemyn palei priekinį dešinįjį stiklo kampą.

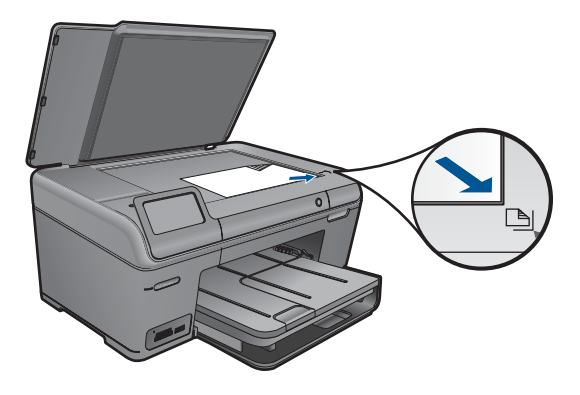

Uždarykite dangtį.

c. Pasirinkite Copy (Kopijuoti)

Palieskite komandą **Copy (Kopijuoti)** ekrane Pradžia. Atsidarys meniu **Copy (Kopijuoti)**.

Palieskite į viršų nukreiptą rodyklę, kad padidintumėte kopijų skaičių.

Palieskite Settings (Nuostatos).

Atsidarys meniu Copy Settings (Kopijavimo nuostatos).

Palieskite Size (Dydis).

Palieskite Fit to Page (Sutalpinti puslapyje).

d. Pradėkite kopijuoti.

Palieskite Nespalvota kopija.

#### Spalvotas kopijavimas

a. Įdėkite popieriaus.

Įdėkite viso dydžio popieriaus į pagrindinį įvesties dėklą.

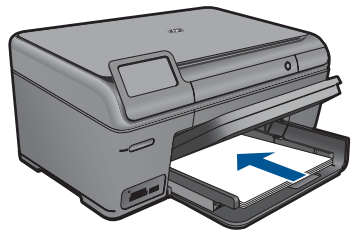

b. Įdėkite originalą.
 Pakelkite įrenginio dangtį.

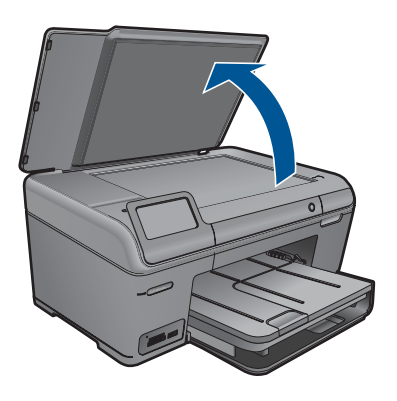

☆ Patarimas Dangtį galite pašalinti, jei reikia kopijuoti storus originalus, pavyzdžiui, knygas.

Padėkite originalą spausdinamąja puse žemyn palei priekinį dešinįjį stiklo kampą.

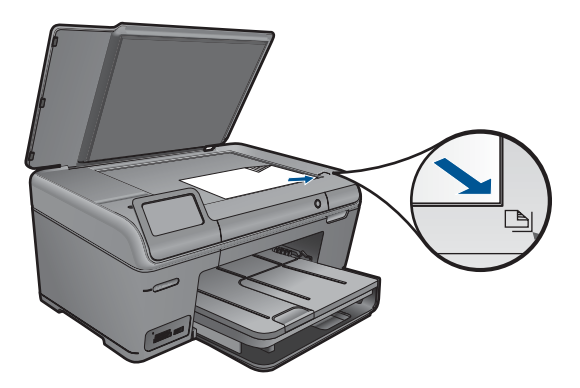

Uždarykite dangtį.

c. Pasirinkite "Copy" (Kopijuoti)

Palieskite komandą **Copy (Kopijuoti)** ekrane Pradžia. Atsidarys meniu **Copy (Kopijuoti)**.

Palieskite į viršų nukreiptą rodyklę, kad padidintumėte kopijų skaičių.

Palieskite Settings (Nuostatos).

Atsidarys meniu Copy Settings (Kopijavimo nuostatos).

Palieskite Size (Dydis).

Palieskite Fit to Page (Sutalpinti puslapyje).

d. Pradėkite kopijuoti.

#### Palieskite Spalvota kopija.

2. Žiūrėti šios temos animaciją.

#### Susijusios temos

- "Kopijavimo nuostatų keitimas," puslapyje 56
- "Kopijos peržiūra prieš spausdinant," puslapyje 57
- "<u>Vykdomos užduoties sustabdymas</u>," puslapyje 117

## Kopijavimo nuostatų keitimas

#### Kopijų skaičiaus nustatymas per valdymo skydelį

- 1. Palieskite komandą Copy (Kopijuoti) ekrane Pradžia. Atsidarys meniu Copy (Kopijuoti).
- 2. Palieskite į viršų nukreiptos rodyklės mygtuką, kad padidintumėte kopijų skaičių.

#### Kaip nustatyti popieriaus dydį iš valdymo skydelio

- 1. Palieskite komandą Copy (Kopijuoti) ekrane Pradžia. Atsidarys meniu Copy (Kopijuoti).
- 2. Palieskite Settings (Nuostatos).
- 3. Palieskite Paper Size (Popieriaus formatas).
- 4. Pasirinkite norimą kopijavimo dydį.

#### Kaip nustatyti kopijavimui skirto popieriaus rūšį

- 1. Palieskite komandą Copy (Kopijuoti) ekrane Pradžia. Atsidarys meniu Copy (Kopijuoti).
- 2. Palieskite Settings (Nuostatos).
- 3. Palieskite Paper Type (Popieriaus rūšis).
- 4. Pasirinkite norima popieriaus rūšį.

Kokią popieriaus tipą nuostatą pasirinkti pagal įvesties dėkle esantį popierių, žr. lentelėje žemiau.

| Popieriaus rūšis                                         | Valdymo skydelio nuostata         |
|----------------------------------------------------------|-----------------------------------|
| Popierius kopijavimui arba firminiai blankai             | Plain Paper (Paprastas popierius) |
| Popierius "HP Bright White"                              | Plain Paper (Paprastas popierius) |
| Blizgus fotopopierius "HP Premium Plus"                  | Premium Photo                     |
| Matinis fotopopierius "HP Premium Plus"                  | Premium Photo                     |
| Fotopopierius "HP Premium Plus" 10 x 15 cm (4 x 6 colių) | Premium Photo                     |
| Fotopopierius "HP Photo Paper"                           | Photo Paper (Fotopopierius)       |
| Popierius "HP Everyday Photo"                            | "Everyday Photo"                  |
| Pusiau blizgus fotopopierius "HP Everyday"               | "Everyday Matte"                  |
| Popierius "HP Premium"                                   | "Premium Inkjet"                  |
| Kitos popieriaus rašaliniam spausdinimui<br>rūšys        | "Premium Inkjet"                  |

| Popieriaus rūšis                                                           | Valdymo skydelio nuostata         |
|----------------------------------------------------------------------------|-----------------------------------|
| Blizgus skrajučių ir brošiūrų popierius<br>"HP Professional"               | "Brochure Glossy"                 |
| Matinis brošiūrų ir skrajučių popierius<br>"HP Professional"               | "Brochure Matte"                  |
| Skaidri rašalinio spausdinimo juostelė<br>"HP Premium" arba "Premium Plus" | Transparency (Skaidrė)            |
| Kitos skaidrios plėvelės                                                   | Transparency (Skaidrė)            |
| Paprastas "Hagaki" popierius                                               | Plain Paper (Paprastas popierius) |
| Blizgus "Hagaki" popierius                                                 | Premium Photo                     |
| L (tik Japonijoje)                                                         | Premium Photo                     |
| Advanced Photo Paper (Pagerintas fotopopierius)                            | "Advanced Photo"                  |

#### Kopijavimo kokybės pakeitimas valdymo pulte.

- 1. Palieskite komandą Copy (Kopijuoti) ekrane Pradžia. Atsidarys meniu Copy (Kopijuoti).
- 2. Palieskite Settings (Nuostatos).
- 3. Palieskite Quality (Kokybė).
- 4. Pasirinkite norimą kopijavimo kokybę.

#### Norėdami koreguoti kopijos kontrastą iš valdymo pulto

- Palieskite komandą Copy (Kopijuoti) ekrane Pradžia. Atsidarys meniu Copy (Kopijuoti).
- 2. Palieskite Settings (Nuostatos).
- 3. Palieskite Lighter/Darker (Šviesiau/tamsiau).
- 4. Nustatykite norimą kontrastą ir palieskite Done (Baigta).

### Kopijos peržiūra prieš spausdinant

Kai pakeisite HP Photosmart kopijavimo nuostatas, prieš pradėdami kopijuoti galite ekrane peržiūrėti laukiamą rezultato vaizdą.

Pastaba Jei norite pateikti tikslią peržiūrą, pakeiskite popieriaus dydį ir rūšį, kad atvaizduotumėte tikrą popierių, kurį įdėjote į įvesties dėklą. Jei naudojate nuostatas Automatinės, peržiūra ekrane gali ne visai tiksliai pateikti išvestį. Vietoj to peržiūra atvaizduos tokią išvestį, kokia ji būtų, jei į įvesties dėklą būtų įdėtas numatytosios rūšies ir dydžio popierius.

Peržiūros vaizdai pasirodo pasirinkus komandą **Preview** (Peržiūra) iš meniu **Copy (Kopijuoti)** arba, jei norite nurodyti tam tikrą kopijuojamo originalo sritį, galite naudoti apkarpymo funkciją

#### Kaip peržiūrėti kopiją iš valdymo pulto

- 1. Palieskite komandą Copy (Kopijuoti) ekrane Pradžia. Atsidarys meniu Copy (Kopijuoti).
- 2. Palieskite Settings (Nuostatos).
- 3. Produkte pakeiskite kopijavimo nuostatas, kad tiksliai atvaizduotumėte norimą padaryti kopiją.
- Palieskite Preview (Peržiūra).
  Vaizdas ekrane rodo, kaip bus atspausdinta kopija.

#### Susijusios temos

"Kopijavimo nuostatų keitimas," puslapyje 56

## 9 Nuotraukų perspausdinimas

#### Kaip perspausdinti originalią nuotrauką

- 1. Įdėkite originalą.
  - a. Pakelkite įrenginio dangtį.

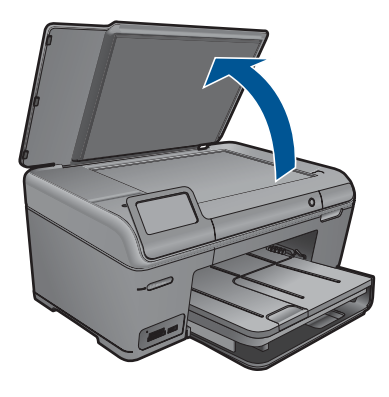

b. Padėkite originalą spausdinamąja puse žemyn palei priekinį dešinijį stiklo kampą

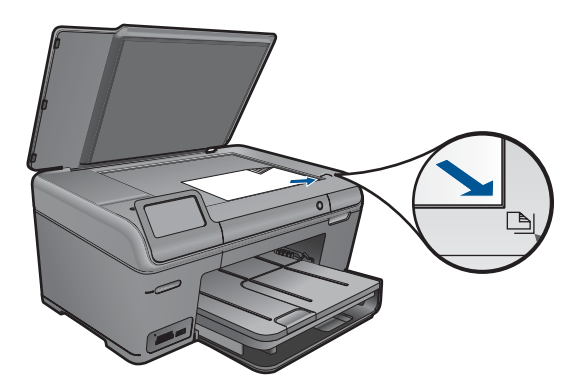

- c. Uždarykite dangtį.
- 2. Įdėkite popieriaus.
  - ▲ Įdėkite iki 13 x 18 cm (5 x 7 colių) popieriaus į nuotraukų dėklą arba viso dydžio fotopopieriaus į pagrindinį įvesties dėklą.
- 3. Perspausdinkite nuotrauką.
  - Palieskite komandą Scan (Nuskaityti) ekrane Pradžia.
    Atsidarys meniu Scan To (Nuskaityti į).
  - b. Palieskite Nuotraukos perspausdinimas.
  - c. Palieskite OK (gerai).
  - d. Pasirinkite norimą popieriaus dydį.

- e. Palieskite į viršų nukreiptą rodyklę, kad padidintumėte kopijų skaičių.
- f. Palieskite Print (Spausdinti).
- 4. Žiūrėti šios temos animaciją.

#### Susijusios temos

"Vykdomos užduoties sustabdymas," puslapyje 117

## 10 Nuotraukų įrašymas

- <u>Nuotraukų įrašymas kompiuteryje</u>
- <u>Nuotraukų atsarginės kopijos įrašymas į USB atmintinės įtaisą</u>

## Nuotraukų įrašymas kompiuteryje

#### Nuotraukų įrašymas

1. Įdėkite atminties įrenginį.

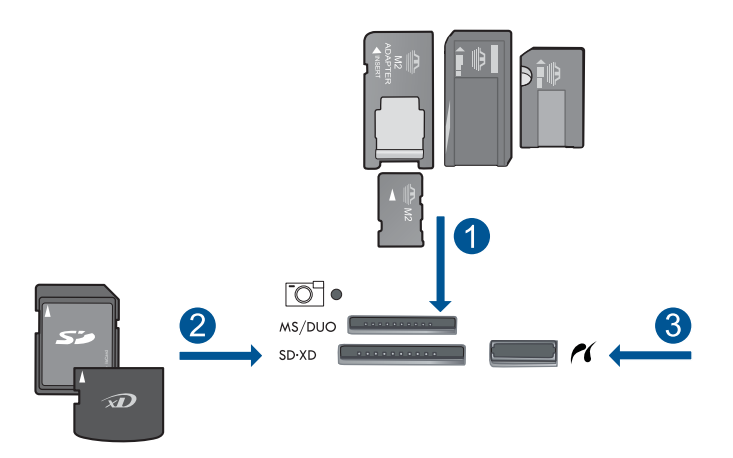

- 1 "Memory Stick", "Memory Stick Pro", "Memory Stick Select", "Memory Stick Magic Gate", "Memory Stick Duo" ar "Duo Pro" (adapteris nebūtinas), "Memory Stick Pro-HG Duo" (adapteris nebūtinas) arba "Memory Stick Micro" (adapteris būtinas)
- 2 "MultiMediaCard" (MMC), "MMC Plus", "Secure MultiMedia Card", "MMC Mobile" (RS-MMC; būtinas adapteris), "Secure Digital" (SD), "Secure Digital Mini" (būtinas adapteris), "Secure Digital High Capacity" (SDHC), "TransFlash MicroSD Card" (būtinas adapteris) arba "xD-Picture card" ir FAT-12, FAT-16, FAT-32, HFS+
- 3 Priekinis USB lizdas / "PictBridge": Skaitmeninėms kameroms ir keičiamiesiems diskų įrenginiams
- 2. Prijunkite prie kompiuterio.
- 3. Įrašykite nuotraukas
  - a. Palieskite Save (Įrašyti).
  - Vadovaukitės kompiuterio ekrane pasirodančiais nurodymais, kad įrašytumėte nuotraukas į kompiuterį.
- 4. Žiūrėti šios temos animaciją.

#### Susijusios temos

"Vykdomos užduoties sustabdymas," puslapyje 117

## Nuotraukų atsarginės kopijos įrašymas į USB atmintinės įtaisą

#### Kaip padaryti atsarginę nuotraukų kopiją

- 1. Įdėkite atminties įrenginį.
  - a. Įdėkite atminties kortelę į atitinkamą produkto angą.

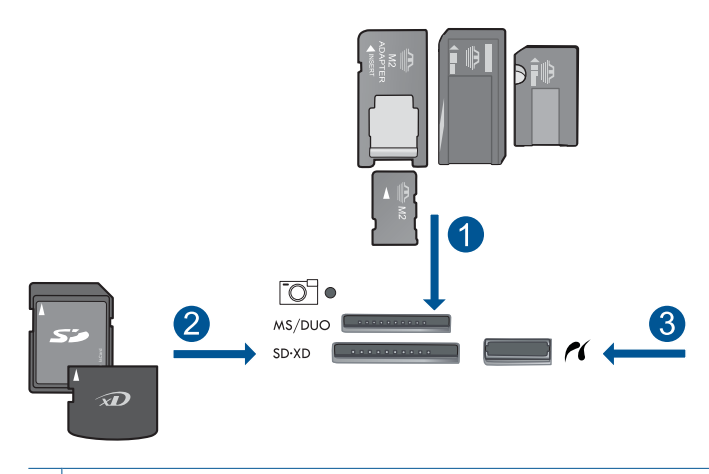

- 1 "Memory Stick", "Memory Stick Pro", "Memory Stick Select", "Memory Stick Magic Gate", "Memory Stick Duo" ar "Duo Pro" (adapteris nebūtinas), "Memory Stick Pro-HG Duo" (adapteris nebūtinas) arba "Memory Stick Micro" (adapteris būtinas)
- 2 "MultiMediaCard" (MMC), "MMC Plus", "Secure MultiMedia Card", "MMC Mobile" (RS-MMC; būtinas adapteris), "Secure Digital" (SD), "Secure Digital Mini" (būtinas adapteris), "Secure Digital High Capacity" (SDHC), "TransFlash MicroSD Card" (būtinas adapteris) arba "xD-Picture card" ir FAT-12, FAT-16, FAT-32, HFS+
- 3 Priekinis USB lizdas / "PictBridge": Skaitmeninėms kameroms ir keičiamiesiems diskų įrenginiams
- Kai nuotraukos lemputė nustos mirksėti, prijunkite atmintinės įtaisą prie priekinio USB lizdo.
- 2. Nuotraukų įrašymas
  - Kai būsite paraginti, palieskite OK (gerai), kad pradėtumėte kurti kortelės duomenų atsarginę kopiją.
- 3. Išimkite atminties įrenginį.
- 4. Žiūrėti šios temos animaciją.

#### Susijusios temos

"Vykdomos užduoties sustabdymas," puslapyje 117

## 11 Kaip prižiūrėti HP Photosmart

- Rašalo lygio patikrinimas
- <u>Rašalo užsakymas</u>
- Kasečių pakeitimas
- Kasetės garantijos informacija
- Išspausdinkite ir įvertinkite spausdinimo kokybės ataskaitą

## Rašalo lygio patikrinimas

Galite lengvai patikrinti rašalo lygį, kad išsiaiškintumėte, kada gali prireikti keisti kasetę. Rašalo lygis kasetėje rodo nustatytą rašalo likutį kasetėse.

Pastaba Jei įdėjote pakartotinai pripildytą arba perdirbtą kasetę arba kasetę, kuri buvo naudota kitame spausdintuve, rašalo lygio lemputė gali veikti netiksliai arba visai neveikti.

**Pastaba** Rašalo lygio įspėjimai ir lemputės suteikia numanomą informaciją tik įspėjimo tikslais. Kai pasirodo pranešimas apie žemą rašalo lygį, pasirūpinkite atsargine kasete, kad nereikėtų atidėti svarbių spausdinimo darbų. Kasetes reikia keisti tik tada, kai spausdinimo kokybė tampa nepriimtina.

**Pastaba** Spausdinant kasečių rašalas naudojamas keliais skirtingais būdais, įskaitant inicijavimo procesą, kuris paruošia spausdintuvą ir kasetes spausdinti, ir spausdinimo galvutės aptarnavimą, kuris palaiko spausdinimo purkštukus švarius, o rašalas teka laisvai. Be to, šiek tiek rašalo lieka ir sunaudotoje kasetėje. Išsamesnės informacijos ieškokite <u>www.hp.com/go/inkusage</u>.

#### Kaip patikrinti rašalo kiekį valdymo pultu

- Pagrindiniame ekrane palieskite į dešinę nukreiptą rodyklę, kad pasiektumėte daugiau parinkčių.
- 2. Palieskite Ink (Rašalas).

HP Photosmart parodo matavimus, kurie parodo nustatytus rašalo lygius visose įstatytose kasetėse.

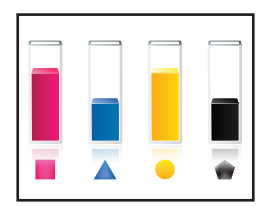

#### Rašalo kiekio tikrinimas HP Photosmart programų įranga

- HP sprendimų centras spustelėkite Settings (nuostatos), nurodykite Print Settings (spausdinimo nuostatos), tuomet spustelėkite Printer Toolbox (spausdintuvo įrankinė).
  - Pastaba Taip pat galite atidaryti Printer Toolbox (Spausdintuvo įrankinę) dialogo lange Print Properties (spausdinimo ypatybės). Dialogo lange Print Properties (spausdinimo ypatybės) spustelėkite skirtuką Features (savybės) ir spustelėkite Printer Services (spausdintuvo paslaugos).

Atsiveria Printer Toolbox (spausdintuvo įrankinė).

 Spustelėkite skirtuką Estimated Ink Levels (apytikris rašalo kiekis). Ekrane bus parodytas apytikris spausdinimo kasetėse likęs rašalo kiekis.

#### Susijusios temos

"Rašalo užsakymas," puslapyje 64

### Rašalo užsakymas

Kad sužinotumėte kokios HP medžiagos tinka jūsų produktui, užsakykite medžiagas internetu arba sudarykite spausdintiną pirkinių sąrašą, atidarykite "HP Solution Center" (HP sprendimų centrą) ir pasirinkite pirkimo internete variantą.

Rašalo įspėjimų pranešimuose taip pat parodoma informacija apie kasetes ir pirkimo internetu nuorodos. Papildomos informacijos apie kasetes ir užsakymą internetu galite rasti svetainėje <u>www.hp.com/buy/supplies</u>.

Pastaba Kasečių užsakymo internetu paslauga teikiama ne visose šalyse / regionuose. Jei jūsų šalyje / regione ji neteikiama, susisiekite su vietiniu HP gaminių platintoju, kuris suteiks informacijos, kaip įsigyti kasečių.

### Kasečių pakeitimas

#### Kaip pakeisti rašalo kasetes

- 1. Patikrinkite, ar ijungtas maitinimas.
- 2. Išimkite kasetę.
  - a. Atidarykite rašalo kasečių dangtelį.

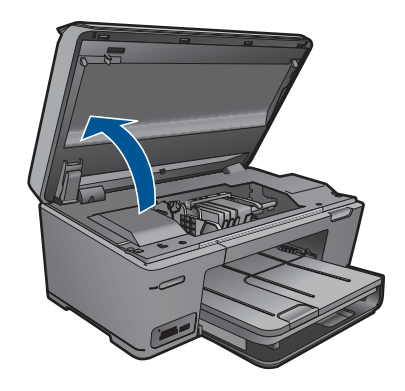

Palaukite, kol spausdinimo kasečių dėtuvė atslinks į produkto centrą.

**b**. Paspauskite kasetės fiksatorių ir išimkite ją iš angos.

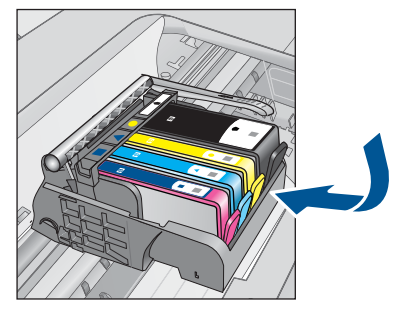

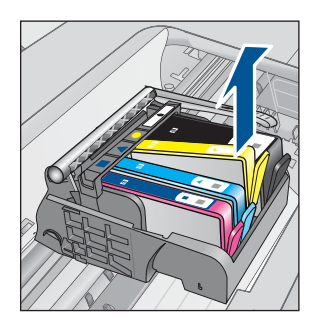

- 3. Naujos kasetės įdėjimas.
  - a. Išimkite kasetę iš pakuotės.

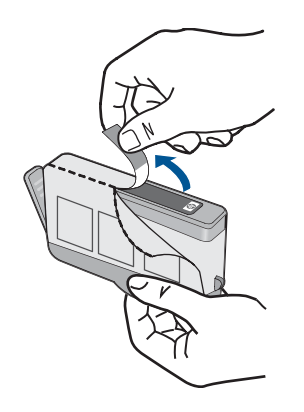

**b**. Pasukite oranžinį dangtelį, kad jį nuimtumėte. Kad nuimtumėte dangtelį, gali prireikti tvirtai pasukti.

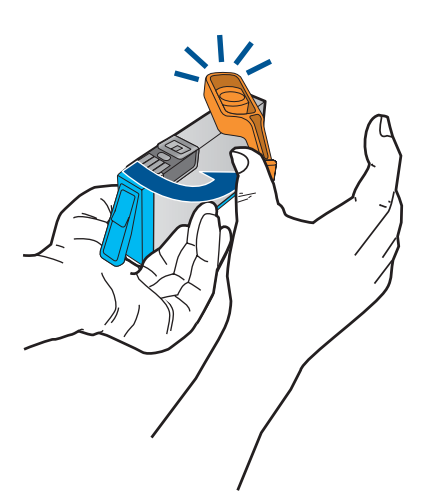

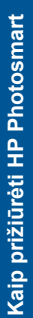

 Patikrinkite, ar sutampa spalvų piktogramos ir stumkite kasetę į angą, kol ji užsifiksuos.

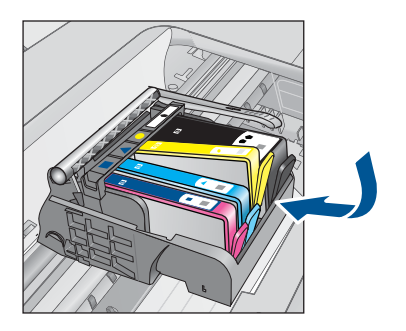

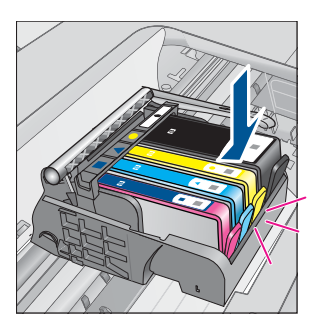

d. Uždarykite kasečių dangtį.

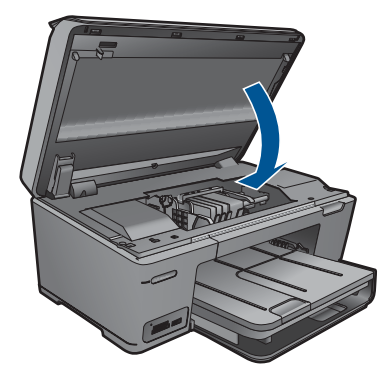

- 4. Išlygiuokite kasetes.
  - a. Kai būsite paraginti, palieskite **OK (gerai)**, kad išspausdintumėte kasetės išlygiavimo puslapį.
  - Įdėkite puslapį išspausdintąja puse žemyn dešiniajame priekiniame stiklo kampe ir palieskite OK (gerai), kad nuskaitytumėte puslapį.
  - c. Išimkite lygiavimo puslapį ir naudokite jį dar kartą arba išmeskite.
- 5. Žiūrėti šios temos animaciją.

#### Susijusios temos

"Rašalo užsakymas," puslapyje 64

## Kasetės garantijos informacija

HP kasetės garantija galioja, jeigu gaminys naudojamas jam skirtame HP spausdinimo įrenginyje. Ši garantija negalioja tiems HP produktams, kurie buvo pakartotinai užpildyti, perdirbti, atnaujinti, netinkamai naudojami arba sugadinti.

Garantijos metu gaminiui taikoma garantija, jeigu nėra suvartotas HP rašalas ir nepasibaigęs garantijos laikas. Garantijos galiojimo pabaigos data pateikiama formatu MMMM/MM/DD, ir ją galima rasti ant gaminio, kaip parodyta paveikslėlyje:

66

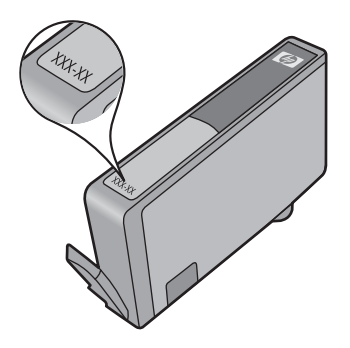

HP pareiškimo dėl ribotos garantijos kopija pateikiama atspausdintoje dokumentacijoje, gautoje kartu su produktu.

# lšspausdinkite ir įvertinkite spausdinimo kokybės ataskaitą

Spausdinimo kokybės trūkumų gali atsirasti dėl įvairių priežasčių. Galbūt naudojate netinkamas programinės įrangos nuostatas, spausdinate prastos kokybės failą arba kilo problemų HP Photosmart spausdinimo sistemoje. Jei esate nepatenkinti spaudinio kokybe, galite atspausdinti spausdinimo kokybės ataskaitą, kuri padės nustatyti, ar tinkamai veikia spausdinimo sistema.

#### Kaip spausdinti spausdinimo kokybės ataskaitą

- 1. Įdėkite į įvesties dėklą "Letter" arba A4 formato balto nenaudoto popieriaus.
- Ekrane Pradžia palieskite į dešinę nukreiptą rodyklę, kad pasiektumėte daugiau parinkčių.
- 3. Palieskite Setup (Sąranka).
- 4. Palieskite Tools (Įrankiai).
- Palieskite Print Quality Report (Spausdinimo kokybės ataskaita). Produktas atspausdina spausdinimo kokybės ataskaitą, kurią galite naudoti nustatyti spausdinimo kokybės problemas.

#### Kaip įvertinti spausdinimo kokybės ataskaitą

 Patikrinkite rašalo lygius, parodytus ataskaitoje. Jei rašalo lygis kasetėje yra labai žemas, o spausdinimo kokybė nepakankama, pagalvokite, gal reikėtų pakeisti tą spausdinimo kasetę. Rašalui baigiantis spausdinimo kokybė paprastai prastėja.

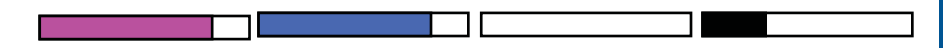

Pastaba Jei spausdinimo kokybės ataskaita neįskaitoma, apytikslį likusį rašalo kiekį galite patikrinti valdymo skydelyje arba HP Photosmart programine įranga. **Pastaba** Rašalo lygio įspėjimai ir indikatoriai suteikia numanomą informaciją tik įspėjimo tikslais. Kai pasirodo pranešimas apie žemą rašalo lygį, pasirūpinkite atsargine kasete, kad nereikėtų atidėti svarbių spausdinimo darbų. Neprivalote keisti rašalo kasetės, jei jus tenkina spausdinimo kokybė.

 Pažiūrėkite į spalvų ruožus lapo viduryje. Ruožai turi turėti ryškius kraštus ir būti lygūs, spalva turi tolygiai tęstis per visą lapą.

#### Iliustracija 11-1 Spalvų ruožai – laukiamas rezultatas

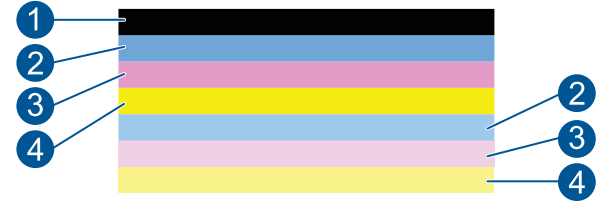

 Jeigu kurie nors spalvų ruožai nevienodai dryžuoti, vienoje pusėje šviesesni ar su vienu ar keliais skirtingų spalvų dryžiais, vadovaukitės tolesniais nurodymais.

lliustracija 11-2 Spalvų ruožai – nevienodai dryžuotas arba išblukęs ruožas (viršutinis ruožas)

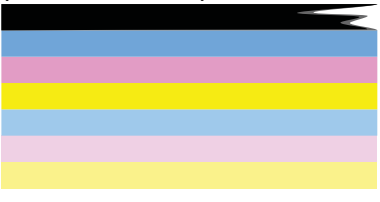

lliustracija 11-3 Spalvų ruožai – sumaišytos spalvos (geltonas ruožas su purpuriniais dryžiais)

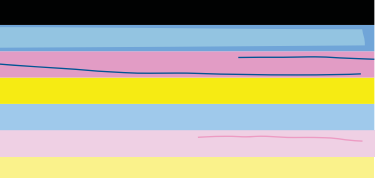

- Patikrinkite apytikslį rašalo lygį rašalo kasetėse.
- Patikrinkite, ar pašalintas oranžinis kasetės (atsižvelgiant į dryžuotą juostą) skirtukas.
- Vėl įdėkite rašalo kasetę ir įsitikinkite, kad tinkamai įstatytos visos kasetės.

- Nuvalykite spausdinimo galvutę ir vėl atspausdinkite šį diagnostinį puslapį.
- Jeigu spausdinimo galvutės valymas neišsprendžia šios spausdinimo kokybės problemos, pakeiskite kasetę atitinkamai pagal dryžuotą ruožą.
  - Pastaba Jei pakeitus kasetę spausdinimo kokybė lieka nepakankama, susisiekite su HP palaikymo centru dėl techninės priežiūros.
- Jei nors vienoje iš spalvų juostų yra pasikartojančių baltų ruožų, atlikite šiuos veiksmus:
  - Jei diagnostikos puslapio 11 eilutėje nurodyta PHA TTOE = 0, išlygiuokite spausdintuvą.
  - Jei diagnostikos puslapio 11 eilutėje nurodyta kita reikšmė arba lygiavimas nepadeda, išvalykite spausdinimo galvutę.
    - Pastaba Jei išvalius spausdinimo galvutę, spausdinimo kokybė lieka nepakankama, susisiekite su HP palaikymo centru dėl techninės priežiūros.
- 3. Pasižiūrėkite į stambų tekstą virš lygiavimo modelio. Šriftas turi būti ryškus ir aiškus.

## Iliustracija 11-4 Pavyzdinio teksto sritis – laukiamas rezultatas I ABCDEFG abcdefg

 Jei šriftas yra nelygus, sulygiuokite spausdintuvą ir vėl atspausdinkite šį diagnostinį puslapį.

#### lliustracija 11-5 Pavyzdinio teksto sritis – rantytas tekstas I ABCDEFG abcdefg

 Jei tekstas yra nelygus ar vienoje pusėje dantytas, išvalykite spausdinimo galvutę ir vėl atspausdinkite šį diagnostinį puslapį. Jei taip atsitinka iškart įdėjus naują kasetę, automatinės prietaiso priežiūros priemonės gali išspręsti šią problemą apytikriai per dieną.

## Iliustracija 11-6 Pavyzdinio teksto sritis – netolygus rašalo pasiskirstymas i ABCDEFG abcdefg l

 Jei tekstas suteptas, patikrinkite, ar popierius nesusiraitęs, išvalykite spausdinimo galvutę ir vėl atspausdinkite šį diagnostinį puslapį.

#### Iliustracija 11-7 Pavyzdinio teksto sritis – dryžiai ar sutepimai HABCDEFG abcdefg

4. Pažiūrėkite į lygiavimo modelį virš spalvų ruožų. Linijos turi būti tiesios ir ryškios.

#### lliustracija 11-8 Lygiavimo modelis – laukiamas rezultatas
Jei linijos yra nelygios, sulygiuokite spausdintuvą ir vėl atspausdinkite šį diagnostinį puslapį.

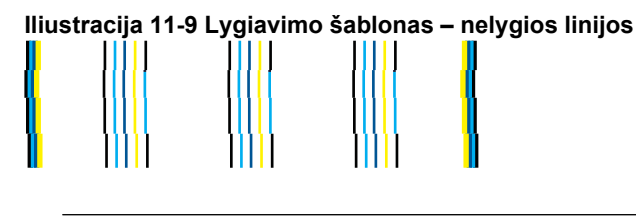

Pastaba Jei sulygiavus spausdintuvą spausdinimo kokybė lieka nepakankama, susisiekite su HP palaikymo centru dėl techninės priežiūros.

Jei spausdinimo kokybės ataskaitoje nematote jokių defektų, spausdinimo sistema veikia teisingai. Nėra jokios priežasties keisti eksploatacines medžiagas arba siųsti produktą techninei apžiūrai, nes jis veikia tinkamai. Jei vis tiek liko spausdinimo problemų, dar patikrinkite šiuos dalykus:

- Patikrinkite popierių.
- Patikrinkite spausdinimo nuostatas.
- [sitikinkite, kad atvaizdas yra pakankamos skyros.
- Jei problemų yra juostoje šalia spaudinio krašto, kartu su gaminiu įdiegta programine įranga ar kitą taikomąja programa apsukite atvaizdą 180 laipsnių kampu. Kitame spaudinio gale problemų gali nebūti.

# **12 Problemos sprendimas**

Šiame skyriuje pateikiamos tokios temos:

- HP pagalba
- <u>Sąrankos trikčių diagnostika ir šalinimas</u>
- <u>Spausdinimo trikčių diagnostika ir šalinimas</u>
- Spausdinimo kokybės problemų diagnostika ir šalinimas
- <u>Atminties kortelių trikčių diagnostika ir šalinimas</u>
- <u>Nuskaitymo trikčių diagnostika ir šalinimas</u>
- <u>Kopijavimo trikčių diagnostika ir šalinimas</u>
- Klaidos

# HP pagalba

- HP techninė pagalba telefonu
- Papildomos garantijos galimybės

# HP techninė pagalba telefonu

Pagalbos telefonu galimybės ir prieinamumas priklauso nuo gaminio, šalies / regiono ir kalbos.

Šiame skyriuje pateikiamos tokios temos:

- Techninės pagalbos telefonu laikotarpis
- Kaip skambinti
- Pasibaigus techninės pagalbos telefonu laikotarpiui

# Techninės pagalbos telefonu laikotarpis

Vienerių metų techninės pagalbos telefonu laikotarpis taikomas Šiaurės Amerikai, Azijos ir Lotynų Amerikos šalims (įskaitant Meksiką). Norėdami nustatyti techninės pagalbos laikotarpį Europai, Viduriniams Rytams ir Afrikai, eikite į <u>www.hp.com/support</u>. Taikomi įprasti telefonines paslaugas teikiančios įmonės mokesčiai.

# Kaip skambinti

HP pagalbos tarnybai skambinkite tik būdami šalia kompiuterio ir gaminio. Būkite pasiruošę suteikti šią informaciją:

- Produkto pavadinimas (HP Photosmart Plus B209 series)
- Modelio numeris (randamas prie kasečių prieigos srities)

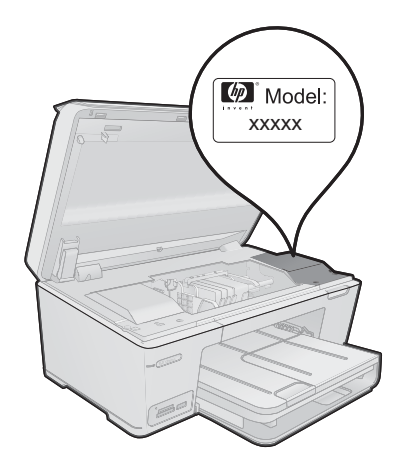

- Serijos numerį (esantį gale arba apačioje pritvirtintoje gaminio etiketėje)
- Pranešimą, pasirodantį iškilus problemai
- Atsakymus į šiuos klausimus:
  - Ar taip buvo nutikę anksčiau?
  - Ar galite tai atkurti?
  - Ar tuo metu, kai įvyko triktis, jūs prie kompiuterio neprijungėte naujos techninės įrangos ar neįdiegėte naujos programinės įrangos?
  - Ar dar ko nors neįvyko prieš įvykstant trikčiai (pvz., žaibavo, gaminys buvo patrauktas ar pan.)?

Pagalbos telefono numerių sąrašą rasite apsilankę www.hp.com/support.

# Pasibaigus techninės pagalbos telefonu laikotarpiui

Pasibaigus techninės pagalbos telefonu laikotarpiui, HP teikia techninę pagalbą už papildomą mokestį. Pagalbą taip pat galima gauti per HP internetinio aptarnavimo tinklalapį: <u>www.hp.com/support</u>. Norėdami sužinoti daugiau apie palaikymo pasirinktis, kreipkitės į HP platintoją arba skambinkite jūsų šalies ar regiono palaikymo telefonu.

# Papildomos garantijos galimybės

Už papildomą mokestį HP Photosmart gali būti prižiūrimas ir pagal išplėstinį priežiūros planą. Aplankykite <u>www.hp.com/support</u>, pasirinkite savo šalį / regioną ir naršykite paslaugų ir garantijos sritį, kurioje rasite informaciją apie papildomus aptarnavimo planus.

# Sąrankos trikčių diagnostika ir šalinimas

Šiame skyriuje yra informacija apie produkto trikčių diagnostiką.

Daug problemų kyla, kai produktas USB kabeliu sujungiamas su kompiuteriu prieš kompiuteryje įdiegiant programinę įrangą. Jei prijungėte produktą prie kompiuterio

anksčiau, nei paragino programinės įrangos įdiegimo vedlio pranešimas, atlikite šiuos veiksmus:

#### Trikčių diagnostikos bendrosios sąrankos informacija

- 1. Atjunkite USB kabelį nuo kompiuterio.
- Pašalinkite įdiegtą programinę įrangą (jei ją jau įdiegėte). Plačiau apie tai skaitykite <u>"Pašalinkite programinę įrangą ir įdiekite iš naujo</u>," puslapyje 77.
- 3. Perkraukite kompiuterį.
- 4. Išjunkite produktą, palaukite vieną minutę ir vėl jį įjunkite.
- 5. Iš naujo įdiekite HP Photosmart programinę įrangą.
- △ [spėjimas Nejunkite USB kabelio prie kompiuterio, kol nebūsite paraginti programinės įrangos įdiegimo ekrane.

Šiame skyriuje pateikiamos tokios temos:

- Produktas neįsijungia.
- Po produkto sąrankos produktas nespausdina
- <u>Ekrano meniu rodomi netinkami matmenys</u>
- <u>Nepasirodo registracijos langas</u>
- Pašalinkite programinę įrangą ir įdiekite iš naujo

#### Produktas neįsijungia.

Išbandykite šiuos sprendimus, jei įjungtas produktas nešviečia, neskleidžia jokio garso ir jo dalys nejuda.

- <u>1 sprendimas: Patikrinkite maitinimo kabelį</u>
- 2 sprendimas: Išjunkite ir vėl jjunkite produktą
- <u>3 sprendimas: Mygtuką ljungta spauskite lėčiau</u>
- <u>4 sprendimas: Susisiekite su HP dėl maitinimo šaltinio pakeitimo</u>
- <u>5 sprendimas: Susisiekite su HP techninės pagalbos tarnyba dėl remonto</u>

#### 1 sprendimas: Patikrinkite maitinimo kabelį

#### Sprendimas:

- [sitikinkite, kad naudojate gautą su produktu maitinimo kabelį.
- Įsitikinkite, kad maitinimo kabelis tvirtai prijungtas prie produkto ir prie maitinimo adapterio. Įjunkite maitinimo kabelį į elektros lizdą, saugiklį nuo įtampos svyravimų ar maitinimo bloką.

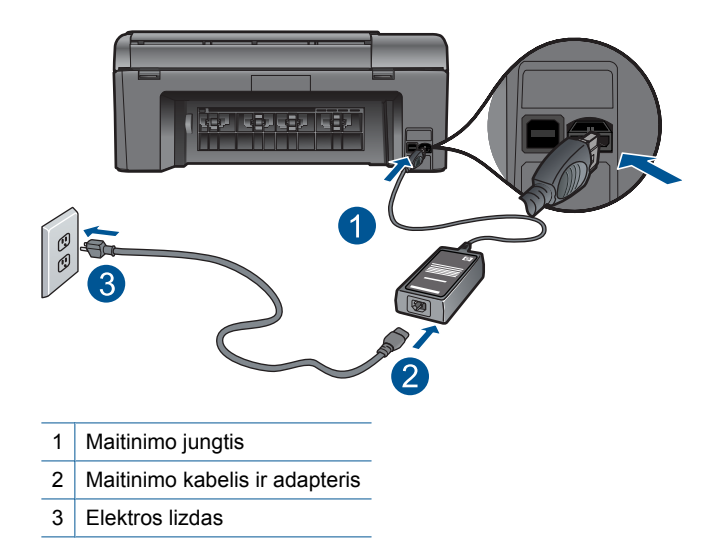

- Jei naudojate maitinimo šakotuvą, įsitikinkite, kad jis yra įjungtas. Arba pabandykite jungti produktą tiesiai į elektros lizdą.
- Patikrinkite, ar veikia elektros lizdas. Prijunkite patikrintą veikiantį prietaisą ir pažiūrėkite, ar jam tiekiamas maitinimas. Jeigu ne, problema gali būti susijusi su elektros lizdu.
- Jei jungiate produktą į maitinimo lizdą su jungikliu, įsitikinkite, kad jungiklis yra ijungtas. Jei jis ijungtas, tačiau vis tiek neveikia, galbūt problema kilo dėl elektros lizdo.

Priežastis: Problema kilo dėl maitinimo kabelio arba maitinimo šaltinio.

Jei tai neišsprendė problemos, bandykite kitą sprendimą.

# 2 sprendimas: Išjunkite ir vėl įjunkite produktą

**Sprendimas:** Išjunkite produktą ir atjunkite maitinimo laidą. Vėl prijunkite maitinimo kabelį, tada paspauskite mygtuką **Jjungta**, kad jjungtumėte produktą.

Priežastis: Produkte įvyko klaida.

Jei tai neišsprendė problemos, bandykite kitą sprendimą.

### 3 sprendimas: Mygtuką ljungta spauskite lėčiau

**Sprendimas:** Produktas gali nereaguoti, jeigu mygtuką **Jjungta** paspausite per greitai. Mygtuką **Jjungta** spauskite tik vieną kartą. Produktui įsijungti gali reikėti kelių minučių. Jei per tą laiką dar kartą paspausite mygtuką **Jjungta**, galite išjungti produktą.

A [spėjimas Jei produktas vis tiek neįsijungia, galbūt įvyko jo mechaninis gedimas. Atjunkite produktą nuo maitinimo lizdo.

Susisiekite su HP techninės pagalbos tarnyba.

Eikite į <u>www.hp.com/support</u>. Jei prašoma, nurodykite savo šalį / regioną ir paspauskite **Contact HP** (susisiekti su HP). Bus paaiškinta, kaip paskambinti techninės pagalbos tarnybai.

Priežastis: Per greitai paspaudėte mygtuką ljungta.

Jei tai neišsprendė problemos, bandykite kitą sprendimą.

#### 4 sprendimas: Susisiekite su HP del maitinimo šaltinio pakeitimo

Sprendimas: Susisiekite su HP pagalba ir užsisakykite maitinimo šaltinį produktui.

Eikite į: www.hp.com/support.

Jei prašoma, nurodykite savo šalį/regioną ir paspauskite **Contact HP** (susisiekti su HP). Bus paaiškinta, kaip paskambinti techninės priežiūros tarnybai.

Priežastis: Maitinimo šaltinis neskirtas naudoti su šiuo produktu.

Jei tai neišsprendė problemos, bandykite kitą sprendimą.

#### 5 sprendimas: Susisiekite su HP techninės pagalbos tarnyba dėl remonto

**Sprendimas:** Jeigu atlikote visus ankstesnių sprendimų veiksmus, ir vis tiek turite problemų, susisiekite su HP technine pagalba.

Apsilankykite: www.hp.com/support.

Jei prašoma, nurodykite savo šalį/regioną ir paspauskite **Contact HP** (susisiekti su HP), kad susisiektumėte su techninės priežiūros centru.

**Priežastis:** Jums gali prireikti pagalbos, tvarkant produktą, kad jis ar programinė įranga veiktų tinkamai.

#### Po produkto sąrankos produktas nespausdina

Bandykite šiuos sprendimus, kad išspręstumėte problemą. Sprendimai pateikiami pradedant labiausiai tikėtinu sprendimu. Jeigu pirmas sprendimas neišsprendžia problemos, bandykite likusius sprendimus, kol išspręsite problemą.

- <u>1 žingsnis: Kad ijungtumėte produktą, paspauskite mygtuką ljungta</u>
- <u>2 žingsnis: Padarykite jūsų produktą numatytuoju spausdintuvu</u>
- <u>3 žingsnis: Patikrinkite ryšį tarp produkto ir kompiuterio</u>

#### 1 žingsnis: Kad įjungtumėte produktą, paspauskite mygtuką ljungta

**Sprendimas:** Pažiūrėkite į produkto ekraną. Jei ekranas tuščias, o mygtukas **Jjungta** nedega, vadinasi produktas yra išjungtas. Patikrinkite, ar maitinimo kabelis

tvirtai sujungtas su produktu ir įkištas į elektros lizdą. Paspauskite mygtuką **ljungta**, kad ijungtumėte produktą.

Priežastis: Gali būti, kad produktas buvo neijungtas.

Jei tai neišsprendė problemos, bandykite kitą sprendimą.

#### 2 žingsnis: Padarykite jūsų produktą numatytuoju spausdintuvu

**Sprendimas:** Jei norite pakeisti savo numatytąjį spausdintuvą šiuo įrenginiu, skaitykite kompiuterio dokumentaciją.

**Priežastis:** Spausdinimo užduotį pasiuntėte į numatytąjį spausdintuvą, tačiau jūsų produktas nebuvo numatytasis spausdintuvas.

Jei tai neišsprendė problemos, bandykite kitą sprendimą.

#### 3 žingsnis: Patikrinkite ryšį tarp produkto ir kompiuterio

**Sprendimas:** Patikrinkite produkto ryšį su savo kompiuteriu. Patikrinkite, ar USB kabelis tvirtai įkištas į produkto kitoje pusėje esantį USB prievadą. Įsitikinkite, kad kitas USB kabelio galas yra prijungtas prie kompiuterio USB prievado. Tinkamai prijungę kabelį, išjunkite produktą ir vėl įjunkite. Jei produktas yra prijungtas prie kompiuterio laidiniu, belaidžiu ar "Bluetooth" ryšiu, įsitikinkite, kad atitinkama jungtis yra aktyvi, o produktas yra įjungtas.

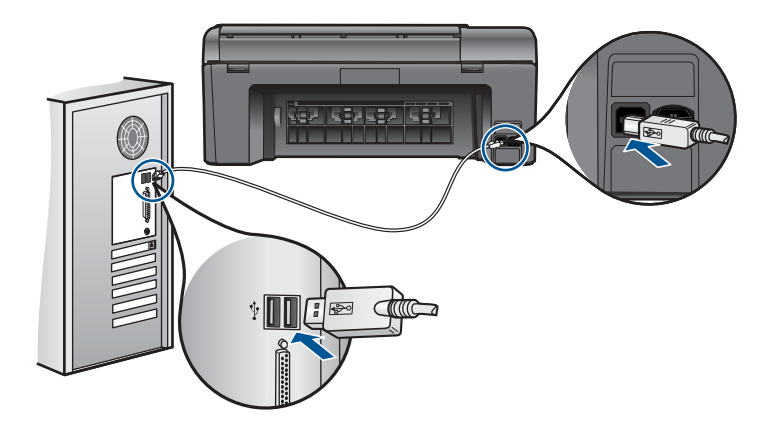

Išsamesnės informacijos apie produkto sąranką ir sujungimą su kompiuteriu ieškokite prie produkto pridėtame sąrankos instrukcijų vadove.

Priežastis: Produktas ir kompiuteris nesusisiekia.

Jei tai neišsprendė problemos, bandykite kitą sprendimą.

#### Ekrano meniu rodomi netinkami matmenys

Sprendimas: Pakeiskite šalies / regiono nuostatą.

Pastaba Būsite paraginti pasirinkti kalbos ir šalies/regiono nuostatas, naudodami šią procedūrą.

### Kalbai ir šaliai ir (arba) regionui nustatyti

- 1. Pagrindiniame ekrane palieskite į dešinę nukreiptą rodyklę, kad pasiektumėte daugiau parinkčių.
- 2. Palieskite Setup (Sąranka).

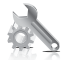

- 3. Palieskite Preferences (Nuostatos).
- 4. Palieskite Set Language (Nustatyti kalbą).
- 5. Palieskite žemyn nukreiptą rodyklę, kad slinktumėte kalbomis. Kai parodoma kalba, kurią norite naudoti, palieskite ją.
- Kai paraginama, palieskite Yes (Taip), kad patvirtintumėte pasirinkimą. Dar kartą parodomas meniu Preferences (Nuostatos).
- 7. Palieskite Set Country/Region (Nustatyti šalį/regioną).
- 8. Palieskite žemyn nukreiptą rodyklę, kad slinktumėte šalimis/regionais. Kai parodoma šalis/regionas, kuriuos norite naudoti, palieskite juos.
- 9. Kai paraginama, palieskite Yes (Taip), kad patvirtintumėte pasirinkimą.

**Priežastis:** Atlikdami produkto sąranką, galbūt pasirinkote netinkamą šalį/regioną. Ekrane rodomi popieriaus lapo dydžiai priklauso nuo to, kokia šalis/regionas nustatyta.

### Nepasirodo registracijos langas

Sprendimas: Registracijos langą ("Sign up now" (registruotis dabar)) galite paleisti "Windows" užduočių juostoje spustelėdami Start (pradėti), pažymėję Programs (programos) arba All Programs (visos programos), HP, Photosmart Plus
 B209a series ir tada spustelėję Product Registration (gaminio registravimas).

Priežastis: Registracijos langas automatiškai nepaleidžiamas.

# Pašalinkite programinę įrangą ir įdiekite iš naujo

Jeigu diegti nebaigta arba jeigu USB kabelį prijungėte anksčiau, nei buvo nurodyta programinės įrangos įdiegimo ekrane, gali tekti pašalinti įdiegtą programinę įrangą ir įdiegti ją pakartotinai. Negalima iš kompiuterio paprasčiausiai ištrinti HP Photosmart programos rinkmenų. Šalinkite jas tinkamai, naudodamiesi įdiegimo atsisakymo paslaugų programa, kuri pateikiama su HP Photosmart programine įranga.

# Programinės įrangos išdiegimas ir diegimas iš naujo

- 1. Atjunkite produktą nuo kompiuterio.
- "Windows" užduočių juostoje spustelėkite Start (pradėti), Settings (nustatymai), Control Panel (valdymo skydas) (arba iškart spustelėkite Control Panel (valdymo skydas)).
- Spustelėkite dukart Add/Remove Programs (diegti/ šalinti programas) (arba spustelėkite Uninstall a program (pašalinti programą)).
- Pasirinkite HP Photosmart All-in-One Driver Software (HP "Photosmart All-in-One" tvarkyklės programinė įranga) ir spustelėkite Change/Remove (keisti/šalinti). Vykdykite ekrane pateikiamus nurodymus.
- 5. Pakartotinai paleiskite kompiuterį.
  - Pastaba Prieš paleisdami kompiuterį iš naujo, būtinai atjunkite įrenginį. Nebaigę diegti programinės įrangos, nejunkite produkto prie kompiuterio.
- 6. Į kompiuterio kompaktinių diskų įrenginį įdėkite produkto kompaktinį diską ir paleiskite sąrankos programą.
  - Pastaba Jeigu nepasirodys diegimo vedlys, kompaktiniame diske raskite failą Setup.exe ir dukart jį spustelėkite.

**Pastaba** Jei diegimo kompaktinio disko nebeturite, programinę įrangą galite atsisiųsti iš svetainės <u>www.hp.com/support</u>.

7. Vykdykite ekrane pateikiamus nurodymus ir sąrankos instrukcijas, kurias gavote su produktu.

Baigus programinės įrangos diegimą sistemos "Windows" dėkle pasirodys piktograma **HP skaitmeninio vaizdavimo ekranas**.

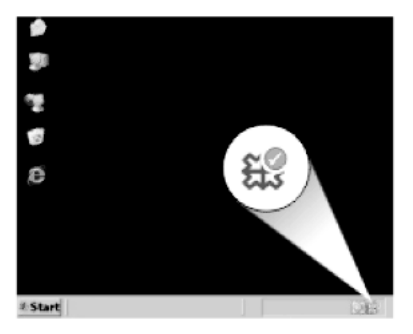

# Spausdinimo trikčių diagnostika ir šalinimas

Bandykite šiuos sprendimus, kad išspręstumėte problemą. Sprendimai pateikiami pradedant labiausiai tikėtinu sprendimu. Jeigu pirmas sprendimas neišsprendžia problemos, bandykite likusius sprendimus, kol išspręsite problemą.

Kasečių tikrinimas

- Popieriaus tikrinimas
- Produkto tikrinimas
- Patikrinkite spausdinimo nuostatas
- Ijunkite produktą iš naujo
- <u>Susisiekite su HP techninės pagalbos tarnyba dėl remonto</u>

# Kasečių tikrinimas

Vykdykite šiuos nurodymus

- <u>1 žingsnis: Isitikinkite, kad naudojate autentiškas HP rašalo kasetes</u>
- 2 žingsnis: Patikrinkite rašalo lygius

#### 1 žingsnis: Įsitikinkite, kad naudojate autentiškas HP rašalo kasetes

**Sprendimas:** [sitikinkite, kad jūsų rašalo kasetės yra originalios HP kasetės.

HP rekomenduoja naudoti autentiškas HP rašalo kasetes. Autentiškos HP rašalo kasetės suprojektuotos ir išbandytos su HP spausdintuvais, kad visada jums padėtų pasiekti puikių rezultatų.

Pastaba HP negarantuoja ne HP rašalo kokybės ir patikimumo. Spausdintuvo priežiūra ar taisymas, būtinas dėl ne HP eksploatacinių medžiagų naudojimo, nėra garantinė priežiūra.

Jei esate įsitikinę, kad įsigijote autentiškas HP rašalo kasetes, skaitykite

www.hp.com/go/anticounterfeit

Priežastis: Buvo naudojamos rašalo kasetės, pagamintos ne HP.

#### 2 žingsnis: Patikrinkite rašalo lygius

Sprendimas: Patikrinkite apytikslį rašalo lygį rašalo kasetėse.

Pastaba Rašalo lygio įspėjimai ir indikatoriai suteikia numanomą informaciją tik įspėjimo tikslais. Kai pasirodo pranešimas apie žemą rašalo lygį, pasirūpinkite atsargine kasete, kad nereikėtų atidėti svarbių spausdinimo darbų. Neprivalote keisti kasetės, kol jus tenkina spausdinimo kokybė.

Išsamesnės informacijos ieškokite:

"Rašalo lygio patikrinimas," puslapyje 63

Priežastis: Galbūt rašalo kasetėse nepakanka rašalo.

### Popieriaus tikrinimas

Vykdykite šiuos nurodymus

- <u>1 žingsnis: Naudokite tinkamos rūšies popierių</u>
- <u>2 žingsnis: Tinkamai įdėkite pluoštą popieriaus</u>

### 1 žingsnis: Naudokite tinkamos rūšies popierių

**Sprendimas:** HP rekomenduoja naudoti HP popierių arba bet kokią kitą popieriaus rūšį, tinkamą produktui. Įsitikinkite, kad įdėta tik vienos rūšies popieriaus.

Būtinai patikrinkite, ar popierius, ant kurio spausdinate, nesuglamžytas. Kad gautumėte aukščiausios kokybės atspausdintus vaizdus, naudokite fotopopierių HP Advanced.

**Priežastis:** Buvo naudojamas netinkamos rūšies popierius arba buvo įdėta kelių rūšių popieriaus.

# 2 žingsnis: Tinkamai įdėkite pluoštą popieriaus

**Sprendimas:** Iš įvesties dėklo išimkite popieriaus šūsnį, vėl ją įdėkite ir popieriaus pločio kreiptuvą stumkite link popieriaus briaunų, kol jis sustos ties jomis.

Pastaba [vesties dėkle nepalikite nepanaudoto fotopopieriaus. Popierius ilgainiui gali imti raitytis, todėl spaudinių kokybė gali būti prasta. Geriausių rezultatų pasieksite, jei neleisite, kad išvesties dėkle prisikauptų daug atspausdintų nuotraukų.

Išsamesnės informacijos ieškokite:

"Laikmenų įdėjimas," puslapyje 24

Priežastis: Popierius įdėtas netinkamai.

# Produkto tikrinimas

Vykdykite šiuos nurodymus

- <u>1 žingsnis: Lygiuokite spausdintuvą</u>
- <u>2 žingsnis: Valykite spausdinimo galvutę</u>

#### 1 žingsnis: Lygiuokite spausdintuvą

Sprendimas: Spausdinimo kasečių lygiavimas užtikrina aukštą spaudinių kokybę.

### Spausdintuvo lygiavimas panaudojant HP Photosmart programų įrangą

- 1. Įdėkite į įvesties dėklą "Letter" arba A4 formato balto nenaudoto popieriaus.
- 2. Skirtuke HP sprendimų centras spustelėkite Settings (parametrai).
- 3. Srityje **Print Settings** (spausdinimo parametrai) spustelėkite **Printer Toolbox** (spausdintuvo įrankių rinkinys).
  - Pastaba Taip pat Printer Toolbox (spausdintuvo įrankinė) galite atverti iš dialogo lango Print Properties (spausdinimo ypatybės). Dialogo lange Print Properties (spausdinimo ypatybės) spustelėkite skirtuką Features (savybės) ir spustelėkite Printer Services (spausdintuvo paslaugos).

Pasirodys Printer Toolbox (spausdintuvo įrankinė).

- 4. Spustelėkite skirtuką Device Services (įrenginio aptarnavimas).
- 5. Spustelėkite Align the Printer (lygiuoti spausdintuvą).

- Kai būsite paraginti, patikrinkite, ar į popieriaus dėklą įdėta paprasto balto laiškų arba A4 formato popieriaus, ir palieskite OK (gerai).
  - Pastaba Jei dėkle yra spalvotas popierius, kasečių nesulygiuosite. Įdėkite balto popieriaus į popieriaus dėklą ir bandykite lygiuoti iš naujo.

Produktas atspausdina išlygiavimo lapą.

 Kad spausdintuvas galėtų nuskaityti lapą, padėkite jį atspausdinta puse žemyn skaitytuvo stiklo dešiniajame priekiniame kampe ir palieskite OK (gerai).
 Kai mygtukas ljungta nustos mirksėti, lygiavimas bus baigtas ir bus galima išimti lapą. Panaudokite arba išmeskite išspausdintą lapą.

Priežastis: Reikėjo sulygiuoti spausdintuvą.

#### 2 žingsnis: Valykite spausdinimo galvutę

**Sprendimas:** Jei ankstesni sprendimai nepašalino problemos, pamėginkite išvalyti spausdinimo galvutę.

#### Kaip valyti spausdinimo galvutę iš HP Photosmart programinės įrangos

- Įdėkite "Letter", A4 arba "Legal" formato naują paprastą baltą popieriaus lapą į įvesties dėklą.
- 2. Skirtuke HP sprendimų centras spustelėkite Settings (nuostatos).
- 3. Srityje **Print Settings** (spausdinimo nuostatos) spustelėkite **Printer Toolbox** (spausdintuvo įrankių rinkinys).
  - Pastaba Taip pat Printer Toolbox (spausdintuvo įrankinė) galite atverti iš dialogo lango Print Properties (spausdinimo ypatybės). Dialogo lange Print Properties (spausdinimo ypatybės) spustelėkite skirtuką Features (savybės) ir spustelėkite Printer Services (spausdintuvo paslaugos).

Atsiveria **Printer Toolbox** (spausdintuvo įrankinė).

- 4. Spustelėkite skirtuką Device Services (įrenginio aptarnavimas).
- 5. Spustelėkite Clean the printhead (valyti spausdinimo galvutę).
- Vykdykite pateikiamus nurodymus, kol galiausiai būsite patenkinti rezultatų kokybe, tada spustelėkite Done (atlikta).

Yra du valymo etapai. Kiekvienas etapas trunka apie dvi minutes, sunaudoja po vieną popieriaus lapą ir didėjantį rašalo kiekį. Po kiekvieno etapo peržiūrėkite atspausdinto puslapio kokybę. Kitą valymo etapą turėtumėte pradėti tik jei spausdinimo kokybė yra prasta.

Jeigu atlikus abu valymo etapus spausdinimo kokybė lieka prasta, pamėginkite spausdintuvą lygiuoti. Jei spausdinimo kokybės problemos neišnyksta po valymo ir lygiavimo, kreipkitės į HP pagalbos tarnybą.

Išvalę galvutę atspausdinkite spausdinimo kokybės ataskaitą. Įvertinkite spausdinimo kokybės ataskaitą ir pažiūrėkite, ar dar liko kokybės problemų.

Išsamesnės informacijos ieškokite:

"Išspausdinkite ir įvertinkite spausdinimo kokybės ataskaitą," puslapyje 67

Priežastis: Reikėjo išvalyti spausdinimo galvutę.

# Patikrinkite spausdinimo nuostatas

Sprendimas: Pamėginkite atlikti šiuos veiksmus:

- Patikrinkite spausdinimo nuostatas ar spalvų nuostatos yra teisingos.
  Pavyzdžiui, patikrinkite, ar nėra nustatyta dokumentus spausdinti naudojant tik pilkų pustonių skalę. Arba patikrinkite ar išplėstinės spalvų nuostatos, tokios, kaip grynis, ryškumas ar spalvos tonas yra nustatyti taip, kad keistų spalvų išvaizdą.
- Patikrinkite, ar spausdinimo kokybės nuostata atitinka produkte esančio popieriaus rūšį.

Jei spalvos liejasi, gali tekti parinkti žemesnės spausdinimo kokybės nuostatą. Arba pasirinkite aukštesnės spausdinimo kokybės nuostatą, jei spausdinate aukštos kokybės nuotrauką, ir patikrinkite, ar popieriaus dėkle yra fotopopieriaus, tokio, kaip HP Advanced Photo Paper. Informacijos, kaip naudoti didžiausio dpi režimą, rasite skyriuje "<u>Spausdinimas naudojant didžiausią taškų colyje skaičių (dpi)</u>," puslapyje 42.

 Įsitikinkite, kad dokumento paraščių nuostatos atitinka produkto spausdinimo zonos ribas.

# Kaip pasirinkti spausdinimo spartą ir kokybę

- 1. Patikrinkite, ar į įvesties dėklą įdėjote popieriaus.
- 2. Meniu File (failas) spustelėkite Print (spausdinti).
- 3. Įsitikinkite, kad produktas yra pasirinktas spausdintuvas.
- 4. Spustelėkite mygtuką, kuris atidaro dialogo langą Properties (ypatybės). Priklausomai nuo taikomosios programos šis mygtukas gali vadintis Properties (ypatybės), Options (parinktys), Printer Setup (spausdintuvo sąranka), Printer (spausdintuvas) arba Preferences (pagrindinės parinktys).
- 5. Spustelėkite skirtuką Features (funkcijos).
- 6. Išsiskleidžiančiame sąraše **Paper Type** (popieriaus rūšis) pasirinkite tokios rūšies popierių, kokį įdėjote.
- 7. Išsiskleidžiančiame sąraše **Print Quality** (spausdinimo kokybė) pasirinkite savo užduočiai tinkamą kokybės nuostatą.
  - Pastaba Jei norite sužinoti, kiek dpi produktas spausdins pagal jūsų pasirinktas popieriaus rūšies ir spausdinimo kokybės nuostatas, spustelėkite Resolution (skyra).

# Paraščių nuostatų tikrinimas

- Prieš siųsdami spausdinimo užduotis produktui, jas peržiūrėkite. Daugumoje programų reikia spustelėti meniu File (rinkmena) ir Print Preview (spaudinio peržiūra).
- Patikrinkite paraštes.
  Produktas naudoja paraštes, kurias nustatėte programoje, jei tik jos yra didesnės už minimalias paraštes, tinkamas produktui. Plačiau apie paraščių nustatymą jūsų taikomojoje programoje skaitykite programinės įrangos dokumentacijoje.
- 3. Jei paraštės netenkina, atšaukite spausdinimo užduotį ir savo programoje iš naujo nustatykite paraštes.

Priežastis: Nuostatos buvo nustatytos netinkamai.

#### ljunkite produktą iš naujo

**Sprendimas:** Išjunkite produktą ir atjunkite maitinimo kabelį. Vėl prijunkite maitinimo kabelį ir spauskite mygtuką **Jjungta**, kad jjungtumėte produktą.

Priežastis: [vyko produkto klaida.

#### Susisiekite su HP techninės pagalbos tarnyba dėl remonto

**Sprendimas:** Jeigu atlikote visus ankstesnių sprendimų veiksmus, ir vis tiek turite problemų, susisiekite su HP technine pagalba.

Apsilankykite: www.hp.com/support.

Jei prašoma, nurodykite savo šalį/regioną ir paspauskite **Contact HP** (susisiekti su HP), kad susisiektumėte su techninės priežiūros centru.

**Priežastis:** Jums gali prireikti pagalbos, kad produktas ar programinė įranga veiktų tinkamai.

# Spausdinimo kokybės problemų diagnostika ir šalinimas

Šiuo skyriumi naudokitės tokioms spausdinimo problemoms spręsti:

<u>Nuotraukos neaiškios, neryškios arba jų spalvos netikslios</u>

#### Nuotraukos neaiškios, neryškios arba jų spalvos netikslios

**Sprendimas:** Geriausią nuotraukų spalvų kokybę pasieksite, jei neleisite, kad išvesties dėkle virš nuotraukų prisikauptų daug spaudinių.

**Priežastis:** Nuotraukos spalvos gali šiek tiek išsikraipyti, jei nuotraukai nespėjus išdžiūti, ant jos buvo sukrauti kiti spaudiniai.

# Atminties kortelių trikčių diagnostika ir šalinimas

Šiame skyriuje teikiama informacija naudokitės spręsdami tokias atminties kortelių problemas:

- Produktas neskaito atminties korteles
- <u>Atminties kortelėje esančių nuotraukų neįmanoma perkelti į kompiuterį</u>
- Nuotraukos iš prijungtos skaitmeninės kameros su PictBridge nespausdinami

### Produktas neskaito atminties kortelės

Bandykite šiuos sprendimus, kad išspręstumėte problemą. Sprendimai pateikiami pradedant labiausiai tikėtinu sprendimu. Jeigu pirmas sprendimas neišsprendžia problemos, bandykite likusius sprendimus, kol išspręsite problemą.

- <u>1 žingsnis: Tinkamai įstatykite atminties kortelę</u>
- <u>2 žingsnis: Pašalinkite papildomą atminties kortelę</u>
- <u>3 žingsnis: Formatuokite iš naujo atminties kortelę savo skaitmeninėje kameroje</u>

#### 1 žingsnis: Tinkamai įstatykite atminties kortelę

**Sprendimas:** Pasukite atminties kortelę taip, kad ženklas būtų atgręžtas į viršų, o kontaktai – į produktą, tada stumkite kortelę į angą, kol įsižiebs signalinė nuotraukos šviesa.

Kai atminties kortelė bus tinkamai įdėta, nuotraukos lemputė pamirksės kelias sekundes ir liks degti.

Priežastis: Kortelė įdėta priešinga kryptimi arba puse.

Jei tai neišsprendė problemos, bandykite kitą sprendimą.

#### 2 žingsnis: Pašalinkite papildomą atminties kortelę

Sprendimas: Vienu metu galima įdėti tik vieną atminties kortelę.

Jei įdėtos kelios atminties kortelės, ekrane pasirodys klaidos pranešimas. Problemą spręskite išimdami papildomas atminties korteles.

Priežastis: Įdėjote daugiau nei vieną atminties kortelę.

Jei tai neišsprendė problemos, bandykite kitą sprendimą.

#### 3 žingsnis: Formatuokite iš naujo atminties kortelę savo skaitmeninėje kameroje

**Sprendimas:** Pažiūrėkite, ar kompiuterio ekrane nėra pranešimo apie klaidą, kad vaizdai atminties kortelėje sugadinti.

Jei rinkmenų sistema kortelėje sugadinta, performuokite atminties kortelę skaitmeninėje kameroje. Plačiau apie tai skaitykite su skaitmenine kamera pateiktoje dokumentacijoje.

△ [spėjimas Pakartotinai suformavus atminties kortelę bus ištrintos visos kortelėje saugomos nuotraukos. Jei pirmiau perkėlėte nuotraukas iš savo atminties kortelės į kompiuterį, bandykite spausdinti nuotraukas iš kompiuterio. Antraip reikės iš naujo nufotografuoti prarastas nuotraukas.

Priežastis: Atminties kortelės failų sistema buvo pažeista.

### Atminties kortelėje esančių nuotraukų neįmanoma perkelti į kompiuterį

Išbandykite šiuos sprendimo variantus.

- <u>1 sprendimas: [diekite produkto programinę įrangą</u>]
- <u>2 sprendimas: Patikrinkite, ar produktas gerai prijungtas prie kompiuterio</u>

### 1 sprendimas: Įdiekite produkto programinę įrangą

**Sprendimas:** [diekite produkto programinę įrangą, kuri buvo pridėta prie produkto. Jei ji įdiegta, iš naujo paleiskite kompiuterį.

#### Kaip įdiegti produkto programinę įrangą

- Į kompiuterio kompaktinių diskų įrenginį įdėkite produkto kompaktinį diską ir paleiskite Setup (sąrankos) programą.
- Kai būsite paraginti, spustelėkite Install More Software (įdiegti daugiau programinės įrangos), kad įdiegtumėte programinę įrangą.
- Vykdykite ekrane pateikiamus nurodymus ir sąrankos instrukcijas, kurias gavote su produktu.

Priežastis: Neįdiegta produkto programinė įranga.

Jei tai neišsprendė problemos, bandykite kitą sprendimą.

#### 2 sprendimas: Patikrinkite, ar produktas gerai prijungtas prie kompiuterio

**Sprendimas:** Patikrinkite produkto ryšį su savo kompiuteriu. Patikrinkite, ar USB kabelis tvirtai įkištas į produkto kitoje pusėje esantį USB prievadą. Įsitikinkite, kad kitas USB kabelio galas yra prijungtas prie kompiuterio USB prievado. Tinkamai prijungę kabelį, išjunkite produktą ir vėl įjunkite. Jei produktas yra prijungtas prie kompiuterio laidiniu, belaidžiu ar "Bluetooth" ryšiu, įsitikinkite, kad atitinkama jungtis yra aktyvi, o produktas yra įjungtas.

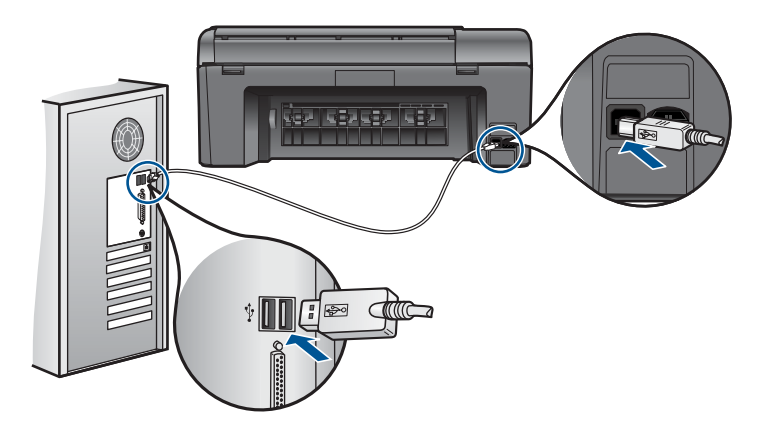

Išsamesnės informacijos apie produkto sąranką ir sujungimą su kompiuteriu ieškokite prie produkto pridėtame sąrankos instrukcijų vadove.

Priežastis: Produktas nebuvo tinkamai prijungtas prie kompiuterio.

### Nuotraukos iš prijungtos skaitmeninės kameros su PictBridge nespausdinami

Bandykite šiuos sprendimus, kad išspręstumėte problemą. Sprendimai pateikiami pradedant labiausiai tikėtinu sprendimu. Jeigu pirmas sprendimas neišsprendžia problemos, bandykite likusius sprendimus, kol išspręsite problemą.

- <u>1 sprendimas: Nustatykite skaitmeninės kameros režimą "PictBridge"</u>
- <u>2 sprendimas: Įrašykite nuotraukas palaikomu failo formatu</u>
- <u>3 sprendimas: Pasirinkite nuotraukas kameroje spausdinti</u>

#### 1 sprendimas: Nustatykite skaitmeninės kameros režimą "PictBridge"

**Sprendimas:** Jei kamera palaiko "PictBridge", įsitikinkite, kad nustatytas jos darbo režimas yra "PictBridge". Skaitykite instrukcijas, kaip tai padaryti, vartotojo vadove, pateiktame kartu su kamera.

Priežastis: Skaitmeninė kamera veikė ne "PictBridge" režimu.

Jei tai neišsprendė problemos, bandykite kitą sprendimą.

#### 2 sprendimas: Įrašykite nuotraukas palaikomu failo formatu

**Sprendimas:** [sitikinkite, kad skaitmeninis fotoaparatas įrašo nuotraukas failų formatu, kurį palaiko "PictBridge" perkėlimo funkcija (Exif/JPEG, JPEG ir DPOF).

Priežastis: Vaizdų formatas nėra palaikomas.

Jei tai neišsprendė problemos, bandykite kitą sprendimą.

### 3 sprendimas: Pasirinkite nuotraukas kameroje spausdinti

**Sprendimas:** Prieš prijungdami skaitmeninį fotoaparatą prie priekinio USB produkto lizdo, fotoaparate pasirinkite kelias norimas spausdinti nuotraukas.

Pastaba Kai kurios skaitmeninės kameros neleidžia pažymėti nuotraukų, kol nėra PictBridge ryšio. Tokiu atveju prijunkite skaitmeninę kamerą prie priekinio USB lizdo, ijunkite kamerą ir perveskite ją į PictBridge režimą, tuomet naudokitės kamera spausdinamoms nuotraukoms pažymėti.

Priežastis: Kameroje neišrinktos nuotraukos, kurias ketinama spausdinti.

# Nuskaitymo trikčių diagnostika ir šalinimas

Šiame skyriuje rasite informacijos apie tokių skaitytuvo problemų sprendimą:

- <u>Nuskaitytas vaizdas netinkamai apkarpytas</u>
- <u>Nuskaitytuose vaizduose vietoj teksto matomos punktyrinės linijos</u>
- Netinkamas teksto formatas
- <u>Tekstas netinkamas arba jo trūksta</u>

### Nuskaitytas vaizdas netinkamai apkarpytas

**Sprendimas:** Automatinio apkarpymo priemonė nukerpa viską, kas nėra pagrindinio vaizdo dalis. Kartais tai gali būti ne tai, ko jums reikia. Tokiu atveju programinėje įrangoje galite išjungti automatinio apkarpymo funkciją ir nuskaitytą vaizdą apkarpyti rankiniu būdu arba neapkarpyti jo visai.

**Priežastis:** Programinė įranga nustatyta automatiškai apkarpyti nuskaitytus paveikslėlius.

#### Nuskaitytuose vaizduose vietoj teksto matomos punktyrinės linijos

Sprendimas: Tokiu atveju reikia padaryti nespalvotą originalo kopiją ir ją nuskaityti.

**Priežastis:** Jei naudojote vaizdo rūšį **Text** (Tekstas) nuskaityti tekstą, kurį vėliau ketinote taisyti, skaitytuvas galėjo neatpažinti spalvoto teksto. Vaizdo rūšis **Text** (Tekstas) nuskaito nespalvotai 300x300 dpi (taškų colyje) skyra.

Jei nuskaitėte originalą, kuriame šalia teksto yra grafikos objektų ar iliustracijų, skaitytuvas galėjo neatpažinti teksto.

#### Netinkamas teksto formatas

**Sprendimas:** Kai kurios programos neapdoroja įrėminto teksto formato. Įrėmintas tekstas – viena iš dokumentų nuskaitymo programinės įrangos nuostatų. Dėl jos palaikomas sudėtingas išdėstymas, pvz., kelios informacinio biuletenio skiltys, – paskirties programoje tokios skiltys sudedamos į skirtingus rėmus. Programinėje įrangoje pasirinkite tinkamą formatą, kad nuskaityto teksto išdėstymas ir formatavimas liktų nepakitę.

Priežastis: Dokumento nuskaitymo nuostatos buvo neteisingos.

#### Tekstas netinkamas arba jo trūksta

Bandykite šiuos sprendimus, kad išspręstumėte problemą. Sprendimai pateikiami pradedant labiausiai tikėtinu sprendimu. Jeigu pirmas sprendimas neišsprendžia problemos, bandykite likusius sprendimus, kol išspręsite problemą.

- <u>1 sprendimas: Derinkite ryškumą programinės įrangos pagalba</u>
- <u>2 sprendimas: Nuvalykite stiklą ir dėklo pagrindą.</u>

#### 1 sprendimas: Derinkite ryškumą programinės įrangos pagalba

**Sprendimas:** Programinėje įrangoje sureguliuokite ryškumą ir vėl nuskaitykite originalą.

Priežastis: Ryškumas nustatytas klaidingai.

Jei tai neišsprendė problemos, bandykite kitą sprendimą.

#### 2 sprendimas: Nuvalykite stiklą ir dėklo pagrindą.

**Sprendimas:** Išjunkite produktą, atjunkite maitinimo kabelį ir minkštu skudurėliu nuvalykite stiklą ir dokumentų dėklo galinę pusę.

**Priežastis:** Ant stiklo arba kitoje dokumentų dangčio pusėje gali būti nešvarumų. Tai gali suprastinti nuskaitymo kokybę.

# Kopijavimo trikčių diagnostika ir šalinimas

Šiuo skyriumi naudokitės tokioms kopijavimo problemoms spręsti:

• Nuostata Fit to Page (Sutalpinti puslapyje) neveikia, kaip turėtų

# Nuostata Fit to Page (Sutalpinti puslapyje) neveikia, kaip turėtų

Išbandykite šiuos sprendimo variantus.

- 1 sprendimas: Nuskaitykite, padidinkite ir tada spausdinkite kopiją
- <u>2 sprendimas: Nuvalykite stiklą ir dokumentų dangtelio apačią</u>

# 1 sprendimas: Nuskaitykite, padidinkite ir tada spausdinkite kopiją

**Sprendimas:** Fit to Page (Sutalpinti puslapyje) gali išdidinti originalą tik iki tam tikro jūsų modeliui leidžiamo didžiausio procentinio dydžio. Pavyzdžiui, jūsų modelio leidžiamas didžiausias procentinis išdidinimas galėtų būti 200%. Didinant paso nuotrauką 200%, ji vis dėlto gali būti per maža, kad užpildytų visą lapą.

Jei norite padaryti didelę mažo originalo kopiją, nuskaitykite originalą į kompiuterį, HP nuskaitymo programa pakeiskite vaizdo dydį ir tada spausdinkite padidinto vaizdo kopiją.

Pastaba Produkto nenaudokite kopijuoti ant vokų arba kitokio popieriaus, kurio jis nepalaiko. Daugiau informacijos apie rekomenduojamas laikmenas rasite skyriuje <u>"Rekomenduojamos spausdinimo popieriaus rūšys</u>," puslapyje 22.

Priežastis: Bandėte padidinti per mažo originalo dydį.

Jei tai neišsprendė problemos, bandykite kitą sprendimą.

# 2 sprendimas: Nuvalykite stiklą ir dokumentų dangtelio apačią

**Sprendimas:** Išjunkite produktą, atjunkite maitinimo kabelį ir tada minkštu skudurėliu nuvalykite stiklą ir dokumentų dangčio apačią.

**Priežastis:** Ant stiklo arba kitoje dokumentų dangčio pusėje gali būti nešvarumų. Produktas interpretuoja kaip vaizdo dalį viską, ką randa ant stiklo.

# **Klaidos**

Šiame skyriuje pateikiamos tokios pranešimų apie jūsų produktą kategorijos:

- Produkto pranešimai
- Failų pranešimai
- Bendrieji vartotojo pranešimai
- Pranešimai apie popierių
- <u>Rašalo kasetės ir spausdinimo galvutės pranešimai</u>

# Produkto pranešimai

Toliau išvardyti pranešimai apie klaidas, susijusias su produktu:

- Aparatinės programos peržiūrėjimo neatitikimas
- <u>Atmintis pilna</u>
- <u>Nuotraukų dėklo problema</u>
- Skaitytuvo triktis
- Netinkamas išjungimas
- <u>Nerasta HP Photosmart programinė įranga</u>

#### Aparatinės programos peržiūrėjimo neatitikimas

Sprendimas: Susisiekite su HP techninės pagalbos tarnyba.

Eikite į www.hp.com/support.

Jei prašoma, nurodykite savo šalį/regioną ir paspauskite **Contact HP** (Susisiekti su HP). Bus paaiškinta, kaip paskambinti techninės priežiūros tarnybai.

**Priežastis:** Produkto mikroprogramos versijos kodas neatitinka programinės įrangos versijos kodo.

#### Atmintis pilna

Sprendimas: Bandykite vienu metu daryti mažiau kopijų.

**Priežastis:** Kopijuojamas dokumentas netilpo produkto atmintyje.

#### Nuotraukų dėklo problema

Išbandykite šiuos sprendimo variantus.

- <u>1 sprendimas: įsitikinkite, kad popierius nuotraukų dėkle įdėtas teisingai</u>
- 2 sprendimas: Įsitikinkite, kad popieriaus lapai nėra sulipę

#### 1 sprendimas: įsitikinkite, kad popierius nuotraukų dėkle įdėtas teisingai

**Sprendimas:** Jei nuotraukų dėklas yra tuščias arba liko tik keli lapai, įdėkite daugiau popieriaus į nuotraukų dėklą. Jei nuotraukų dėkle yra popieriaus, ištraukite jį, padaužykite lapų šūsnį į kietą paviršių ir įdėkite atgal į nuotraukų dėklą. Norėdami tęsti spausdinimo užduotį, laikykitės ekrano nurodymų arba kompiuterio ekrano nurodymų.

Į nuotraukų dėklą nedėkite per daug popieriaus. Patikrinkite, ar fotopopieriaus lapų šūsnis telpa nuotraukų dėkle ir ar neviršija popieriaus pločio kreiptuvo viršaus.

Priežastis: Popierius nebuvo tiekiamas tinkamai, nes buvo įdėtas neteisingai.

Jei tai neišsprendė problemos, bandykite kitą sprendimą.

# 2 sprendimas: Įsitikinkite, kad popieriaus lapai nėra sulipę

**Sprendimas:** Iš nuotraukų dėklo ištraukite popierių ir lapus pasklaidykite, kad jie nebūtų sulipę. Popierių vėl įdėkite į nuotraukų dėklą ir pamėginkite spausdinti dar kartą.

Priežastis: Dvi arba daugiau popieriaus dalių sulipo.

# Skaitytuvo triktis

**Sprendimas:** Išjunkite produktą, tada vėl jį jjunkite. Paleiskite kompiuterį iš naujo ir vėl bandykite nuskaityti.

Jei problema neišsisprendė, bandykite maitinimo kabelį jungti tiesiai į elektros lizdą, o ne į viršįtampio saugiklį arba maitinimo bloką. Jeigu problema kartojasi, kreipkitės į HP palaikymo tarnybą. Eikite į <u>www.hp.com/support</u>. Jei prašoma, nurodykite savo šalį/regioną ir paspauskite **Contact HP** (Susisiekti su HP). Bus paaiškinta, kaip paskambinti techninės priežiūros tarnybai.

**Priežastis:** Produktas užimtas arba dėl nežinomos priežasties nutraukė nuskaitymą.

#### Netinkamas išjungimas

**Sprendimas:** Paspauskite mygtuką **Jjungta**, kad jjungtumėte arba išjungtumėte produktą.

**Priežastis:** Paskutinį kartą naudojant produktą, jis nebuvo tinkamai išjungtas. Jei produktas išjungiamas išjungiant elektros šakotuvo komutatorių arba sieninį komutatorių, jis gali sugesti.

### Nerasta HP Photosmart programinė įranga

Išbandykite šiuos sprendimo variantus.

- <u>1 sprendimas: [diekite HP Photosmart programinę įrangą</u>]
- 2 sprendimas: Patikrinkite, ar produktas gerai prijungtas prie kompiuterio

### 1 sprendimas: Įdiekite HP Photosmart programinę įrangą

**Sprendimas:** [diekite produkto programinę įrangą, kuri buvo pridėta prie produkto. Jei ji įdiegta, iš naujo paleiskite kompiuterį.

### Kaip įdiegti produkto programinę įrangą

- Į kompiuterio kompaktinių diskų įrenginį įdėkite produkto kompaktinį diską ir paleiskite Setup (sąrankos) programą.
- Kai būsite paraginti, spustelėkite Install More Software (įdiegti daugiau programinės įrangos), kad įdiegtumėte programinę įrangą.
- Vykdykite ekrane pateikiamus nurodymus ir sąrankos instrukcijas, kurias gavote su produktu.

Priežastis: Neįdiegta programinė įranga HP Photosmart.

#### 2 sprendimas: Patikrinkite, ar produktas gerai prijungtas prie kompiuterio

**Sprendimas:** Patikrinkite produkto ryšį su savo kompiuteriu. Patikrinkite, ar USB kabelis tvirtai įkištas į produkto kitoje pusėje esantį USB prievadą. Įsitikinkite, kad kitas USB kabelio galas yra prijungtas prie kompiuterio USB prievado. Tinkamai prijungę kabelį, išjunkite produktą ir vėl įjunkite. Jei produktas yra prijungtas prie kompiuterio laidiniu, belaidžiu ar "Bluetooth" ryšiu, įsitikinkite, kad atitinkama jungtis yra aktyvi, o produktas yra jiungtas.

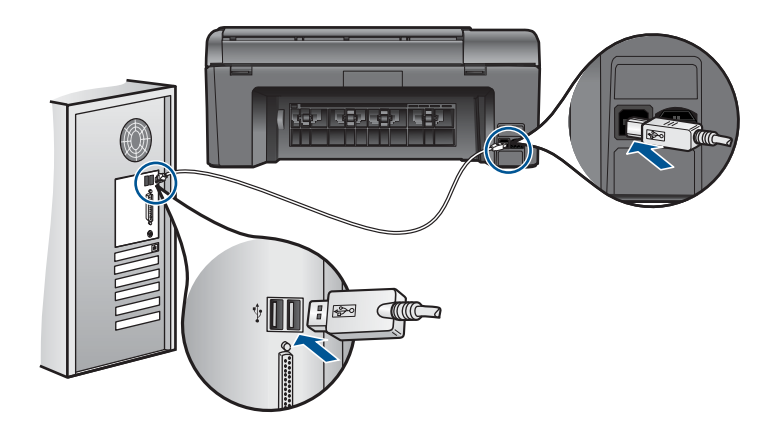

Išsamesnės informacijos apie produkto sąranką ir sujungimą su kompiuteriu ieškokite prie produkto pridėtame sąrankos instrukcijų vadove.

Priežastis: Produktas nebuvo tinkamai prijungtas prie kompiuterio.

#### Failų pranešimai

Toliau išvardyti pranešimai apie klaidas, susijusias su failais:

- Klaida skaitant arba rašant failą
- Nenuskaitomos rinkmenos. NN rinkmenų neįmanoma nuskaityti
- <u>Nerasta nė viena nuotrauka</u>
- Failo nerasta
- <u>Netinkamas failo vardas</u>
- Produktui tinkamos rinkmenų rūšys
- <u>Pažeista rinkmena</u>

#### Klaida skaitant arba rašant failą

Sprendimas: Patikrinkite, ar teikiate tinkamą aplanko ir rinkmenos pavadinimą.Priežastis: Produkto programinė įranga negalėjo atidaryti arba įrašyti rinkmenos.

#### Nenuskaitomos rinkmenos. NN rinkmenų neįmanoma nuskaityti

**Sprendimas:** Atminties kortelę ištraukite ir įkiškite į produktą iš naujo. Jei tai nepadeda, skaitmeniniu fotoaparatu padarykite naujas nuotraukas. Jei jau perkėlėte failus į kompiuterį, bandykite spausdinti juos naudodami produkto programinę įrangą. Gali būti, kad šios kopijos nebus pažeistos.

**Priežastis:** Dalis failų įdėtoje kortelėje pažeisti arba sugedęs prijungtas atmintinės įrenginys.

#### Nerasta nė viena nuotrauka

Išbandykite šiuos sprendimo variantus.

- <u>1 sprendimas: Iš naujo įkiškite atminties kortelę</u>
- <u>2 sprendimas: Spausdinkite nuotraukas iš kompiuterio</u>

#### 1 sprendimas: Iš naujo įkiškite atminties kortelę

**Sprendimas:** Iš naujo įkiškite atminties kortelę. Jei tai nepadeda, skaitmeniniu fotoaparatu padarykite naujas nuotraukas. Jei jau perkėlėte failus į kompiuterį, bandykite spausdinti jas naudodami produkto programinę įrangą. Gali būti, kad šios kopijos nebus pažeistos.

**Priežastis:** Dalis failų įdėtoje kortelėje pažeisti arba sugedęs prijungtas atmintinės įrenginys.

Jei tai neišsprendė problemos, bandykite kitą sprendimą.

#### 2 sprendimas: Spausdinkite nuotraukas iš kompiuterio

**Sprendimas:** Skaitmeniniu fotoaparatu nufotografuokite keletą nuotraukų arba, jei jau įrašėte nuotraukas kompiuteryje, galite jas spausdinti naudodami produkto programinę įrangą.

Priežastis: Atminties kortelėje nėra nuotraukų.

#### Failo nerasta

Sprendimas: Uždarykite dalį programų ir pabandykite pakartotinai atlikti užduotį.

**Priežastis:** Neįmanoma sukurti peržiūros rinkmenos, nes kompiuteryje per mažai laisvos atminties.

#### Netinkamas failo vardas

**Sprendimas:** [sitikinkite, kad nenaudojate neleistinų simbolių failo pavadinime.

Priežastis: Jūsų įvestas rinkmenos pavadinimas netinkamas.

#### Produktui tinkamos rinkmenų rūšys

Produkto programinė įranga atpažįsta tik JPG ir TIF vaizdus.

#### Pažeista rinkmena

Išbandykite šiuos sprendimo variantus.

- <u>1 sprendimas: Atminties kortelę ištraukite ir jdėkite į produktą iš naujo</u>
- <u>2 sprendimas: Performatuokite atminties kortelę savo skaitmeninėje kameroje.</u>

#### 1 sprendimas: Atminties kortelę ištraukite ir įdėkite į produktą iš naujo

**Sprendimas:** Iš naujo įkiškite atminties kortelę. Jei tai nepadeda, skaitmeniniu fotoaparatu padarykite naujas nuotraukas. Jei jau perkėlėte failus į kompiuterį, bandykite spausdinti jas naudodami produkto programinę įrangą. Gali būti, kad šios kopijos nebus pažeistos.

**Priežastis:** Dalis failų įdėtoje kortelėje pažeisti arba sugedęs prijungtas atmintinės įrenginys.

Jei tai neišsprendė problemos, bandykite kitą sprendimą.

#### 2 sprendimas: Performatuokite atminties kortelę savo skaitmeninėje kameroje.

**Sprendimas:** Pažiūrėkite, ar kompiuterio ekrane nėra pranešimo apie klaidą, kad vaizdai atminties kortelėje sugadinti.

Jei rinkmenų sistema kortelėje sugadinta, performuokite atminties kortelę skaitmeninėje kameroje.

△ [spėjimas Pakartotinai suformavus atminties kortelę bus ištrintos visos kortelėje saugomos nuotraukos. Jei pirmiau perkėlėte nuotraukas iš savo atminties kortelės į kompiuterį, bandykite spausdinti nuotraukas iš kompiuterio. Antraip reikės iš naujo nufotografuoti prarastas nuotraukas.

Priežastis: Atminties kortelės failų sistema buvo pažeista.

# Bendrieji vartotojo pranešimai

Toliau išvardyti pranešimai apie dažniausiai pasitaikančias vartotojų klaidas:

- <u>Atminties kortelės klaida</u>
- Nejmanoma apkarpyti
- Diske neužtenka vietos
- Prieigos prie kortelės klaida
- <u>Tuo pačiu metu naudokite tik vieną kortelę</u>
- Blogai jdėta kortelė
- Kortelė yra pažeista
- Ne iki galo įdėta kortelė

# Atminties kortelės klaida

Bandykite šiuos sprendimus, kad išspręstumėte problemą. Sprendimai pateikiami pradedant labiausiai tikėtinu sprendimu. Jeigu pirmas sprendimas neišsprendžia problemos, bandykite likusius sprendimus, kol išspręsite problemą.

- <u>1 sprendimas: Palikite tik vieną atminties kortelę kitas korteles išimkite</u>
- <u>2 sprendimas: Atminties kortelę ištraukite ir įdėkite teisingai</u>
- <u>3 sprendimas: Įstumkite atminties kortelę iki galo</u>

### 1 sprendimas: Palikite tik vieną atminties kortelę – kitas korteles išimkite

**Sprendimas:** Išimkite visas atminties korteles ir palikite tik vieną. Gaminys nuskaitys likusią atminties kortelę ir parodys pirmą joje įrašytą nuotrauką.

Priežastis: [ produktą vienu metu įdėtos dvi ar daugiau atminties kortelių.

Jei tai neišsprendė problemos, bandykite kitą sprendimą.

# 2 sprendimas: Atminties kortelę ištraukite ir įdėkite teisingai

**Sprendimas:** Atminties kortelę ištraukite ir teisingai įkiškite atgal. Atminties kortelės etiketė turi būti nukreipta aukštyn ir pasukta taip, kad, kišant ją į angą, būtų įskaitomas ant etiketės parašytas tekstas.

Priežastis: Atminties kortelę įdėjote priešinga kryptimi arba kita puse.

Jei tai neišsprendė problemos, bandykite kitą sprendimą.

### 3 sprendimas: [stumkite atminties kortelę iki galo

**Sprendimas:** Išimkite atminties kortelę ir vėl ją statykite į atminties kortelių angą, kol ji sustos.

Priežastis: Nepilnai įkišote atminties kortelę.

### Neįmanoma apkarpyti

Išbandykite šiuos sprendimo variantus.

- <u>1 sprendimas: Uždarykite kai kurias programas arba iš naujo paleiskite kompiuterį</u>
- <u>2 sprendimas: Ištuštinkite šiukšlinę darbalaukyje</u>

### 1 sprendimas: Uždarykite kai kurias programas arba iš naujo paleiskite kompiuterį

**Sprendimas:** Uždarykite visas nereikalingas programas. Tai apima ir foniniu režimu veikiančias programas, pvz., ekrano užsklandas ir antivirusines programas. (Jei išjungėte antivirusinę programą, nepamirškite jos po nuskaitymo vėl įjungti). Pabandykite paleisti kompiuterį iš naujo, taip išsivalys atmintis. Gali būti, kad jums reikia įsigyti daugiau operatyvios atminties (RAM). Perskaitykite dokumentaciją pateiktą kartu su kompiuteriu.

Priežastis: Kompiuterio atmintis nepakankama.

Jei tai neišsprendė problemos, bandykite kitą sprendimą.

#### 2 sprendimas: Ištuštinkite šiukšlinę darbalaukyje

**Sprendimas:** Ištuštinkite darbalaukio šiukšlinę. Be to, iš standžiojo disko gali tekti pašalinti rinkmenų; pavyzdžiui, pašalinti laikinas rinkmenas.

**Priežastis:** Skanavimui kietajame diske turi būti nemažiau kaip 50 MB laisvos vietos.

#### Diske neužtenka vietos

**Sprendimas:** Ištuštinkite darbalaukio šiukšlinę. Be to, iš standžiojo disko gali tekti pašalinti rinkmenų; pavyzdžiui, pašalinti laikinas rinkmenas.

Priežastis: Kompiuterio atmintis nepakankama.

#### Prieigos prie kortelės klaida

**Sprendimas:** Išimkite atminties kortelę ir vėl ją statykite į atminties kortelių angą, kol ji sustos.

Priežastis: Nepilnai įkišote atminties kortelę.

#### Tuo pačiu metu naudokite tik vieną kortelę

**Sprendimas:** Vienu metu galima įdėti tik vieną atminties kortelę.

Jei įdėtos kelios atminties kortelės, ekrane pasirodys klaidos pranešimas. Problemą spręskite išimdami papildomas atminties korteles.

Priežastis: [ produktą vienu metu įdėtos dvi ar daugiau atminties kortelių.

#### Blogai įdėta kortelė

**Sprendimas:** Pasukite atminties kortelę taip, kad ženklas būtų atgręžtas į viršų, o kontaktai – į produktą, tada stumkite kortelę į angą, kol įsižiebs signalinė nuotraukos šviesa.

Kai atminties kortelė bus tinkamai įdėta, nuotraukos lemputė pamirksės kelias sekundes ir liks degti.

Priežastis: Atminties kortelę įdėjote priešinga kryptimi arba kita puse.

#### Kortelė yra pažeista

**Sprendimas:** Iš naujo formatuokite atminties kortelę savo fotoaparate arba formatuokite atminties kortelę kompiuteryje FAT formatu. Plačiau apie tai skaitykite su skaitmenine kamera pateiktoje dokumentacijoje.

△ [spėjimas Pakartotinai suformavus atminties kortelę bus ištrintos visos kortelėje saugomos nuotraukos. Jei pirmiau perkėlėte nuotraukas iš savo atminties kortelės į kompiuterį, bandykite spausdinti nuotraukas iš kompiuterio. Antraip reikės iš naujo nufotografuoti prarastas nuotraukas.

**Priežastis:** Turbūt suformatavote kortelę kompiuteryje su operacine sistema "Windows XP". Pagal numatytąją nuostatą "Windows XP" formatuos 8 MB arba mažesnę atminties kortelę ir 64 MB arba didesnę kortelę FAT32 formatu. Skaitmeninės kameros ir kiti įrenginiai, naudojantys FAT (FAT16 ar FAT12) formatą, negali atpažinti FAT32 formato kortelės.

#### Ne iki galo įdėta kortelė

**Sprendimas:** Pasukite atminties kortelę taip, kad ženklas būtų atgręžtas į viršų, o kontaktai – į produktą, tada stumkite kortelę į angą, kol įsižiebs signalinė nuotraukos šviesa.

Kai atminties kortelė bus tinkamai įdėta, nuotraukos lemputė pamirksės kelias sekundes ir liks degti.

Priežastis: Nepilnai įkišote atminties kortelę.

# Pranešimai apie popierių

Toliau išvardyti pranešimai apie klaidas, susijusias su popieriumi:

- <u>Popierius įdėtas ne ta puse</u>
- Popieriaus padėties klaida
- <u>Rašalas džiūsta</u>

#### Popierius įdėtas ne ta puse

Sprendimas: Popierių į įvesties dėklą dėkite spausdinamąją puse žemyn.

Priežastis: Popierius į įvesties dėklą įdėtas ne ta puse.

### Popieriaus padėties klaida

**Sprendimas:** Įdėkite popierių į įvesties dėklą trumposiomis jo briaunomis į priekį ir spausdinamąja puse žemyn. Popierių kiškite iki galo.

Priežastis: Popieriaus padėtis įvesties dėkle buvo horizontali.

### Rašalas džiūsta

**Sprendimas:** Palikite lapą išvesties dėkle kol neišnyks pranešimas. Jeigu reikia ištraukti lapą prieš dingstant pranešimui, atsargiai laikykite atspausdintą lapą už kraštų arba apatinės pusės, ir padėkite ant lygaus paviršiaus, kad jis išdžiūtų.

Priežastis: Skaidrės ir kai kurios kitos laikmenos turi džiūti ilgiau negu paprastai.

# Rašalo kasetės ir spausdinimo galvutės pranešimai

Čia išvardyti pranešimai apie klaidas, susijusias su rašalo kasetėmis ir spausdinimo galvutėmis:

- Kasetės ne toje angoje
- Bendroji spausdintuvo klaida
- Nesuderinamos rašalo kasetės
- <u>Nesuderinama spausdinimo galvutė</u>
- Įspėjimas apie besibaigiantį rašalą
- Spausdinimo kasetės gedimas
- Ispėjimas dėl rašalo kiekio
- <u>Rašalo sistemos gedimas</u>
- Patikrinkite rašalo kasetes
- Idekite kasetes
- <u>Ne HP kasetė</u>
- Originalus HP rašalas išeikvotas
- <u>Anksčiau naudota originali HP kasetė</u>
- Spausdinimo galvutės problema
- <u>Spausdintuvo paruošimo triktis</u>

#### Kasetės ne toje angoje

**Sprendimas:** Išimkite rašalo kasetes ir įstatykite į nurodytas teisingas angas, kad atitiktų kasečių spalva ir kiekvienos angos piktograma ir spalva.

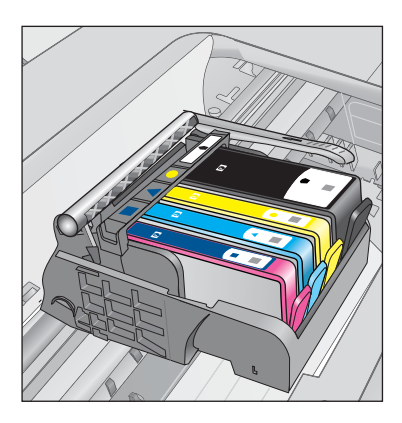

Spausdinti negalima, kol kiekviena rašalo kasetė nėra įstatyta į teisingą angą. Išsamesnės informacijos ieškokite:

"Kasečių pakeitimas," puslapyje 64

Priežastis: Nurodytos rašalo kasetės įstatytos į ne tas angas.

#### Bendroji spausdintuvo klaida

Išbandykite šiuos sprendimo variantus.

- <u>1 sprendimas: ljunkite produktą iš naujo</u>
- <u>2 sprendimas: Susisiekite su HP pagalbos centru</u>

#### 1 sprendimas: ljunkite produktą iš naujo

**Sprendimas:** Išjunkite produktą ir atjunkite maitinimo kabelį. Vėl prijunkite maitinimo kabelį ir spauskite mygtuką **Jjungta**, kad jjungtumėte produktą.

Priežastis: [vyko produkto klaida.

Jei tai neišsprendė problemos, bandykite kitą sprendimą.

#### 2 sprendimas: Susisiekite su HP pagalbos centru

**Sprendimas:** Užsirašykite klaidos kodą, pateiktą pranešime, ir susisiekite su HP pagalbos centru. Eikite į:

### www.hp.com/support

Jei prašoma, nurodykite savo šalį/regioną ir paspauskite **Contact HP** (Susisiekti su HP). Bus paaiškinta, kaip paskambinti techninės priežiūros tarnybai.

Priežastis: [vyko produkto triktis.

#### Nesuderinamos rašalo kasetės

Išbandykite šiuos sprendimo variantus.

- <u>1 sprendimas: Patikrinkite, ar rašalo kasetės yra suderinamos</u>
- <u>2 sprendimas: Susisiekite su HP pagalbos centru</u>

#### 1 sprendimas: Patikrinkite, ar rašalo kasetės yra suderinamos

**Sprendimas:** Patikrinkite, ar naudojamos rašalo kasetės tinka jūsų produktui. Suderinamų rašalo kasečių sąrašo ieškokite spausdintoje produkto dokumentacijoje.

Jei naudojate rašalo kasetes, kurios nėra suderinamos su produktu, pakeiskite nurodytas rašalo kasetes suderinamomis.

△ [spėjimas HP rekomenduoja neišimti rašalo kasetės, kol nebūsite paruošę naujos kasetės.

Jei paaiškėja, kad naudojate tinkamas rašalo kasetes, taikykite kitą sprendimą.

Išsamesnės informacijos ieškokite:

- "Rašalo užsakymas," puslapyje 64
- "Kasečių pakeitimas," puslapyje 64

**Priežastis:** Nurodytos rašalo kasetės nėra skirtos naudoti šiame produkte esant tokiai konfigūracijai.

Jei tai neišsprendė problemos, bandykite kitą sprendimą.

#### 2 sprendimas: Susisiekite su HP pagalbos centru

**Sprendimas:** Susisiekite su HP techninės pagalbos tarnyba.

Eikite į www.hp.com/support.

Jei prašoma, nurodykite savo šalį/regioną ir paspauskite **Contact HP** (Susisiekti su HP). Bus paaiškinta, kaip paskambinti techninės priežiūros tarnybai.

Priežastis: Rašalo kasetės nėra skirtos šiam produktui.

#### Nesuderinama spausdinimo galvutė

Sprendimas: Susisiekite su HP techninės pagalbos tarnyba.

Eikite į www.hp.com/support.

Jei prašoma, nurodykite savo šalį/regioną ir paspauskite **Contact HP** (Susisiekti su HP). Bus paaiškinta, kaip paskambinti techninės priežiūros tarnybai.

Priežastis: Spausdinimo galvutė nėra skirta šiam produktui arba yra sugadinta.

#### Įspėjimas apie besibaigiantį rašalą

**Sprendimas:** Kai gaunate rašalo perspėjimo pranešimą, jums nereikia pakeisti nurodytos rašalo kasetės. Tačiau rašalo kiekis gali būti mažas ir dėl to gali būti spausdinama nekokybiškai. Norėdami tęsti, vykdykite reikalavimus, pateiktus ekrane.

△ [spėjimas HP rekomenduoja neišimti rašalo kasetės, kol nebūsite paruošę naujos kasetės.

Jei įdėjote pakartotinai pripildytą arba perdirbtą kasetę ar kasetę, kuri buvo naudota kitame gaminyje, rašalo lygio indikatorius gali veikti netiksliai arba visai neveikti.

Rašalo lygio įspėjimai ir indikatoriai suteikia numanomą informaciją tik įspėjimo tikslais. Kai gaunate rašalo įspėjimo pranešimą, pasirūpinkite atsargine kasete, kad nereikėtų atidėti spausdinimo darbų. Neprivalote keisti rašalo kasetės, jei jus tenkina spausdinimo kokybė.

Išsamesnės informacijos ieškokite:

"Kasečių pakeitimas," puslapyje 64

Priežastis: Nurodytose rašalo kasetėse nepakako rašalo atspausdinti tinkamai.

#### Spausdinimo kasetės gedimas

Bandykite šiuos sprendimus, kad išspręstumėte problemą. Sprendimai pateikiami pradedant labiausiai tikėtinu sprendimu. Jeigu pirmas sprendimas neišsprendžia problemos, bandykite likusius sprendimus, kol išspręsite problemą.

- <u>1 sprendimas: Teisingai įdėkite rašalo kasetes</u>
- <u>2 sprendimas: Uždarykite spausdinimo kasečių dėtuvės fiksatorių</u>
- <u>3 sprendimas: Nuvalykite elektrinius kontaktus</u>
- <u>4 sprendimas: Pakeiskite rašalo kasetę</u>
- <u>5 sprendimas: Susisiekite su HP pagalbos centru</u>

# 1 sprendimas: Teisingai įdėkite rašalo kasetes

**Sprendimas:** Įsitikinkite, kad visos rašalo kasetės yra įdėtos teisingai. Bandykite atlikti šiuos veiksmus, kad išspręstumėte klaidą.

# Įsitikinkite, kad rašalo kasetės yra įdėtos teisingai

- 1. [sitikinkite, kad produktas jjungtas.
- Rašalo kasetės prieigos dureles kelkite iš įrenginio priekio, kol durelės užsifiksuos.

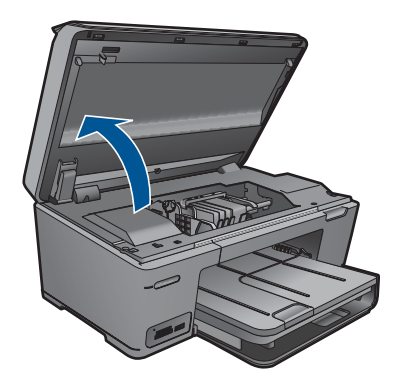

Spausdinimo kasečių dėtuvė nuslenka į produkto centrą.

- Pastaba Palaukite, kol spausdinimo kasečių dėtuvė liausis judėti ir tik tada tęskite.
- Įsitikinkite, kad rašalo kasetės yra įdėtos į tinkamas angas. Patikrinkite, ar piktogramos forma ir spalva ant rašalo kasetės atitinka piktogramą ant angos.

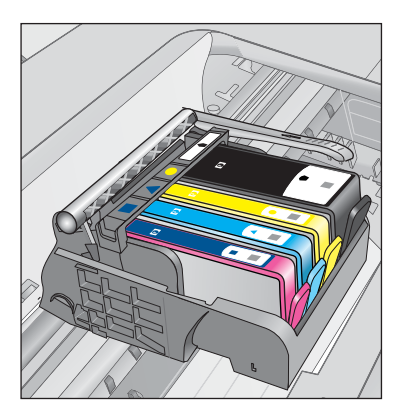

 Pirštais perveskite per rašalo kasečių viršų, kad aptiktumėte kasetes, ne iki galo užfiksuotas angoje.

- Paspauskite žemyn kasetes, kurios yra išsikišusios. Jos turėtų užsifiksuoti savo vietoje.
- Jei kuri nors kasetė buvo išsikišusi ir jums pavyko ją įstatyti į vietą, uždarykite rašalo kasečių dangtelį ir patikrinkite, ar išnyko klaidos pranešimas.
  - Jei pranešimas išnyko, užbaikite trikčių diagnostiką ir šalinimą. Klaida buvo išspręsta.
  - Jei pranešimas neišnyko, vykdykite kitą žingsnį.
  - Jei nei viena kasetė nebuvo išsikišusi, vykdykite kitą žingsnį.
- Nustatykite, kuri rašalo kasetė nurodyta klaidos pranešime, ir atsargiai spustelėkite skirtuką, esantį ant jos, kad atlaisvintumėte.

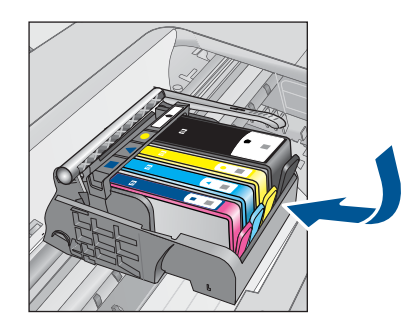

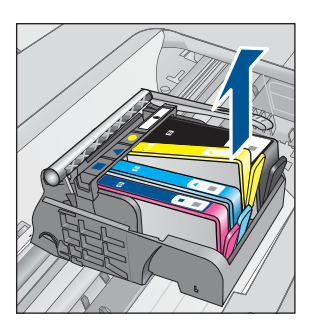

- Įstumkite rašalo kasetę atgal į vietą. Kai rašalo kasetė įstatoma teisingai, turi pasigirsti skirtuko spragtelėjimas. Jei rašalo kasetė nespragteli, galbūt reikia pakoreguoti skirtuką.
- 9. Išimkite rašalo kasetę iš angos.
- 10. Švelniai atlenkite skirtuką nuo rašalo kasetės.
  - △ [spėjimas Jokiu būdu neatlenkite skirtuko daugiau nei 1,27 cm.

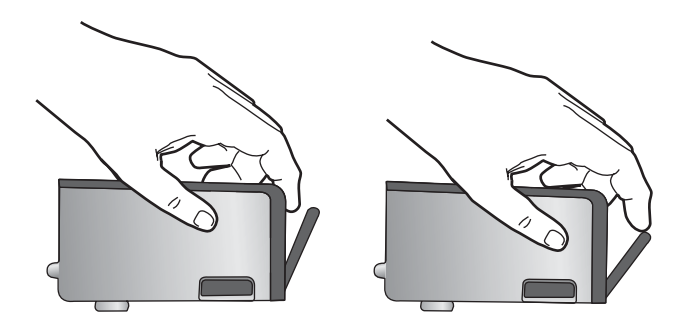

11. Įstatykite spausdinimo kasetę atgal. Dabar ji turėtų užsifiksuoti savo vietoje.

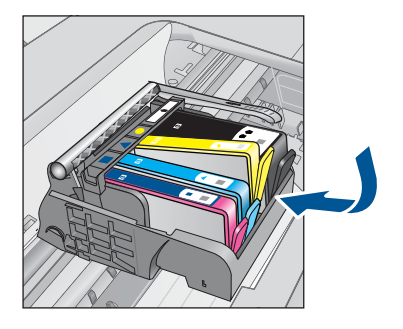

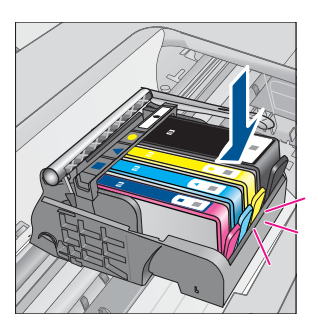

12. Uždarykite rašalo kasečių dangtelį ir patikrinkite, ar išnyko klaidos pranešimas.

13. Jei vis dar gaunate klaidos pranešimą, išjunkite ir vėl įjunkite produktą.

Priežastis: Nurodytos rašalo kasetės įstatytos neteisingai.

Jei tai neišsprendė problemos, bandykite kitą sprendimą.

# 2 sprendimas: Uždarykite spausdinimo kasečių dėtuvės fiksatorių

**Sprendimas:** Pakelkite fiksatoriaus rankenėlę ir atsargiai ją nuleiskite, užtikrindami, kad spausdinimo galvutę saugantis fiksatorius saugiai uždarytas. Palikę ją pakeltą, galite neteisingai įstatyti rašalo kasetes ir sukelti spausdinimo problemų. Fiksatorius turi likti apačioje, kad teisingai įdėtumėte rašalo kasetes.

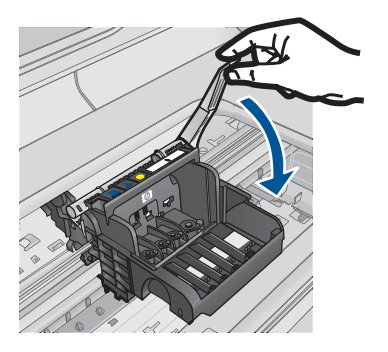

**Priežastis:** Spausdinimo kasečių dėtuvės fiksatorius nuleistas netinkamai. Jei tai neišsprendė problemos, bandykite kitą sprendimą.

# 3 sprendimas: Nuvalykite elektrinius kontaktus

Sprendimas: Nuvalykite elektrinius kontaktus.

# Kaip valyti elektrinius kontaktus

- 1. [sitikinkite, kad produktas jjungtas.
- Atidarykite kasečių prieigos dangtį keldami mėlyną rankenėlę produkto šone, kol dangtis užsifiksuos.

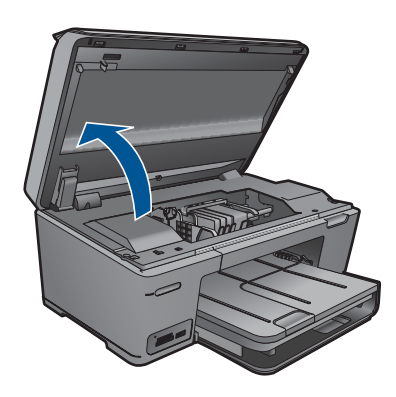

Spausdinimo kasečių dėtuvė nuslenka į produkto centrą.

- Pastaba Palaukite, kol spausdinimo kasečių dėtuvė liausis judėti ir tik tada tęskite.
- 3. Nustatykite, kuri rašalo kasetė nurodyta klaidos pranešime, ir atsargiai spustelėkite skirtuką, esantį ant jos, kad atlaisvintumėte.

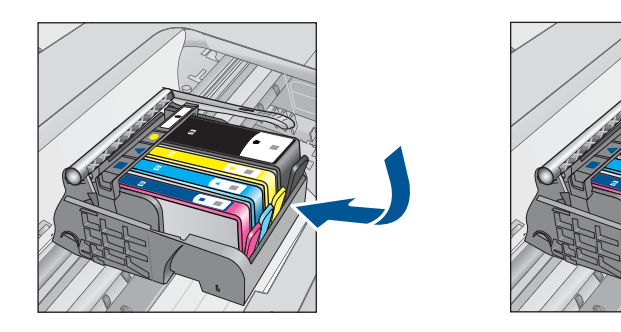

 Laikykite rašalo kasetę už kraštų taip, kad apačia būtų viršuje, ir suraskite ant jos esančius elektrinius kontaktus.
 Elektriniai kontaktai vra keturi maži kvadratėliai, pagaminti iš vario arba aukso.

Elektriniai kontaktai yra keturi maži kvadratėliai, pagaminti iš vario arba aukso spalvos metalo ir esantys kasetės apačioje.

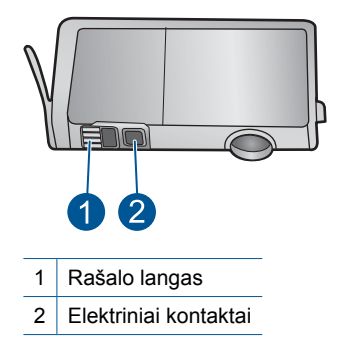

- 5. Valykite kontaktus sausu tamponu arba nepūkuotu audiniu.
- Produkto viduje suraskite spausdinimo galvutės kontaktus. Kontaktai atrodo kaip keturių mažų vario arba aukso spalvos smeigtukų rinkinys, nustatytas taip, kad atitiktų kontaktus rašalo kasetėje.

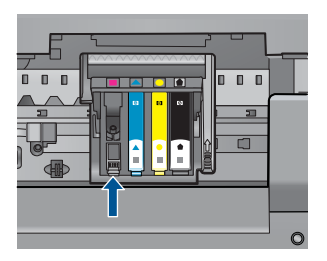

- 7. Kontaktus valykite sausu tamponu arba nepūkuotu audiniu.
- 8. Įstatykite rašalo kasetę atgal.

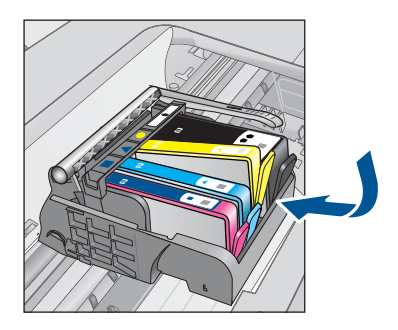

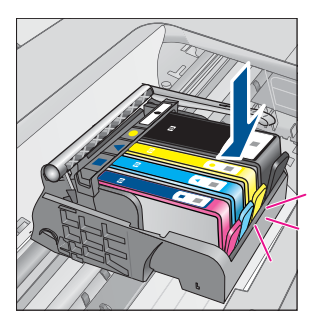

9. Uždarykite rašalo kasečių dangtelį ir patikrinkite, ar išnyko klaidos pranešimas.

10. Jei vis dar gaunate klaidos pranešimą, išjunkite ir vėl įjunkite produktą.

Jeigu nuvalę kasetės kontaktus vis tiek gaunate šį pranešimą, galbūt pažeidėte rašalo kasetę.

Patikrinkite, ar jūsų kasetei vis dar galioja garantija ir ar garantijos laikas nepasibaigęs.

- · Jei garantijos laikas baigėsi, nusipirkite naują rašalo kasetę.
- Jei garantijos laikas nesibaigė, susisiekite su HP pagalbos centru dėl techninės priežiūros arba produkto pakeitimo.
  Eikite į: <u>www.hp.com/support</u>.
  Jei prašoma, nurodykite savo šalį/regioną ir paspauskite Contact HP (Susisiekti su HP). Bus paaiškinta, kaip paskambinti techninės priežiūros tarnybai.

Išsamesnės informacijos ieškokite:

- "Kasetės garantijos informacija," puslapyje 66
- "Kasečių pakeitimas," puslapyje 64

Priežastis: Reikėjo nuvalyti elektrinius kontaktus.

Jei tai neišsprendė problemos, bandykite kitą sprendimą.

#### 4 sprendimas: Pakeiskite rašalo kasetę

Sprendimas: Pakeiskite nurodytą rašalo kasetę.

Jeigu jūsų kasetei vis dar galioja garantija, susisiekite su HP pagalbos centru dėl remonto ar pakeitimo.

Eikite į <u>www.hp.com/support</u>.

Jei prašoma, nurodykite savo šalį/regioną ir paspauskite **Contact HP** (Susisiekti su HP). Bus paaiškinta, kaip paskambinti techninės priežiūros tarnybai.

Išsamesnės informacijos ieškokite:

"Kasetės garantijos informacija," puslapyje 66

**Priežastis:** Nurodytos rašalo kasetės yra sugedusios.

Jei tai neišsprendė problemos, bandykite kitą sprendimą.

#### 5 sprendimas: Susisiekite su HP pagalbos centru

Sprendimas: Susisiekite su HP pagalbos centru del technines priežiūros.

Eikite į: <u>www.hp.com/support</u>.

Jei prašoma, nurodykite savo šalį/regioną ir paspauskite **Contact HP** (Susisiekti su HP). Bus paaiškinta, kaip paskambinti techninės priežiūros tarnybai.

Priežastis: Produktas susidūrė su problema.

#### Įspėjimas dėl rašalo kiekio

**Sprendimas:** Jei gavę šį įspėjimą ketinate pernešti arba transportuoti produktą, stenkitės laikyti jį stačią ir nepaversti ant šono, kad neišsilietų rašalas.

Galite spausdinti toliau, bet gali pakisti rašalo sistemos elgsena.

Priežastis: Gaminio rašalo talpos beveik pilnos.

#### Rašalo sistemos gedimas

**Sprendimas:** Išjunkite produktą, ištraukite maitinimo kabelį ir palaukite 10 sekundžių. Tada atgal įkiškite maitinimo laidą ir vėl įjunkite produktą.

Jeigu vis tiek gaunate šiuos pranešimus, užsirašykite klaidos kodą, pateikiamą pranešime, ir susisiekite su HP pagalbos centru. Eikite į:

#### www.hp.com/support

Jei prašoma, nurodykite savo šalį/regioną ir paspauskite **Contact HP** (Susisiekti su HP). Bus paaiškinta, kaip paskambinti techninės priežiūros tarnybai.

**Priežastis:** Sugedo spausdintuvo galvutė arba rašalo tiekimo sistema ir produktas nebegali spausdinti.
# Patikrinkite rašalo kasetes

Bandykite šiuos sprendimus, kad išspręstumėte problemą. Sprendimai pateikiami pradedant labiausiai tikėtinu sprendimu. Jeigu pirmas sprendimas neišsprendžia problemos, bandykite likusius sprendimus, kol išspręsite problemą.

- <u>1 sprendimas: Idėkite visas keturias rašalo kasetes</u>
- <u>2 sprendimas: Įsitikinkite, kad rašalo kasetės yra įdėtos teisingai</u>
- <u>3 sprendimas: Susisiekite su HP pagalbos centru</u>

# 1 sprendimas: Įdėkite visas keturias rašalo kasetes

Sprendimas: [sitikinkite, kad visos rašalo kasetės yra įdėtos.

Išsamesnės informacijos ieškokite:

"Kasečių pakeitimas," puslapyje 64

Priežastis: Neįstatyta viena arba kelios rašalo kasetės.

Jei tai neišsprendė problemos, bandykite kitą sprendimą.

# 2 sprendimas: Įsitikinkite, kad rašalo kasetės yra įdėtos teisingai

**Sprendimas:** Įsitikinkite, kad visos rašalo kasetės yra įdėtos teisingai. Bandykite atlikti šiuos veiksmus, kad išspręstumėte klaidą.

# Įsitikinkite, kad rašalo kasetės yra įdėtos teisingai

- 1. Įsitikinkite, kad produktas įjungtas.
- Rašalo kasetės prieigos dureles kelkite iš įrenginio priekio, kol durelės užsifiksuos.

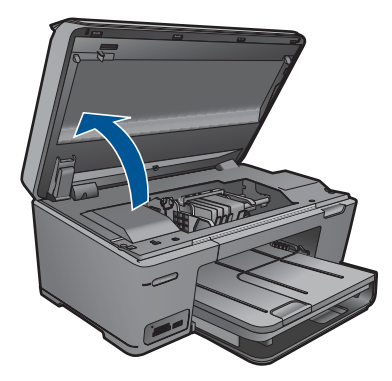

Spausdinimo kasečių dėtuvė nuslenka į produkto centrą.

- Pastaba Palaukite, kol spausdinimo kasečių dėtuvė liausis judėti ir tik tada tęskite.
- Įsitikinkite, kad rašalo kasetės yra įdėtos į tinkamas angas. Patikrinkite, ar piktogramos forma ir spalva ant rašalo kasetės atitinka piktogramą ant angos.

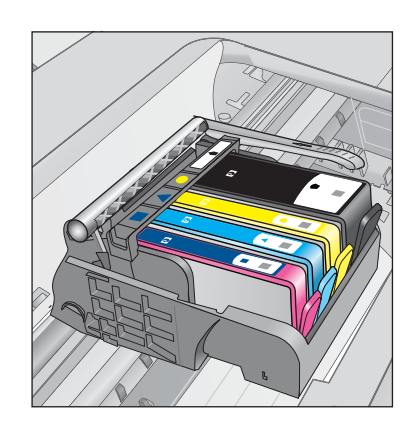

- Pirštais perveskite per rašalo kasečių viršų, kad aptiktumėte kasetes, ne iki galo užfiksuotas angoje.
- Paspauskite žemyn kasetes, kurios yra išsikišusios. Jos turėtų užsifiksuoti savo vietoje.
- 6. Jei kuri nors kasetė buvo išsikišusi ir jums pavyko ją įstatyti į vietą, uždarykite rašalo kasečių dangtelį ir patikrinkite, ar išnyko klaidos pranešimas.
  - Jei pranešimas išnyko, užbaikite trikčių diagnostiką ir šalinimą. Klaida buvo išspręsta.
  - Jei pranešimas neišnyko, vykdykite kitą žingsnį.
  - Jei nei viena kasetė nebuvo išsikišusi, vykdykite kitą žingsnį.
- 7. Nustatykite, kuri rašalo kasetė nurodyta klaidos pranešime, ir atsargiai spustelėkite skirtuką, esantį ant jos, kad atlaisvintumėte.

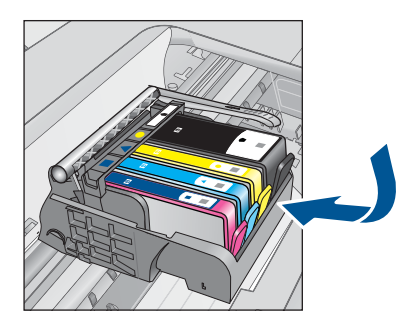

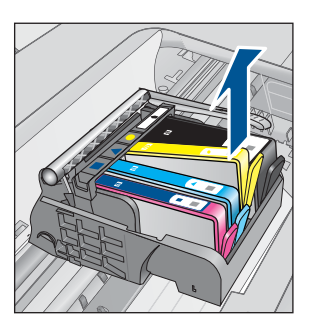

- Įstumkite rašalo kasetę atgal į vietą. Kai rašalo kasetė įstatoma teisingai, turi pasigirsti skirtuko spragtelėjimas. Jei rašalo kasetė nespragteli, galbūt reikia pakoreguoti skirtuką.
- 9. Išimkite rašalo kasetę iš angos.
- 10. Švelniai atlenkite skirtuką nuo rašalo kasetės.
  - $\triangle$  [spėjimas Jokiu būdu neatlenkite skirtuko daugiau nei 1,27 cm.

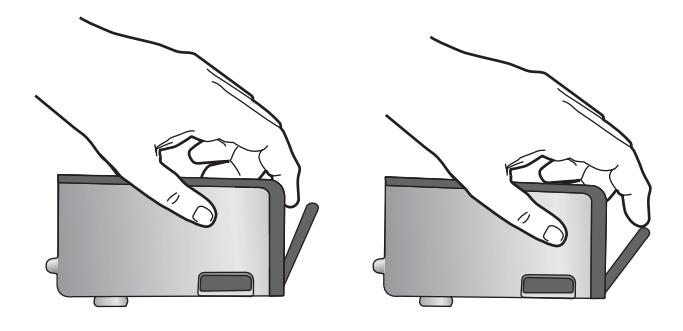

 Įstatykite spausdinimo kasetę atgal. Dabar ji turėtų užsifiksuoti savo vietoje.

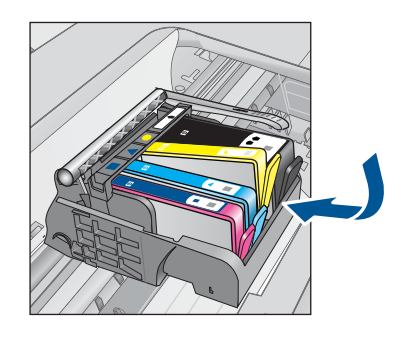

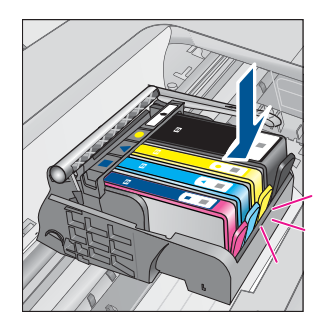

- 12. Uždarykite rašalo kasečių dangtelį ir patikrinkite, ar išnyko klaidos pranešimas.
- 13. Jei vis dar gaunate klaidos pranešimą, išjunkite ir vėl įjunkite produktą.

Priežastis: Rašalo kasetės įstatytos netinkamai.

Jei tai neišsprendė problemos, bandykite kitą sprendimą.

# 3 sprendimas: Susisiekite su HP pagalbos centru

Sprendimas: Susisiekite su HP techninės pagalbos tarnyba.

Eikite į www.hp.com/support.

Jei prašoma, nurodykite savo šalį/regioną ir paspauskite **Contact HP** (Susisiekti su HP). Bus paaiškinta, kaip paskambinti techninės priežiūros tarnybai.

Priežastis: Įvyko rašalo kasečių triktis.

# Įdėkite kasetes

Sprendimas: [sitikinkite, kad visos rašalo kasetės yra įdėtos.

Išsamesnės informacijos ieškokite:

"Kasečių pakeitimas," puslapyje 64

Priežastis: Neįstatyta viena arba kelios rašalo kasetės.

Jei tai neišsprendė problemos, bandykite kitą sprendimą.

# Ne HP kasetė

**Sprendimas:** Toliau vadovaukitės nurodymais ekrane arba pakeiskite nurodytas rašalo kasetes.

A [spėjimas HP rekomenduoja neišimti rašalo kasetės, kol nebūsite paruošę naujos kasetės.

HP rekomenduoja naudoti autentiškas HP rašalo kasetes. Autentiškos HP rašalo kasetės suprojektuotos ir išbandytos su HP spausdintuvais, kad visada jums padėtų pasiekti puikių rezultatų.

Pastaba HP negali garantuoti ne HP pagamintų atsarginių dalių patikimumo ir kokybės. Spausdintuvo aptarnavimo ar taisymo garantija nesuteikiama, jeigu buvo naudojamos ne HP atsarginės medžiagos.

Jei esate įsitikinę, kad įsigijote originalią HP rašalo kasetę, apsilankykite:

www.hp.com/go/anticounterfeit

Išsamesnės informacijos ieškokite:

"Kasečių pakeitimas," puslapyje 64

Priežastis: Produktas aptiko ne HP rašalą.

# Originalus HP rašalas išeikvotas

**Sprendimas:** Toliau vadovaukitės nurodymais ekrane arba pakeiskite nurodytas rašalo kasetes.

Patikrinkite esamos užduoties spausdinimo kokybę. Jeigu ji nepatenkinama, bandykite išvalyti spausdinimo galvutę ir pažiūrėti, ar kokybė pagerės.

Informacija apie rašalo lygius nebus pateikiama.

△ [spėjimas HP rekomenduoja neišimti rašalo kasetės, kol nebūsite paruošę naujos kasetės.

HP rekomenduoja naudoti autentiškas HP rašalo kasetes. Autentiškos HP rašalo kasetės suprojektuotos ir išbandytos su HP spausdintuvais, kad visada jums padėtų pasiekti puikių rezultatų.

Pastaba HP negali garantuoti ne HP pagamintų atsarginių dalių patikimumo ir kokybės. Spausdintuvo aptarnavimo ar taisymo garantija nesuteikiama, jeigu buvo naudojamos ne HP atsarginės medžiagos.

Jei esate įsitikinę, kad įsigijote originalią HP rašalo kasetę, apsilankykite:

www.hp.com/go/anticounterfeit

Išsamesnės informacijos ieškokite:

"Kasečių pakeitimas," puslapyje 64

Priežastis: Nurodytose kasetėse originalus HP rašalas yra išeikvotas.

# Anksčiau naudota originali HP kasetė

**Sprendimas:** Patikrinkite esamos spausdinimo užduoties spausdinimo kokybę. Jeigu ji nepatenkinama, bandykite išvalyti spausdinimo galvutę ir pažiūrėti, ar kokybė pagerės.

# Kaip valyti spausdinimo galvutę iš HP Photosmart programinės įrangos

- 1. Įdėkite "Letter", A4 arba "Legal" formato naują paprastą baltą popieriaus lapą į įvesties dėklą.
- 2. Skirtuke HP sprendimų centras spustelėkite Settings (nuostatos).
- 3. Srityje **Print Settings** (spausdinimo nuostatos) spustelėkite **Printer Toolbox** (spausdintuvo įrankių rinkinys).
  - Pastaba Taip pat Printer Toolbox (spausdintuvo įrankinė) galite atverti iš dialogo lango Print Properties (spausdinimo ypatybės). Dialogo lange Print Properties (spausdinimo ypatybės) spustelėkite skirtuką Features (savybės) ir spustelėkite Printer Services (spausdintuvo paslaugos).

Atsiveria Printer Toolbox (spausdintuvo įrankinė).

- 4. Spustelėkite skirtuką Device Services (įrenginio aptarnavimas).
- 5. Spustelėkite Clean the printhead (valyti spausdinimo galvutę).
- 6. Vykdykite pateikiamus nurodymus, kol galiausiai būsite patenkinti rezultatų kokybe, tada spustelėkite **Done** (atlikta).

Yra du valymo etapai. Kiekvienas etapas trunka apie dvi minutes, sunaudoja po vieną popieriaus lapą ir didėjantį rašalo kiekį. Po kiekvieno etapo peržiūrėkite atspausdinto puslapio kokybę. Kitą valymo etapą turėtumėte pradėti tik jei spausdinimo kokybė yra prasta.

Jeigu atlikus abu valymo etapus spausdinimo kokybė lieka prasta, pamėginkite spausdintuvą lygiuoti. Jei spausdinimo kokybės problemos neišnyksta po valymo ir lygiavimo, kreipkitės į HP pagalbos tarnybą.

Tęskite vadovaudamiesi nurodymais produkto ar kompiuterio ekrane.

Pastaba HP rekomenduoja nepalikti rašalo kasečių ilgesnį laiką ne spausdintuve. Jei įdėta naudota kasetė, patikrinkite spausdinimo kokybę. Jei ji nepatenkinama, įrankinėje paleiskite valymo procedūrą.

**Priežastis:** Autentiškos HP rašalo kasetės anksčiau buvo naudojamos kitame produkte.

# Spausdinimo galvutės problema

Išbandykite šiuos sprendimo variantus.

- <u>1 sprendimas: Pakartotinai įstatykite spausdinimo galvutę</u>
- 2 sprendimas: Susisiekite su HP pagalbos centru

# 1 sprendimas: Pakartotinai įstatykite spausdinimo galvutę

**Sprendimas:** Patikrinkite, ar spausdinimo galvutė įdėta ir ar rašalo kasečių dangtis uždarytas.

Pakartotinai įstatykite spausdinimo galvutę.

# Kaip pakartotinai įstatyti spausdinimo galvutę

- 1. [sitikinkite, kad produktas jjungtas.
- 2. Atidarykite rašalo kasečių dangtį.

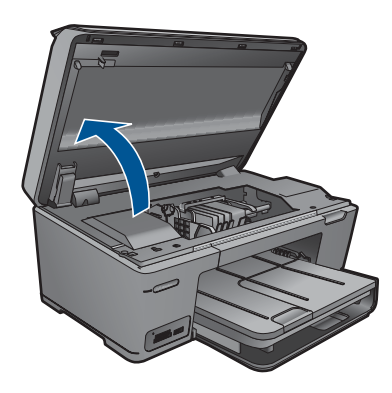

3. Išimkite visas rašalo kasetes ir padėkite jas ant popieriaus lapo, rašalo purkštukais į viršų.

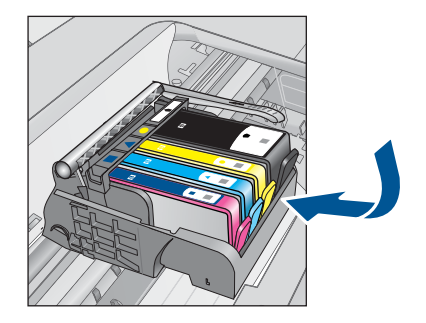

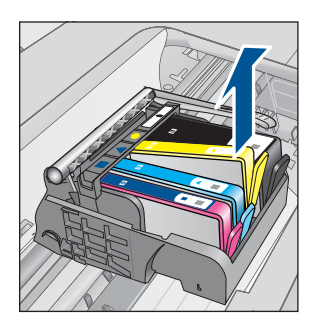

4. Kelkite spausdinimo kasečių dėtuvės fiksatoriaus rankenėlę, kol ji sustos.

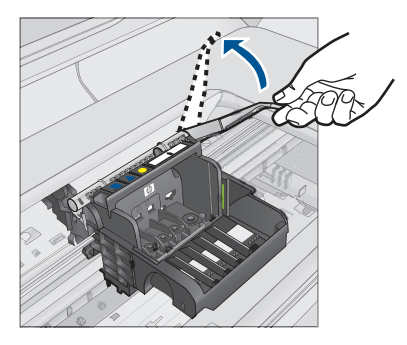

5. Išimkite spausdinimo galvutę keldami ją tiesiai aukštyn.

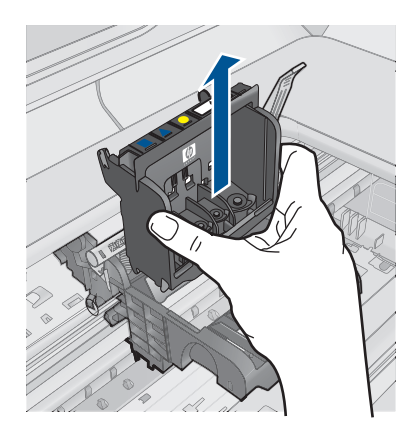

6. Nuvalykite spausdinimo galvutę.

Trys spausdinimo galvutės sritys turi būti nuvalytos: plastmasiniai nuolydžiai abiejose rašalo purkštukų pusėse, briauna tarp purkštukų ir elektrinių kontaktų, taip pat elektriniai kontaktai.

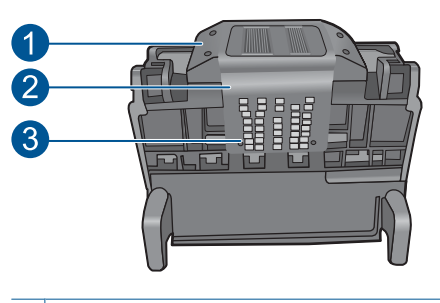

- 1 Plastmasiniai nuolydžiai purkštukų pusėse
- 2 Briauna tarp purkštukų ir kontaktų
- 3 Elektriniai kontaktai

 $\triangle$  **[spėjimas** Purkštukų ir elektrinių kontaktų sritis lieskite **tiktai** skudurėliu, bet ne pirštais.

# Kaip valyti spausdinimo galvutę

 Lengvai sudrėkinkite medvilninį skudurėlį ir nuvalykite elektrinių kontaktų sritį, braukdami iš apačios į viršų. Nebraukite toliau briaunos tarp purkštukų ir elektrinių kontaktų. Valykite, kol ant skudurėlio nesimatys naujo rašalo.

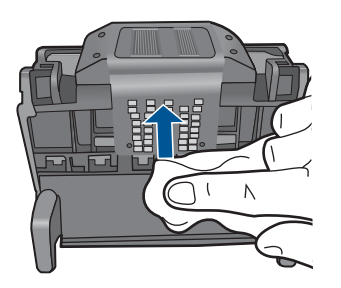

 Lengvai sudrėkinkite medvilninį skudurėlį ir nuvalykite susikaupusį rašalą ir šiukšles nuo briaunos tarp purkštukų ir kontaktų.

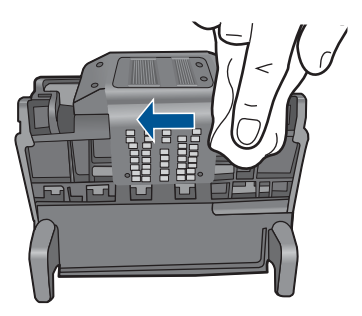

c. Lengvai sudrėkinkite medvilninį skudurėlį ir nuvalykite plastmasinius nuolydžius abiejose purkštukų pusėse. Valykite tolyn nuo purkštukų.

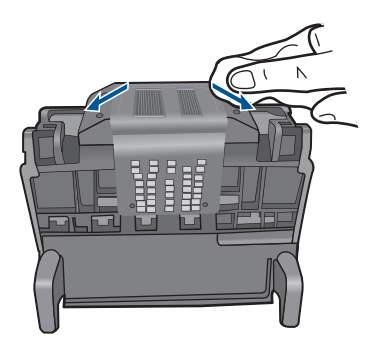

- d. Prieš pereidami prie kito veiksmo, nusausinkite visas nuvalytas sritis su sausu skudurėliu.
- 7. Nuvalykite elektrinius kontaktus produkto viduje.

# Kaip nuvalyti elektrinius produkto kontaktus

- a. Valykite kontaktus švariu nepūkuotu audiniu, sudrėkintu distiliuotu arba geriamu vandeniu iš butelio.
- b. Nuvalykite elektrinius produkto kontaktus, braukdami skudurėliu iš viršaus į apačią. Naudokite tiek naujų švarių skudurėlių, kiek reikės. Valykite, kol ant skudurėlio nebesimatys rašalo.

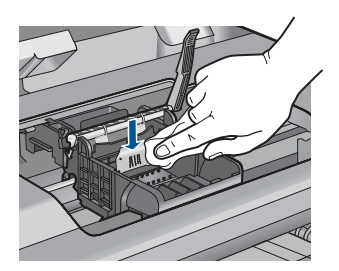

- **c**. Prieš pereidami prie kito veiksmo, nusausinkite nuvalytą sritį sausu skudurėliu.
- Patikrinkite, ar fiksatoriaus rankena yra pakelta, ir įdėkite spausdinimo galvutę atgal.

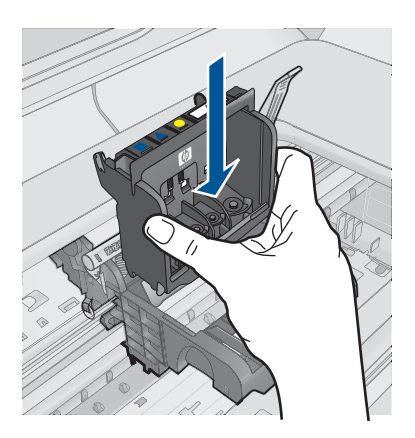

- 9. Atsargiai nuleiskite fiksatoriaus rankeną.
  - Pastaba [sitikinkite, kad nuleidote fiksatoriaus rankeną, prieš atgal įdėdami rašalo kasetes. Jei paliksite ją pakeltą, galite neteisingai įstatyti rašalo kasetes ir sukelti spausdinimo problemų. Fiksatorius turi likti apačioje, kad teisingai įdėtumėte rašalo kasetes.
- Naudokitės spalvotomis pagalbinėmis piktogramomis ir stumkite rašalo kasetę į tuščią angą, kol išgirsite trakštelėjimą ir kasetė angoje bus tvirtai įstatyta.

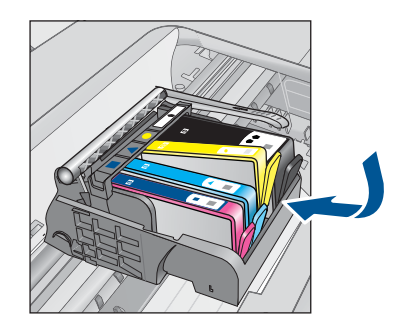

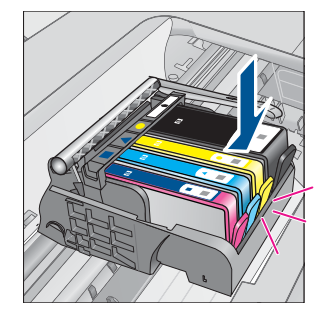

11. Uždarykite rašalo kasečių dangtį.

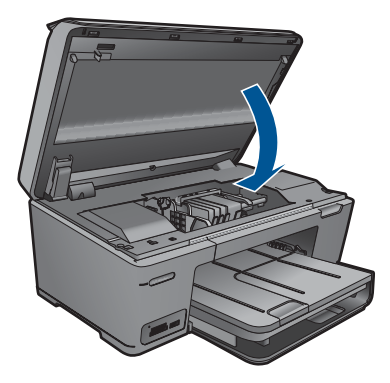

Priežastis: [vyko spausdinimo galvutės triktis. Jei tai neišsprendė problemos, bandykite kitą sprendimą.

# 2 sprendimas: Susisiekite su HP pagalbos centru

Sprendimas: Susisiekite su HP techninės pagalbos tarnyba.

Eikite į www.hp.com/support.

Jei prašoma, nurodykite savo šalį/regioną ir paspauskite **Contact HP** (Susisiekti su HP). Bus paaiškinta, kaip paskambinti techninės priežiūros tarnybai.

Priežastis: [vyko spausdinimo galvutės triktis.

# Spausdintuvo paruošimo triktis

**Sprendimas:** Patikrinkite esamos spausdinimo užduoties spausdinimo kokybę. Jei ji nepatenkinama, galbūt sugedo vidinis laikrodis ir gaminys negalėjo atlikti

spausdinimo galvutės valymo, kaip suplanuota. Bandykite išvalyti spausdinimo galvutę ir pažiūrėti, ar kokybė pagerės.

# Kaip valyti spausdinimo galvutę iš HP Photosmart programinės įrangos

- 1. Į popieriaus dėklą įdėkite nenaudotų "Letter", A4 arba "Legal" formato balto popieriaus lapų.
- 2. Skirtuke HP sprendimų centras spustelėkite Settings (parametrai).
- 3. Srityje **Print Settings** (spausdinimo nuostatos) spustelėkite **Printer Toolbox** (spausdintuvo įrankių rinkinys).
  - Pastaba Taip pat Printer Toolbox (spausdintuvo įrankinė) galite atverti iš dialogo lango Print Properties (spausdinimo ypatybės). Dialogo lange Print Properties (spausdinimo ypatybės) spustelėkite skirtuką Features (savybės) ir spustelėkite Printer Services (spausdintuvo paslaugos).

Atsiveria Printer Toolbox (spausdintuvo įrankinė).

- 4. Spustelėkite skirtuką Device Services (įrenginio aptarnavimas).
- 5. Spustelėkite Clean the printhead (valyti spausdinimo galvutę).
- 6. Vykdykite pateikiamus nurodymus, kol galiausiai būsite patenkinti rezultatų kokybe, tada spustelėkite **Done** (atlikta).

Yra du valymo etapai. Kiekvienas etapas trunka apie dvi minutes, sunaudoja po vieną popieriaus lapą ir didėjantį rašalo kiekį. Po kiekvieno etapo peržiūrėkite atspausdinto puslapio kokybę. Kitą valymo etapą turėtumėte pradėti tik jei spausdinimo kokybė yra prasta.

Jeigu atlikus abu valymo etapus spausdinimo kokybė lieka prasta, pamėginkite spausdintuvą lygiuoti. Jei spausdinimo kokybės problemos neišnyksta po valymo ir lygiavimo, kreipkitės į HP pagalbos tarnybą.

Priežastis: Produktas buvo išjungtas netinkamai.

# 13 Vykdomos užduoties sustabdymas

# Kaip įrenginiu sustabdyti vykdomą užduotį

Valdymo skydelyje paspauskite Atšaukti. Jei esamoji užduotis nenutrūksta, dar kartą paspauskite Atšaukti.

Gali kiek užtrukti, kol esamoji užduotis bus atšaukta.

# Skyrius 13 skyrius

# 14 Techninė informacija

Šiame skyriuje pateikiami HP Photosmart taikomi techniniai duomenys ir tarptautinė informacija apie galiojančias nuostatas.

Informacijos apie spausdinimo kasetes žr. atspausdintoje dokumentacijoje, kurią gavote kartu su HP Photosmart.

Šiame skyriuje pateikiamos tokios temos:

- Pastaba
- Kasetės lusto informacija
- Specifikacijos
- Produkto aplinkos priežiūros programa
- Reglamentinės normos
- <u>Reglamentiniai belaidžio ryšio patvirtinimai</u>

# Pastaba

## Bendrovės "Hewlett-Packard" pareiškimai

Šiame dokumente pateikiama informacija gali būti keičiama be išankstinio įspėjimo.

Visos teisės saugomos. Šios medžiagos dauginimas, adaptavimas ar vertimas be išankstinio rašytinio "Hewlett-Packard" sutikimo yra draudžiamas, išskyrus atvejus, numatytus autorių teisių įstatyme. Vienintelė HP gaminių ir paslaugų garantija išdėstyta su tais gaminiais ir paslaugomis pateiktuose garantiniuose dokumentuose. Jokia čia pateikta informacija negali būti laikoma papildoma garantija. HP nėra atsakinga už čia esančias technines ar redagavimo klaidas ir praleistą informaciją.

© "Hewlett-Packard Development Company, L.P.", 2009

"Windows", "Windows 2000" ir "Windows XP" yra JAV teritorijoje registruoti "Microsoft Corporation" prekių ženklai.

"Windows Vista" yra "Microsoft Corporation" JAV teritorijoje ir (arba) kitose šalyse registruotas prekės ženklas arba prekės ženklas.

"Intel" ir "Pentium" yra "Intel Corporation" ir jos pavaldžiųjų bendrovių JAV ir kitose šalyse registruoti prekių ženklai arba prekių ženklai.

"Bluetooth" prekių ženklai nuosavybės teise priklauso atitinkamam jų savininkui; bendrovė "Hewlett-Packard" juos naudoja pagal licencinę sutartį.

# Kasetės lusto informacija

Su šiuo produktu naudojamos HP kasetės turi atminties lustą, kuris dalyvauja produktui veikiant. Be to, šis atminties lustas renka tam tikrą informaciją apie produkto naudojimą, į kurį gali būti įtraukta: data, kada kasetė buvo pirmą kartą įdėta, data, kada kasetė buvo paskutinį kartą naudota, naudojant kasetę atspausdintų lapų skaičius, lapų padengimas, naudoti spausdinimo režimai, bet kurios galimai įvykusios spausdinimo klaidos ir produkto modelis. Ši informacija padeda HP kurti ateities produktus, attitinkančius mūsų klientų poreikius.

Tarp duomenų, surinktų iš kasetės atminties lusto, nėra informacijos, kuri gali būti panaudota kasetės arba produkto klientui ar naudotojui nustatyti.

HP atrenka atminties lustų pavyzdžius iš kasečių, grąžintų HP pagal neprivalomą aparatinės įrangos grąžinimo ir perdirbimo programą ("HP Planet Partners": <u>www.hp.com/hpinfo/globalcitizenship/</u><u>environment/recycle/</u>). Šių atrinktų atminties lustų informacija yra skaitoma ir tyrinėjama siekiant patobulinti ateities HP produktus. HP partneriai, padedantys perdirbti šią kasetę, taip pat gali pasiekti šiuos duomenis.

Bet kuri trečioji šalis, kurią pasiekia kasetė, taip pat gali pasiekti anoniminę atminties lusto informaciją. Jeigu jūs nenorite leisti pasiekti šios informacijos, galite sugadinti lustą. Tačiau sugadinę atminties lustą, nebegalėsite naudoti kasetės HP produkte.

Jeigu esate susirūpinę dėl šios anoniminės informacijos pateikimo, galite šią informaciją padaryti neprieinamą išjungiant atminties lusto galimybę rinkti produkto naudojimo informaciją.

# Kaip išjungti naudojimo informacijos funkciją

- 1. Ekrane Pradžia palieskite į dešinę nukreiptą rodyklę, kad pasiektumėte daugiau parinkčių.
- 2. Palieskite sąranka.

- 3. Palieskite Preferences (Nuostatos).
- 4. Palieskite Cartridge Chip Info (Kasetés lusto informacija), tada palieskite OK (gerai).
  - Pastaba Kad vėl ijungtumėte naudojimo informacijos funkciją, atkurkite numatytąsias nuostatas.
- Pastaba Jūs galite ir toliau naudoti kasetę HP produkte, jeigu išjungėte atminties lusto produkto naudojimo informacijos rinkimo funkciją.

# Specifikacijos

Šiame skyriuje pateikiamos HP Photosmart techninės specifikacijos. Visas produkto specifikacijas rasite produkto duomenų lape <u>www.hp.com/support</u>.

# Reikalavimai sistemai

Programinės įrangos ir sistemos reikalavimus rasite "Readme" faile.

Daugiau informacijos apie būsimus operacinių sistemų išleidimus ir palaikymą rasite apsilankę HP pagalbos interneto svetainėje <u>www.hp.com/support</u>.

# Aplinkos techniniai duomenys

- Rekomenduojamas darbinės temperatūros diapazonas: 15 °C iki 32 °C (nuo 59 °F iki 90 °F)
- Leistinos darbo aplinkos temperatūros diapazonas: 5 °C iki 40 °C (nuo 41 °F iki 104 °F)
- Drėgnumas: nuo 15 % iki 80 % sant. drėgn. be kondensacijos; 28 °C maksimali temperatūra, nuo kurios prasideda kondensacija
- Leistinos neveikimo (laikymo) temperatūros diapazonas: nuo –40 °C iki 60 °C (nuo –40 °F iki 140 °F)
- Esant stipriam elektromagnetiniam laukui, HP Photosmart išvesties rezultatuose galimi nedideli iškraipymai
- HP rekomenduoja naudoti 3 m arba trumpesnį USB kabelį, kad dėl stipraus elektromagnetinio lauko indukuojami trukdžiai būtų kuo mažesni.

# Popieriaus techniniai duomenys

| Rūšis                        | Popieriaus<br>svoris                                      | Įvesties dėklas <sup>•</sup>    | lšvesties<br>dėklas⁺       | Nuotraukų<br>dėklas <sup>:</sup> | Dokumentų<br>tiekimo<br>dėklas |
|------------------------------|-----------------------------------------------------------|---------------------------------|----------------------------|----------------------------------|--------------------------------|
| Paprastas<br>popierius       | Nuo 20 iki 24<br>svarų (nuo 75<br>iki 90 gsm)             | lki 125 (20 svarų<br>popierius) | 50 (20 svarų<br>popierius) | netaikoma                        | netaikoma                      |
| "Legal" formato<br>popierius | Nuo 20 iki 24<br>svarų (nuo 75<br>iki 90 gsm)             | lki 100 (20 svarų<br>popierius) | 10 (20 svarų<br>popierius) | netaikoma                        | netaikoma                      |
| Kortelės                     | Maks. 110<br>svarų<br>kartotekos<br>kortelės (200<br>gsm) | lki 20                          | 25                         | lki 20                           | netaikoma                      |
| Vokai                        | Nuo 20 iki 24<br>svarų (nuo 75<br>iki 90 gsm)             | lki 15                          | 15                         | netaikoma                        | netaikoma                      |
| Skaidrios plėvelės           | netaikoma                                                 | lki 40                          | 25                         | netaikoma                        | netaikoma                      |

(tęsinys)

| Rūšis                                                              | Popieriaus<br>svoris    | Įvesties dėklas <sup>:</sup> | lšvesties<br>dėklas⁺ | Nuotraukų<br>dėklas | Dokumentų<br>tiekimo<br>dėklas |
|--------------------------------------------------------------------|-------------------------|------------------------------|----------------------|---------------------|--------------------------------|
| Etiketės                                                           | netaikoma               | lki 40                       | 25                   | netaikoma           | netaikoma                      |
| 5 x 7 colių (13 x 18<br>cm) fotopopierius                          | 145 svarai<br>(236 gsm) | lki 20                       | 20                   | lki 20              | netaikoma                      |
| 4 x 6 colių (10 x 15<br>cm) fotopopierius                          | 145 svarai<br>(236 gsm) | lki 20                       | 20                   | lki 20              | netaikoma                      |
| 4 x 12 colių (10 x 30<br>cm) panoraminių<br>nuotraukų<br>popierius | netaikoma               | lki 40                       | 25                   | netaikoma           | netaikoma                      |
| 8,5 x 11 colių (216 x<br>279 mm)<br>fotopopierius                  | netaikoma               | lki 40                       | 25                   | netaikoma           | netaikoma                      |

Maksimali talpa.

† Išvesties dėklo talpa priklauso nuo naudojamo popieriaus rūšies ir sunaudojamo rašalo kiekio. HP rekomenduoja dažnai ištuštinti išvesties dėklą. Spausdinimo kokybės režimas FAST DRAFT reikalauja, kad dėklo plėtinys būtų visiškai ištrauktas, o galinis dėklas būtų pasuktas aukštyn. Nepasukus galinio dėklo, "letter" ir "legal" popieriaus lapai kris ant pirmojo lapo.

\*

\*

Pastaba Viso galimų laikmenų dydžių sąrašo ieškokite spausdintuvo tvarkyklėje.

# Spausdinimo techniniai duomenys

- Spausdinimo greitis kinta priklausomai nuo dokumento sudėtingumo
- Panoraminio dydžio spausdinimas
- Būdas: šiluminis rašalinis spausdinimas "pagal poreikį"
- Kalba: PCL3 GUI

# Nuskaitymo techniniai duomenys

- Komplekte yra vaizdų apdorojimo programa
- Su "Twain" suderinama programinės įrangos sąsaja
- Skyra: iki 1200 x 2400 taškų colyje optinė (priklauso nuo modelio); 19200 taškų colyje padidinta (programinė įranga)
  - Daugiau informacijos apie taškais colyje išreikštą skyrą rasite skaitytuvo programinėje įrangoje
- Spalvos: 48 bitų spalvos, 8 bitų pilkio pustoniai (256 pilkio lygiai)
- Maksimalus ant stiklo nuskaitomas dydis: 21,6 x 29,7 cm

# Kopijavimo techniniai duomenys

- Skaitmeninis vaizdų apdorojimas
- Koks yra didžiausias kopijų skaičius, priklauso nuo konkretaus modelio
- · Kopijavimo sparta priklauso nuo modelio ir kopijuojamo dokumento sudėtingumo
- Maksimalus kopijos išdidinimas svyruoja nuo 200% iki 400% (priklausomai nuo modelio)
- Maksimalus kopijos sumažinimas svyruoja nuo 25% iki 50% (priklausomai nuo modelio)

# Spausdinimo skyra

Daugiau informacijos apie spausdintuvo skyrą ieškokite spausdintuvo programinėje įrangoje. Daugiau informacijos ieškokite sk. <u>"Spausdinimo skyros peržiūra,</u>" puslapyje 43.

# Rašalo kasetės išeiga

Aplankykite <u>www.hp.com/go/learnaboutsupplies</u>, kur rasite daugiau informacijos apie apskaičiuotą kasečių išeigą.

# Produkto aplinkos priežiūros programa

"Hewlett-Packard" įsipareigojusi gaminti kokybiškus produktus aplinkai nekenkiančiu būdu. Projektuojant šį gaminį buvo paisoma perdirbimo galimybės. Užtikrinant gerą veikimą ir patikimumą buvo stengiamasi naudoti kuo mažiau skirtingų medžiagų. Nepanašios medžiagos buvo naudojamos taip, kad jas būtų lengva atskirti. Tvirtiklius ir kitus jungiamuosius elementus lengva rasti, pasiekti ir nuimti naudojant įprastus įrankius. Labai svarbios dalys buvo sukurtos taip, kad jas būtų lengva pasiekti, ardyti ir taisyti.

Daugiau informacijos rasite tinklalapyje "HP Commitment to the Environment" (HP įsipareigojimas saugoti aplinką):

# www.hp.com/hpinfo/globalcitizenship/environment/index.html

Šiame skyriuje pateikiamos tokios temos:

- Aplinkosaugos patarimai
- Popieriaus naudojimas
- Plastikinės dalys
- Medžiagų saugos duomenų lapai
- Perdirbimo programa
- <u>HP rašalinių spausdintuvų eksploatacinių medžiagų perdirbimo programa</u>
- Energijos taupymo režimo nustatymas
- Energijos suvartojimas
- Disposal of waste equipment by users in private households in the European Union
- <u>Cheminės medžiagos</u>
- Battery disposal in the Netherlands
- Battery disposal in Taiwan
- Attention California users
- EU battery directive

# Aplinkosaugos patarimai

HP siekia padėti klientams mažiau teršti aplinką. HP toliau pateikia aplinkosaugos patarimus, kaip įvertinti jūsų spausdinimo įpročius ir sumažinti jų galimą įtaką aplinkos teršimui. Be specifinių šio produkto ypatybių, prašome apsilankyti "HP Eco Solutions" (HP aplinkosaugos sprendimai) svetainėje, kur rasite daugiau informacijos apie HP aplinkosaugos veiklą.

www.hp.com/hpinfo/globalcitizenship/environment/

# Jūsų produkto ypatybės, padedančios saugoti aplinką

- Smart Web printing (intelektualusis tinklalapių spausdinimas): Į "HP Smart Web Printing" (HP intelektualusis tinklalapių spausdinimas) sąsają įtraukti langai Clip Book (Iškarpų sritis) ir Edit Clips (Taisyti iškarpas), kur galite saugoti, tvarkyti ar spausdinti tinkle surinktas iškarpas. Išsamesnės informacijos rasite skyriuje <u>"Tinklalapio spausdinimas</u>," puslapyje 40.
- Energy Savings information (Energijos taupymo informacija): Informaciją, kaip nustatyti šio produkto ENERGY STAR® kvalifikacijos būseną, rasite <u>"Energijos suvartojimas</u>," puslapyje 123.
- Recycled Materials (Perdirbtos medžiagos): Daugiau informacijos apie HP gaminių perdirbimą pateikiama internete adresu: www.hp.com/hpinfo/globalcitizenship/environment/recycle/

# Popieriaus naudojimas

Šis gaminys pritaikytas naudoti perdirbtą popierių pagal standartus DIN 19309 ir EN 12281:2002.

# Plastikinės dalys

Plastikinės dalys, sveriančios daugiau kaip 25 gramus, paženklintos pagal tarptautinius standartus – tai padidina galimybę identifikuoti plastikinės dalis, kurias, baigus eksploatuoti produktą, galima atiduoti perdirbti.

# Medžiagų saugos duomenų lapai

Medžiagų saugos duomenų lapus (MSDS) galima gauti iš HP svetainės:

www.hp.com/go/msds

# Perdirbimo programa

HP siūlo vis daugiau gaminių grąžinimo ir perdirbimo programų daugelyje šalių ar regionų ir bendradarbiauja su kai kuriais didžiausiais pasaulio elektroninės įrangos perdirbimo centrais. HP saugo išteklius perparduodama kai kuriuos populiariausius savo gaminius. Daugiau informacijos apie HP gaminių perdirbimą ieškokite:

www.hp.com/hpinfo/globalcitizenship/environment/recycle/

# HP rašalinių spausdintuvų eksploatacinių medžiagų perdirbimo programa

HP yra įsipareigojusi saugoti aplinką. HP rašalinių spausdintuvų eksploatacinių medžiagų perdirbimo programa vykdoma daugelyje šalių ir (arba) regionų ir leidžia nemokamai perdirbti panaudotas spausdinimo ir rašalo kasetes. Daugiau informacijos ieškokite interneto svetainėje: <a href="https://www.hp.com/hpinfo/globalcitizenship/environment/recycle/">www.hp.com/hpinfo/globalcitizenship/environment/recycle/</a>

# Energijos taupymo režimo nustatymas

Kai HP Photosmart išjungiate, jis pereina į energijos taupymo režimą, kaip numatyta. Taip produktas naudoja mažiau energijos, bet gali užtrukti ilgiau nei tikitės, kol produktas įsijungs. Be to, išjungus energijos taupymo režimą, HP Photosmart gali nebevykdyti kai kurių automatinės priežiūros užduočių. Jei ekrane nuolat matote pranešimus apie laikrodžio klaidas arba norite sutrumpinti įsijungimo laiką, galite išjungti energijos taupymo režimą.

Pastaba Ši funkcija jjungta kaip numatytoji.

# Kaip įjungti arba išjungti energijos taupymo režimą

- Pagrindiniame ekrane palieskite į dešinę nukreiptą rodyklę, kad pasiektumėte daugiau parinkčių.
- 2. Palieskite Setup (Sąranka).

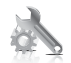

- 3. Palieskite Preferences (Nuostatos).
- Palieskite žemyn nukreiptą rodyklę, kad slinktumėte parinktimis, ir palieskite Energy Save Mode (Energijos taupymo režimas).
- 5. Palieskite On (ljungti) arba Off (lšjungti).

# Energijos suvartojimas

"Sleep" (Pristabdytoji) veiksena, nesumažindama didelio šio gaminio efektyvumo, labai sumažina energijos vartojimą, taip saugodama gamtos išteklius ir taupydama pinigus. Informaciją, kaip nustatyti "ENERGY STAR®" kvalifikacijos būseną šiam produktui, rasite produkto duomenų lape arba specifikacijų lape. Kvalifikuoti produktai taip pat pateikti sąraše svetainėje <u>www.hp.com/go/energystar</u>.

inglish

.

# Disposal of waste equipment by users in private households in the European Union

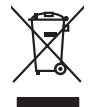

Disposal of Waste Equipment by Users in Private Households in the European Union. This symbol on the product or on its poologing indicates that this product must not be disposed of with your other household weate. Instead, it is your responsibility to dispose of you equipment by house joint or out adjusted collection point of the nerviciting of wave becificitid and decimate equipment. The supports collection and recycling of your wate equipment by disposed of with point of disposed will help to conserve native resources and ensure that is acceled in a name that protect human health and the environment. For more information door you can doop of your wate equipment for recycling, parse conduct you to call of your weate equipments. The super disposal will help to conserve native interpolicies door and the protect.

Not can top of type many equippeers of response points counts (point counts) provides (point household water buppours encode in leady employee) and the count of the set of the set of the

Note many, over serve et unimente be sected mendiges over mendiges of the sected of the sected sected of the sected sected of the sected sected secte

t anticeme entratione, vientisamione core rout, voi se las vient envotient notant: adminimental appraerichiatore da creationane da parte di privati nell'Unione Europea esto simbolo dire appare sul produto o sulla contestina midica due il produto non deve suse malito quiame sull'abit ritudi domescie. Ci il uterit deveno providere allo administrati da programa sulla produto o sulla contestina midica due il produto non deve suse malito quiame sull'abit ritudi domescie. La noccolas a li inclangajo andi delle apparectationare do tratta no las di annihimento trovincon la concensaria della fonza contacte de la paparectationa de la producto. La partece da la programa da la presenta da la presenta da la pre

Eleminación de **residuos de aparatos eletritos y electrónicos por parte de usuarios domésticos en la Unión Europea Eleminación de <b>residuos de aparatos eletritos y electrónicos por parte de usuarios domésticos** nel **autorio Europea** Eleminación de **residuos de aparatos eletritos y electronicos por parte de usuarios domésticos en la Unión Europea** Eleminación de usuario entregonte no unonte de recogitad designado de recicios peticitos. El recicios y electros, a de alumento de la eliminación ovulario a preservar recursos naturales y o granitar que el ecicios potejos las dados y el designado de residuos de anterios de eliminar que el ecicios patientes en el acualos y el medio ambiente la grande balan puede degra elas revisios por su arcididos da progrande executer de su sudiodos de anterios de electios e su el duos domésticos o con la super sonte puede degra elas revisios por su arcididos da progrande escuter de su sudiodos de anterios de electros de su elicitos de degrandos de aducidos de asoles de asoles de asoles da de asoles da de asoles de asoles de asoles da de asoles de asoles da de asoles de asoles de asoles da de asoles da de da de asoles da de asoles da de asoles da de asoles da de asoles da de asoles da de asoles da de asoles da de asoles da de asoles da de asoles da de asoles da de asoles da de asoles da de asoles da de asoles da de asoles da de asoles da de asoles da de asoles da de asoles da de asoles da de asoles

Likvidace vysloužilého zařízení uživateli v domácnosti v zemích EU Tala značia na pradukt nebo na jeho abolu zanačuje, že terito pradukt nemí byl likvidován pratým vyhozením do běžného domovního odpadu. Odpovídate za to, že vysloužilé znážem bode předom k kiváda do danovených běmých mal uterných k nevýkala vysloužilých elektrických a elektronických zařízení. Likvidace vysloužilého zařízení zamotatným bědem a nevýkací napomáh zadnování příradnich zdrajů a zajitíly ze recyklace probělne půskobeť dvránicí ji sva vysloužile zárizemí přirednich zenikať uterných k nevýkace pobležne provéděci sva a likvida komoviho odpadu nebo v okořde, kde je produkt

Borskaffelse af affaldsudstyr for brugere i private husholdninger i EU Dette symlop på posikket eller på dets embalage indikere, at produktet ikke må borskaffe stammen med andet husholdningsaffald. I stedet er det dit ansvar at borskaffe affaldsudstyr på af at allevere det all det alle bergene en danningsateber met herbik på genbarg af eldetnik saffaldsudstyr. Den separate indramling og genbrag af af affaldsudstyr på rådspunkte for borskaffelse med til at berøre naturige resourcer og sike, at gentrug indret sted på en måde, de beskyfter mennesken herbes ann miljøet. His du vil vide mete om, hvor d kan afberee aft allafaldsudst.

am, mora van anvenete dia natasautaryt is genorgi, sun au sontate kommunen, de lokate enrovationsvasen eller den kontening, hord a kabe produkte. Alfvore van afgestankte apparaturu door gebruiterine, in particultere huksihaudens in de Kouropese Unit Di symbol og het product of de verpakking geeft aan dat all product nigt magin vanden afgevoerder met het husbadelijk ohd. Het is uw vanthoodelijkhad van digedankte apparaturu of le kevens op een congrevens intransmole van dat all product nigt magin vanden afgevoerder met het husbadelijk ohd. Het is uw vanthoodelijkhad van digedankte apparaturu apparaturu draagt bij to het spansen van naturulijke boronen en to het hetgebruit van materiaal op een vijze dat e valksgezandet ei het hetgebruit. Van meter informatio e het borongeschatt.

Hervintetivian laitetiden käsittely kottalouksissa Eurooppan unionin alueella män kuteksessi ja espäksiksessä olise mehnitä asallaise alla kutektelä sää saiksi kuteksi ja kasa kuteksi ja kuteksi saiksi alue aimitetaan sähkö ja elektroniikkajateronna teröppistessen. Hövitettivian laiteden eillinen keitrys ja keinäys säädää luononvoraja. Näi toimianilla varmitetaan myös, mä keinäys tajasuksi toitalla, ja kuseksette linikette terenjä ja prapäristä. Saite toituksi saitetaan terös ja

apper, i per samonigue ano to enois organoste na posor. A hulidadéamographi kezelése a meginhatartataskhen az Európai Uniciban. Es a subcialat hulida y a temelan vegy anak, cossingli nam vegen este de la constructiona de la constructiona de la constructina de la c

o nery monitary zanace, in rusci na minace vegnjerene ogunaco vanana z voj o enne organizacijana. Uzotaju ostrživačniš na nederičjan intricem Eropes Savienibas privitajis majisaminelicitas Sis simbal su ierices voi tis ispolojuma norida, je so ierici nedrist izmest kopā or prēsijem mijaraminelicitas to nadod nordžitajis avakšanas veika ji ništi veika nederija elektrika an estava norizētā partatotā. Specida nederigās ierices, polidzi tarajā avakšanas veika ir veika partatota sargā cilektrika ar estava artikas norizētā partatotā. Specida nederigās ierices savakšana un oterzietā partatota. padat nederģis terstas un nederima tadu arteizēja pārtatā, kas sargā cilektu vestiku un opkatēju veika, kari tegadājātes to ieris veika partatota ver negādā nederģis terici, lakas, sacinties ar vietep partatota, majama artikuma sardījama deiest vei relita, kari tegadājātes to ieris veikajātes ar veikas partatotas veikas majā nedera veikas partatotas kari sargāta nederģis nedera veikas partatotas teriores artestas partatotas veikas partatotas veikas partatota atviski

naguaa menango mico, taou, au aumente ai meng panahaka, mapaminekata damania dankasina demiar da menala, kai egodapeta so renct. Evropos Squageas vantoloje ja privacije namu uku da produkta negali biti ilmentas kartu su klomis namu oko difekomis. Jas privalari ismo alfekama janga diduodami ja ja falekamo elektroni angao parlicihan punku je alfekamo janga pabu bakihai sumentan i perdidame, bus takogani natiraka na ja falekamo elektroni angao parlicihan punku je alfekamo janga pub askihai sumentan i perdidame, bus takogani natiraka si falekani u tizikrinama, kad janga na perdindu zmoga svelkati i gamta tauajanci bidu. Del informacios opie tai, kur galite ilmesti alfekama gerdinbi skirta janga krejukite ja ditinkam vietas tamba, anam viko alfeku vietue tamating arta ja padabutu, kurio piriko produkte, dliletý Brezinio kunych ukor poslovovy, snaje pristo procesovat v Unii Europejskiej Utylizacja zužytego sprzętu przez użytkowników domowych w Unii Europejskiej Sankal kao unierzenow na produkrala luko padkowaniu oznacza, że lego produklu nie należy wyrzucać re

# blski

unyitatiga suzytego sprzetki przez usyteownicow zonowych w Uni suropejstem dostarczenie suzytego sprzetki wyteownicow zonowych w Uni suropejstem dostarczenie suzytego przek do wyraczonego parky gowodanie sużytych urządze ledkyraczymi, iektorniczymi, chorodzenie ochoni jerkyli pogła w jedy bu dodot przyszki u dopowielnich wład balanych, w przedsiebonie zajmięcymi su waniem oddadot k w miejsc zabago praduku.

uz prace o opometania maca consumpti, w praceoparame zajmęcym se obraniami oposowi na w imięca subaje produku. Desarrał ce egupianienias pra vziadnie sie masificianica da Uniba Europeia Este simbol no produko u na embolagemi nidica uge o produko nito pode ser descartado jimo com o liko domietico. No entanto, é sua responsabilidade levar os equ a semi descratada u un porto de calcida designado para u reciclagam de equipamento setito efectivaca. No calcina peranda e a necidogem de suparamento a prov descarte lapdam na conservação dos recursos naturais e garantem que o equipamentos setitor efectivada de forma o protegar a suide da presena e a meio ambiente mismonções subje en de descarte regulamentos para reciclagam, ente en contato con escitatios tode las usa cidado, esverio de limpera pública de sub abora ou

## užívateľov v krajinách Európskej únie pri vyhadzovaní zariadenia v domácom používaní do odpadu Ja ozvolute oleho na jeho obale znamená že nesmie by vyhadený s iným komunálnym odpadom. Namiesto toho máte po tup po

os odovzda toto zariade temo symbol na produkte alebo na jeho obale znamena, že nesme pi vyhlodený s trym komunatým adpadam. Nameto toho male povinnos dovzda talo zanadene na Zeeno mieste, kde sa zakrepický nerokláce ledkíckých a dekoralických zariadne. Spanovaný ze na revyklácia zaliadne u dreného na odpad pomže chráni privándo zdaja z zabezpečí talý spásob recykláce, korý bude chráni ľudské zdávace a životné prostnetie. Dáble informáce o separovanom zbere a recyklácii získate na miestnom obecnom úrade, vo líme zabezpečíujíce zábe váklo komunáhneho dadna debo v predání, kles te traduktí kitalii.

na ma anaruschen user vanna kommunanten odpada atteto y preslavit, lat et produkt kojili. Ravnanje z djadno ogremo v sposofinistvi i kratita pomeri, da tokala ne mete dollagali skupa i z drugni gospodnjskimi odpadki. Odpadno opremo se kolizni oddati na določene zbirnem metu za recklinana jednosta postava v sposofinistvi i kratita pomeri, da tokala ne mete dollagali skupa i z drugni gospodnjskimi odpadki. Odpadno opremo se kolizni oddati na določene zbirnem metu za recklinana taka jednosta postava jednosti na strata postava jednostava jednostava postava postava jednostava jednostava je

# Svenska

# Cheminės medžiagos

HP yra įsipareigojusi suteikti informciją apie produktuose naudojamas chemines medžiagas, kad atitiktų teisinius reikalavimus, pvz., REACH (Europos Parlamento ir Tarybos direktyva EC nr. 1907/2006). Šio produkto cheminės informacijos ataskaitą rasite: www.hp.com/go/reach.

# Battery disposal in the Netherlands

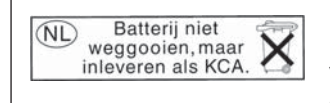

Dit HP Product bevat een lithium-manganese-dioxide batterij. Deze bevindt zich op de hoofdprintplaat. Wanneer deze batterij leeg is, moet deze volgens de geldende regels worden afgevoerd.

# Battery disposal in Taiwan

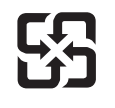

廢電池請回收

Please recycle waste batteries.

# Attention California users

The battery supplied with this product may contain perchlorate material. Special handling may apply. For more information, go to the following Web site:

www.dtsc.ca.gov/hazardouswaste/perchlorate

# EU battery directive

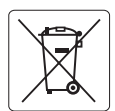

## **European Union Battery Directive**

This product contains a battery that is used to maintain data integrity of real time clock or product settings and is designed to last the life of the product. Any attempt to service or replace this battery should be performed by a qualified service technician.

Directive sur les batteries de l'Union Européenne Ce produit contient une batterie qui permet de maintenir l'intégrité des données pour les paramètres du produit ou l'horloge en temps réel et qui a été conçue pour durer aussi longtemps que le produit. Toute tentative de réparation ou de remplacement de cette batterie doit être effectuée par un technicien qualifié.

## Batterie-Richtlinie der Europäischen Union

Dieses Produkt enthält eine Batterie, die dazu dient, die Datenintegrität der Echtzeituhr sowie der Produkteinstellungen zu erhalten, und die für die Lebensdauer des Produkts ausreicht. Im Bedarfsfall sollte das Instandhalten bzw. Austauschen der Batterie von einem qualifizierten Servicetechniker durchgeführt werden

# Direttiva dell'Unione Europea relativa alla raccolta, al trattamento e allo smaltimento di batterie e accumulatori Questo prodotto contiene una batteria utilizzata per preservare l'integrità dei dati dell'orologio in tempo reale o delle impostazioni del prodotto e

la sua durata si intende pari a quella del prodotto. Eventuali interventi di riparazione o sostituzione della batteria devono essere eseguiti da un tecnico dell'assistenza qualificato.

## Directiva sobre baterías de la Unión Europea

Este producto contiene una batería que se utiliza para conservar la integridad de los datos del reloj de tiempo real o la configuración del producto y está diseñada para durar toda la vida útil del producto. El mantenimiento o la sustitución de dicha batería deberá realizarla un técnico de mantenimiento cualificado.

Směrnice Evropské unie pro nakládání s bateriemi Tento výrobek obsahuje baterii, která slouží k uchování správných dat hodin reálného času nebo nastavení výrobku. Baterie je navržena tak, aby Tento výrobek obsahuje bater vydržeľa celou životnost výrobku. Jakýkoliv pokus o opravu nebo výměnu baterie by měl provést kvalifikovaný servisní technik.

## FU's batteridirektiv

Produktet indeholder et batteri, som bruges til at vedligeholde dataintegriteten for realtidsur- eller produktindstillinger og er beregnet til at holde i hele produktets levetid. Service på batteriet eller udskiftning bør foretages af en uddannet servicetekniker.

Richtlijn batterijen voor de Europese Unie Dit product bevat een batterij die wordt gebruikt voor een juiste tijdsaanduiding van de klok en het behoud van de productinstellingen. Bovendien is deze ontworpen om gedurende de levensduur van het product mee te gaan. Het onderhoud of de vervanging van deze batterij moet door een gekwalificeerde onderhoudstechnicus worden uitgevoerd.

## Euroopa Liidu aku direktiiv

Toode sisaldab akut, mida kasutatakse reaalaja kella andmeühtsuse või toote sätete säilitamiseks. Aku on valmistatud kestma terve toote kasutusaja. Akut tohib hooldada või vahetada ainult kvalifitseeritud hooldustehnik.

## Euroopan unionin paristodirektiivi

Tämä laite sisältää pariston, jota käytetään reaaliaikaisen kellon tietojen ja laitteen asetusten säilyttämiseen. Pariston on suunniteltu kestävän laitteen koko käyttöiän ajan. Pariston mahdollinen korjaus tai vaihto on jätettävä pätevän huoltohenkilön tehtäväksi.

## Οδηγία της Ευρωπαϊκής Ένωσης για τις ηλεκτρικές στήλες

Αυτό το προϊόν περιλαμβάνει μια μπαταρία, η οποία χρησιμοποιείται για τη διατήρηση της ακεραιότητας των δεδομένων ρολογιού πραγματικού χρόνου ή των ρυθμίσεων προϊόντος και έχει σχεδιαστεί έτσι ώστε να διαρκέσει όσο και το προϊόν. Τυχόν απόπειρες επιδιόρθωσης ή αντικατάστασης αυτής της μπαταρίας θα πρέπει να πραγματοποιούνται από κατάλληλα εκπαιδευμένο τεχνικό.

Az Európai unió telepek és akkumulátorok direktívája A termék tartalmaz egy elemet, melynek feladata az, hogy biztosítsa a valós idejű óra vagy a termék beállításainak adatintegritását. Az elem úgy van tervezve, hogy végig kitartson a termék használata során. Az elem bármilyen javítását vagy cseréjét csak képzett szakember végezheti el.

Eiropas Savienības Bateriju direktīva Produktam ir baterija, ko izmanto reālā laika pulksteņa vai produkta iestatījumu datu integritātes saglabāšanai, un tā ir paredzēta visam produkta dzīves ciklam. Jebkura apkope vai baterijas nomaiņa ir jāveic atbilstoši kvalificētam darbiniekam.

Europos Sąjungos baterijų ir akumuliatorių direktyva Šiame gaminyje yra baterija, kuri naudojama, kad būtų galima prižiūrėti realaus laiko laikrodžio veikimą arba gaminio nuostatas; ji skirta veikti visą gaminio eksploatavimo laiką. Bet kokius šios baterijos aptarnavimo arba keitimo darbus turi atlikti kvalifikuotas aptarnavimo technikas

Dyrektywa Unii Europejskiej w sprawie baterii i akumulatorów Produkt zawiera baterie wykorzystywaną do zachowania integralności danych zegara czasu rzeczywistego lub ustawień produktu, która podtrzymuje działanie produktu. Przegląd lub wymiana baterii powinny być wykonywane wyłącznie przez uprawnionego technika serwisu.

Diretiva sobre baterias da União Européia Este produto contêm uma bateria que é usada para manter a integridade dos dados do relógio em tempo real ou das configurações do produto e é projetado para ter a mesma duração que este. Qualquer tentativa de consertar ou substituir essa bateria deve ser realizada por um têcnico qualificado.

Smernica Európskej únie pre zaobchádzanie s batériami Tento výrobok obsohuje batériu, ktorá slúži na uchovanie správnych vladjov hodín reálneho času alebo nastavení výrobku. Batéria je skonštruovaná tak, aby vydržala celu živatnosť výrobku. Akykoľvek pokos o opravu alebo výmenu batérie by mal vykonať kvalifikovaný servisný technik.

## Direktiva Evropske unije o baterijah in akumulatorjih

V tem izdelku je baterija, ki zagotavlja natančnost podatkov ure v realnem času ali nastavitev izdelka v celotni življenjski dobi izdelka. Kakršno koli popravilo ali zamenjavo te baterije lahko izvede le pooblaščeni tehnik.

## EU:s batteridirektiv

Produkten innehåller ett batteri som används för att upprätthålla data i realtidsklockan och produktinställningarna. Batteriet ska räcka produktens hela livslängd. Endast kvalificerade servicetekniker får utföra service på batteriet och byta ut det.

## Директива за батерии на Европейския съюз

Този продукт съдържа батерия, която се използва за поддържане на целостта на данните на часовника в реално време или настройките за продукта, създадена на издържи през целия живот на продукта. Сервизът или замяната на батерията трябва да се извършва от квалифициран

## Directiva Uniunii Europene referitoare la baterii

Acest produs conține o baterie care este utilizată pentru a menține integritatea datelor ceasului de timp real sau setărilor produsului și care este proiectată să funcționeze pe întreaga durată de viață a produsului. Orice lucrare de service sau de înlocuire a acestei baterii trebuie efectuată de un tehnician de service calificat

# Reglamentinės normos

HP Photosmart atitinka jūsų šalyje / regione reglamentuojančių agentūrų taikomus reikalavimus produktams.

Šiame skyriuje pateikiamos tokios temos:

- <u>Reglamentinis modelio identifikavimo numeris</u>
- <u>FCC statement</u>
- VCCI (Class B) compliance statement for users in Japan
- Notice to users in Japan about the power cord
- Notice to users in Korea
- HP Photosmart Plus B209 series declaration of conformity

# Reglamentinis modelio identifikavimo numeris

Kad būtų galima užtikrinti atpažinimą pagal normatyvus, šis produktas pažymėtas normatyviniu modelio numeriu. Šio gaminio normatyvinis modelio numeris yra SDGOB-0911. Šio numerio nereikėtų painioti su prekės pavadinimu (HP Photosmart Plus B209 series ir kt.) arba su gaminio numeriu (CD034A ir kt.).

# **FCC statement**

# **FCC** statement

The United States Federal Communications Commission (in 47 CFR 15.105) has specified that the following notice be brought to the attention of users of this product.

This equipment has been tested and found to comply with the limits for a Class B digital device, pursuant to Part 15 of the FCC Rules. These limits are designed to provide reasonable protection against harmful interference in a residential installation. This equipment generates, uses and can radiate radio frequency energy and, if not installed and used in accordance with the instructions, may cause harmful interference to radio communications. However, there is no guarantee that interference will not occur in a particular installation. If this equipment does cause harmful interference to radio or television reception, which can be determined by turning the equipment off and on, the user is encouraged to try to correct the interference by one or more of the following measures:

- Reorient the receiving antenna.
- Increase the separation between the equipment and the receiver.
- Connect the equipment into an outlet on a circuit different from that to which the receiver is connected.
- Consult the dealer or an experienced radio/TV technician for help.

For further information, contact:

Manager of Corporate Product Regulations Hewlett-Packard Company 3000 Hanover Street Palo Alto, Ca 94304 (650) 857-1501

Modifications (part 15.21)

The FCC requires the user to be notified that any changes or modifications made to this device that are not expressly approved by HP may void the user's authority to operate the equipment.

This device complies with Part 15 of the FCC Rules. Operation is subject to the following two conditions: (1) this device may not cause harmful interference, and (2) this device must accept any interference received, including interference that may cause undesired operation.

# VCCI (Class B) compliance statement for users in Japan

この装置は、情報処理装置等電波障害自主規制協議会(VCCI)の基準に基づくクラス B情報技術装置です。この装置は、家庭環境で使用することを目的としていますが、こ の装置がラジオやテレビジョン受信機に近接して使用されると受信障害を引き起こす ことがあります。 取り扱い説明書に従って正しい取り扱いをして下さい。

# Notice to users in Japan about the power cord

製品には、同梱された電源コードをお使い下さい。 同梱された電源コードは、他の製品では使用出来ません。

# Notice to users in Korea

B 급 기기(가정용 방송통신기기) 이 기기는 가정용(B급)으로 전자파적합등록을 한 기기로서 주 로 가정에서 사용하는 것을 목적으로 하며, 모든 지역에서 사 용할 수 있습니다.

# HP Photosmart Plus B209 series declaration of conformity

| according to ISO/IEC 17050-1 and EN 17050-1                                                                                                    |                                                                                                    |  |  |  |  |  |  |
|----------------------------------------------------------------------------------------------------|----------------------------------------------------------------------------------------------------|--|--|--|--|--|--|
| Manufacturer's Name: Hewlett-Packard Company DoC#: SDGOB-09                                                                                                    | 11                                                                                                    |  |  |  |  |  |  |
| Manufacturer's Address: 16399 West Bernardo Drive<br>San Diego, CA 92127, USA                                                                                                    |                                                                                                    |  |  |  |  |  |  |
| declares, that the product                                                                                                    |                                                                                                    |  |  |  |  |  |  |
| Product Name: HP Photosmart Plus All-in-One Series – B209                                                                                                    |                                                                                                    |  |  |  |  |  |  |
| Regulatory Model Number: <sup>1)</sup> SDGOB-0911                                                                                                    |                                                                                                    |  |  |  |  |  |  |
| Product Options: ALL                                                                                                    |                                                                                                    |  |  |  |  |  |  |
| Radio Module: RSVLD-0707 (802.11g/b)                                                                                                    |                                                                                                    |  |  |  |  |  |  |
| Power Adapter: 0957-2269                                                                                                    |                                                                                                    |  |  |  |  |  |  |
| conforms to the following Product Specifications and Regulations:                                                                                                    |                                                                                                    |  |  |  |  |  |  |
| SAFETY: IEC 60950-1:2001 / EN60950-1:2001<br>IEC 60825-1 Ed. 1.2: 2001 / EN 60825-1 + A2 + A1: 2002 (LED)<br>GB4943: 2001                                                                                                    |                                                                                                    |  |  |  |  |  |  |
| EMC: CISPR 22: 2005 / EN55022: 2006 Class B<br>CISPR 24: 1997 + 41: 2001 + 42: 2002 / EN 55024: 1998 + 41: 2001 + 42: 2                                                                                                    | 2003 Class B                                                                                                    |  |  |  |  |  |  |
| EN 301 489-1 V1.6.1:2005 / EN 301 489-17 V1.2.1: 2002                                                                                                    |                                                                                                    |  |  |  |  |  |  |
| IEC 61000-3-2: 2005 / EN 61000-3-2: 2006<br>IEC 61000-3-3: 1994 +A1: 2001 / EN 61000-3-3:1995 +A1: 2001<br>FCC Title 47 CFR, Part 15 Class B / ICES-003, Issue 4<br>GB9254-1998, GB17625.1-2003                                                                                                    | IEC 61000-3-2: 2005 / EN 61000-3-2: 2006<br>IEC 61000-3-3: 1994 +A1: 2001 / EN 61000-3-3:1995 +A1: 2001<br>FCC Title 47 CFR, Part 15 Class B / ICES-003, Issue 4<br>GB9254-1998, GB17625,1-2003 |  |  |  |  |  |  |
| RADIO: EN 300 328 V1.7.1                                                                                                    | EN 300 328 V1.7.1                                                                                                    |  |  |  |  |  |  |
| HEALTH: EU: 1999/519/EC                                                                                                    |                                                                                                    |  |  |  |  |  |  |
| This Device complies with Part 15 of the FCC Rules. Operation is subject to the following two Conditions: (1) this device may<br>not cause harmful interference, and (2) this device must accept any interference received, including interference that may<br>cause undesired operation                                              |                                                                                                    |  |  |  |  |  |  |
| The product herewith complies with the requirements of the EMC Directive 2004/108/EC, the Low Voltage Directive 2006/95/EC and the R&TTE Directive 1999/5/EC and carries the CE-Marking accordingly                                                                                                    |                                                                                                    |  |  |  |  |  |  |
| Additional Information:                                                                                                    |                                                                                                    |  |  |  |  |  |  |
| <ol> <li>This product is assigned a Regulatory model number which stays with the regulatory aspects of the design. The<br/>Regulatory Model Number is the main product identifier in the regulatory documentation and test reports, this number<br/>should not be confused with the marketing name or the product numbers.</li> </ol> |                                                                                                    |  |  |  |  |  |  |
| Local contact for regulatory topics only:                                                                                                    |                                                                                                    |  |  |  |  |  |  |
| EMEA: Hewlett-Packard GmbH, HQ-TRE, Herrenberger Strasse 140, 71034 Böblingen, Germany www.hp.com/go/certificates                                                                                                    |                                                                                                    |  |  |  |  |  |  |
| US: Hewlett Packard, 3000 Hanover St., Palo Alto 94304, U.S.A. 650-857-1501                                                                                                    |                                                                                                    |  |  |  |  |  |  |

# Reglamentiniai belaidžio ryšio patvirtinimai

Šiame skyriuje pateikiama tokia reglamentinė informacija apie belaidžio ryšio gaminius:

- Exposure to radio frequency radiation
- Notice to users in Brazil
- Notice to users in Canada
- European Union regulatory notice

Notice to users in Taiwan

# Exposure to radio frequency radiation

# Exposure to radio frequency radiation

**Caution** The radiated output power of this device is far below the FCC radio frequency exposure limits. Nevertheless, the device shall be used in such a manner that the potential for human contact during normal operation is minimized. This product and any attached external antenna, if supported, shall be placed in such a manner to minimize the potential for human contact during normal operation. In order to avoid the possibility of exceeding the FCC radio frequency exposure limits, human proximity to the antenna shall not be less than 20 cm (8 inches) during normal operation.

# Notice to users in Brazil

# Aviso aos usuários no Brasil

Este equipamento opera em caráter secundário, isto é, não tem direito à proteção contra interferência prejudicial, mesmo de estações do mesmo tipo, e não pode causar interferência a sistemas operando em caráter primário. (Res.ANATEL 282/2001).

# Notice to users in Canada

# Notice to users in Canada/Note à l'attention des utilisateurs canadiens

**For Indoor Use.** This digital apparatus does not exceed the Class B limits for radio noise emissions from the digital apparatus set out in the Radio Interference Regulations of the Canadian Department of Communications. The internal wireless radio complies with RSS 210 and RSS GEN of Industry Canada.

**Utiliser à l'intérieur.** Le présent appareil numérique n'émet pas de bruit radioélectrique dépassant les limites applicables aux appareils numériques de la classe B prescrites dans le Règlement sur le brouillage radioélectrique édicté par le ministère des Communications du Canada. Le composant RF interne est conforme a la norme RSS-210 and RSS GEN d'Industrie Canada.

# **European Union Regulatory Notice**

Products bearing the CE marking comply with the following EU Directives:

- Low Voltage Directive 2006/95/EC
- EMC Directive 2004/108/EC

CE compliance of this product is valid only if powered with the correct CE-marked AC adapter provided by HP.

If this product has telecommunications functionality, it also complies with the essential requirements of the following EU Directive:

• R&TTE Directive 1999/5/EC

Compliance with these directives implies conformity to harmonized European standards (European Norms) that are listed in the EU Declaration of Conformity issued by HP for this product or product family. This compliance is indicated by the following conformity marking placed on the product.

# **(()**

The wireless telecommunications functionality of this product may be used in the following EU and EFTA countries:

Austria, Belgium, Bulgaria, Cyprus, Czech Republic, Denmark, Estonia, Finland, France, Germany, Greece, Hungary, Iceland, Ireland, Italy, Latvia, Liechtenstein, Lithuania, Luxembourg, Malta, Netherlands, Norway, Poland, Portugal, Romania, Slovak Republic, Slovenia, Spain, Sweden, Switzerland and United Kingdom.

# Products with 2.4-GHz wireless LAN devices

# France

For 2.4 GHz Wireless LAN operation of this product certain restrictions apply: This product may be used indoor for the entire 2400-2483.5 MHz frequency band (channels 1-13). For outdoor use, only 2400-2454 MHz frequency band (channels 1-9) may be used. For the latest requirements, see http://www.art-telecom.fr.

# Italy

License required for use. Verify with your dealer or directly with the General Direction for Frequency Planning and Management (Direzione Generale Pianificazione e Gestione Frequenze).

# Notice to users in Taiwan

低功率電波輻射性電機管理辦法

# 第十二條

經型式認證合格之低功率射頻電機,非經許可,公司、商號或使用者均不得擅自變更頻 率、加大功率或變更設計之特性及功能。

# 第十四條

低功率射頻電機之使用不得影響飛航安全及干擾合法通信;經發現有干擾現象時,應立 即停用,並改善至無干擾時方得繼續使用。

前項合法通信,指依電信法規定作業之無線電通信。低功率射頻電機須忍受合法通信或 工業、科學及醫藥用電波輻射性電機設備之干擾。

# Rodyklė

# Simboliai/skaitmenys

10 x 15 cm fotopopierius techniniai duomenys 120 "Bluetooth" spausdinti iš kompiuterio 11 "legal" formato popierius techniniai duomenys 120 "letter" formato popieriaus techniniai duomenys 120

# Α

aparatinės programos peržiūrėjimo neatitikimas 89 apkarpyti nepavyksta 94 aplinka aplinkos techniniai duomenys 120 Produkto aplinkos priežiūros programa 122 ataskaitos diagnostinės 67 spausdinimo kokybė 67 atminties kortelės HP Photosmart negali nuskaityti 83 nenuskaitoma rinkmena 92 pranešimas apie klaidą 94 trikčių diagnostika ir šalinimas 83 trūksta nuotraukų 92

# В

Bluetooth spausdinimas iš "Bluetooth" įrenginio 13

# D

diagnostinis puslapis 67

# Ε

ekranas

keisti matmenis 76 etiketės techniniai duomenys 120

# F

failas netinkamas vardas 92 fotopopierius rekomenduojamos rūšys 21 techniniai duomenys 120

# G

garantija 72

# 

iš naujo įdiegti programinę įrangą 77

# Κ

kopija nepavyksta sutalpinti puslapyje 88 kopijuoti techniniai duomenys 121 trikčių diagnostika ir šalinimas 88

# Μ

mygtukai, valdymo skydelis 18

# Ν

nepavyksta sutalpinti puslapyje 88 netinkamas išjungimas 90 netinkamas vardas 92 nuotraukos trūksta 92 nuskaityti nepavyksta 90 netinkamas apkarpymas 86 netinkamas tekstas 87 netinkamas teksto formatas 87 nuskaitymo techniniai duomenys 121 tekstas vaizduojamas punktyrinėmis linijomis 87 trikčių diagnostika ir šalinimas 86

# Ρ

pagalbos telefonas 71 pasibaigus techninės pagalbos laikotarpiui 72 pašalinti programinę įranga 77 perdirbti rašalo kasetės 123 popierius patarimai 28 rekomenduojamos rūšys 22 techniniai duomenys 120 pranešimai apie klaidas atminties kortelės 94 skaitant arba rašant failo 91 priežiūra diagnostinis puslapis 67 spausdinimo kokybės ataskaita 67 problemos kopijuoti 88 nuskaityti 86 pranešimai apie klaidas 88 spausdinti 78 programinės įrangos įdiegimas įdiegti iš naujo 77 pašalinti 77

# R

rasto spausdintuvo ekranas, Windows 10 rašalas džiūvimo trukmė 96 rašalo kasetės

anksčiau naudotos 110 klaidų pranešimai 97 Ne HP rašalas 109 nesuderinamos 98 netinkamos 98 reglamentinės normos belaidžio ryšio patvirtinimai 129 normatyvinis modelio identifikacijos numeris 127 reikalavimai sistemai 120 rinkmena nenuskaitoma 92 tinkami formatai 93 ryšio problemos HP "All-in-One" nejsijungia 73

# S

sauda tinklas, WEP raktas 9, 10 trikčių diagnostika ir šalinimas 9 sasajos plokštė 5, 7 skaidrės techniniai duomenys 120 spausdinimo galvutė triktys 110 spausdinimo kasetės HP rašalas išeikvotas 109 sugadinta 99 trūksta 99 spausdinimo kokybės ataskaita 67 spausdinimo nuostatos spausdinimo kokybė 83 spausdinti diagnostinis puslapis 67 spausdinimo kokybės ataskaita 67 techniniai duomenys 121 trikčių diagnostika ir šalinimas 78 sugadinta, spausdinimo kasetė 99

# Š

šifravimas WEP raktas 9

# Т

techninė informacija aplinkos techniniai duomenvs 120 kopijavimo techniniai duomenys 121 nuskaitymo techniniai duomenys 121 popieriaus techniniai duomenys 120 reikalavimai sistemai 120 spausdinimo techniniai duomenys 121 Techninės pagalbos telefonu laikotarpis Technines pagalbos laikotarpis 71 tekstas netinkamas nuskaitymo formatas 87 nuskaitytame atvaizde punktyrinės linijos 87 trūksta arba netinkamas nuskaitvtame dokumente 87 tinklas sauga 9 sasajos plokštė 5, 7 trikčių diagnostika ir šalinimas atminties kortelė 83 kopijuoti 88 nuskaityti 86 nustatymas 72 pranešimai apie klaidas 88 spausdinti 78 trikčių šalinimas netinkami matmenys 76 trūksta spausdinimo kasetė 99 teksto nuskaitytame dokumente 87

# V

valdymo skydelis ypatybės 18 mygtukai 18 vartotojų palaikymo tarnyba garantija 72 vokai techniniai duomenys 120

# W

WEP raktas, nustatymas 9